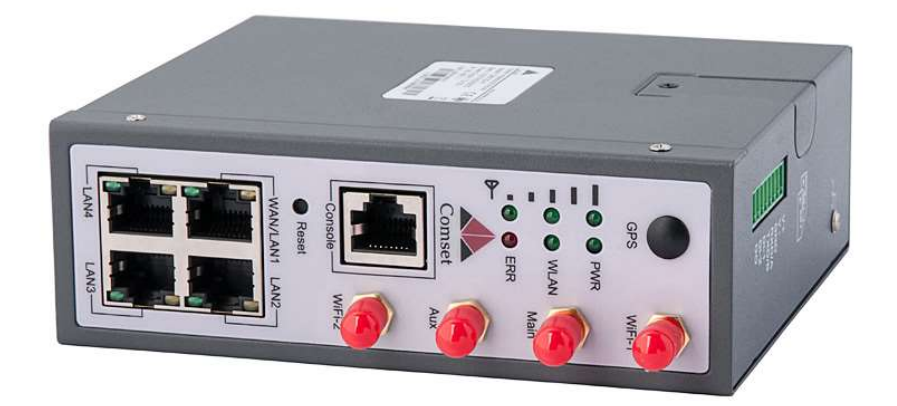

# Dual SIM Dual band Gigabit Router CM510Q-W

V1.2

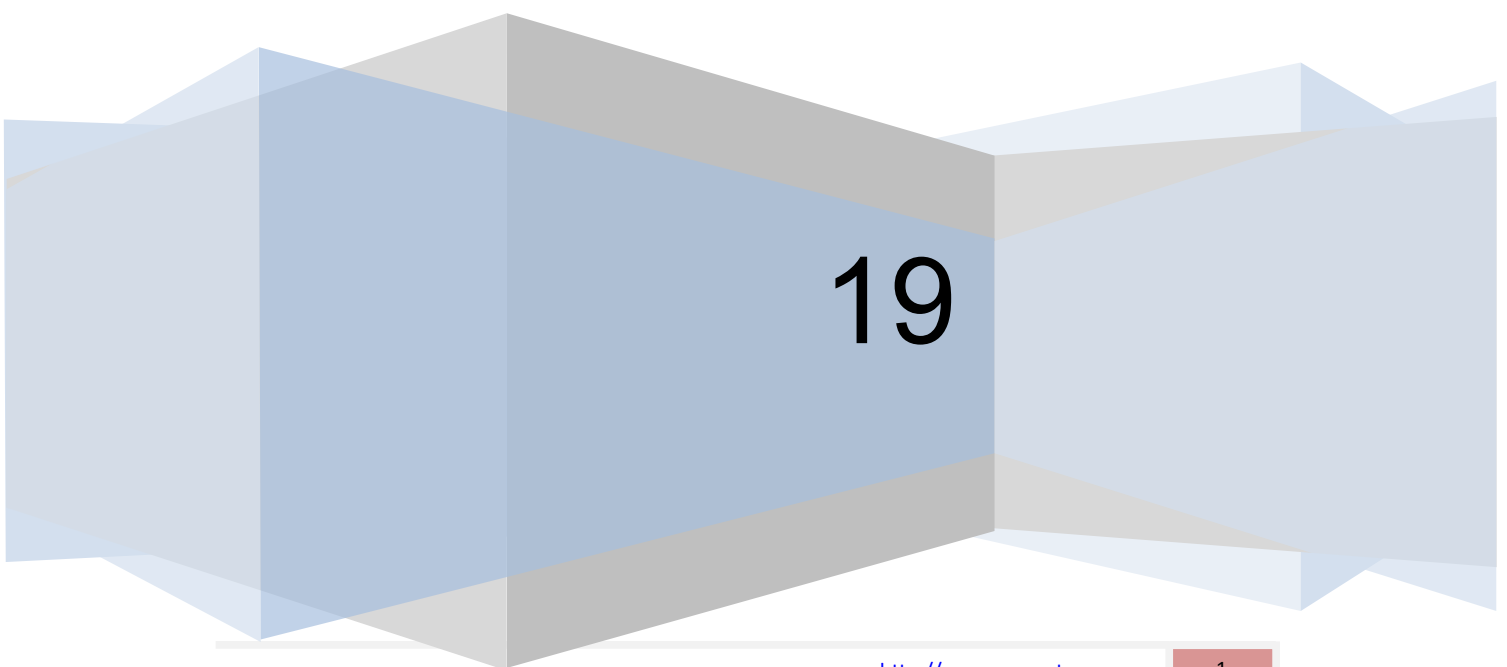

#### Copyright © COMSET 2019

Comset is a registered trademark of Comset. Other brands used in this manual are trademarks of their registered holders.

Specifications are subject to change without notice. No part of this manual may be reproduced without the consent of Comset. All rights reserved.

WARNING: Keep at least a 20CM distance between the user's body and the modem/router device.

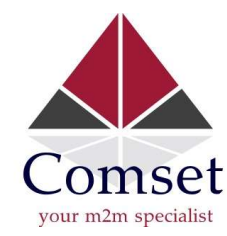

 Address:
 37/ 125 Highbury Road, Burwood VIC 3125, Australia

 Web:
 <u>http://www.comset.com.au</u>

 Phone:
 +61 3 9001 9720

 Fax:
 +61 3 9888 7100

# Contents

## **Table of Contents**

| 1 Product Introduction                      | 5  |
|---------------------------------------------|----|
| 1.1 Product overview                        | 5  |
| 1.2 Typical Application Diagram             | 5  |
| 1.3 Features                                | 6  |
| 2 Hardware Installation                     | 7  |
| 2.1 Panel                                   | 7  |
| 2.2 LED Status                              | 9  |
| 2.3 Powering up the CM510 Router            | 10 |
| 3 Router Configuration                      | 13 |
| 3.1 Configuration from a local network      | 13 |
| 3.2 Basic Configuration                     | 14 |
| 3.3 Tools, Bandwidth, IP Traffic and System | 18 |
| 3.4 Basic Network                           | 22 |
| 3.5 WLAN Settings                           | 34 |
| 3.6 Advanced Network Settings               | 37 |
| 3.7 Firewall                                | 48 |
| 3.8 VPN Tunnel                              | 50 |
| 3.9 Administration                          | 65 |
| 3.9.1 Identification Settings               | 65 |
| 3.9.2 Time Settings                         | 66 |

| Comset CM510Q-W | User Manual |
|-----------------|-------------|
|-----------------|-------------|

|       |                                               | uai |
|-------|-----------------------------------------------|-----|
| 3.    | 3.9.3 Admin Access Settings                   | 66  |
| 3.    | 3.9.4 Scheduled Reboot Settings               | 67  |
| 3.    | 3.9.5 SNMP Settings                           | 68  |
| 3.    | 3.9.6 Storage Settings                        | 69  |
| 3.    | 3.9.7 M2M Access Settings                     | 70  |
| 3.    | 3.9.8 DI/DO Settings                          | 71  |
| 3.    | 3.9.9 Configuration Settings                  | 78  |
| 3.    | 3.9.10 System Log Settings                    | 78  |
| 3.    | 3.9.11 Firmware Upgrade                       | 79  |
| 3.    | 3.10 Reset Button to Restore Factory Settings | 81  |
| 4 Con | nfiguration Examples                          | 82  |
| 4.    | 4.1 Port Forwarding                           | 82  |
| 4.    | 4.2 IP Pass-through                           | 84  |
| 4.    | 4.3 Captive Portal                            | 87  |
| 4.    | 4.4 GPS Settings (GPS version only)           | 90  |
| 4.    | 4.5 Firewall                                  | 91  |
| 4     | 4.6 VPN Tunnel                                | 93  |

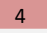

# 1

# **Product Introduction**

# **1.1 Product overview**

The Comset CM510Q-W is an industrial grade LTE CAT 6 Modem Router with download speeds of up to 300 Mbps and upload speeds of up to 50 Mbps. With four Gigabit Ethernet ports and concurrent 2.4GHz and 5GHz dual band WiFi, it provides a powerful and rapidly deployable internet solution to commercial customers and small to medium businesses.

The Comset CM510Q-W is an innovative router powered by the latest ARM Cortex A7 900MHz CPU. It features dual SIM card slots for backup redundancy, dual band WiFi 802.11ac to help reduce WiFi traffic congestion and interference and ensure a fast and reliable service, 3 x Gigabit LAN ports for fast wired connections, 1 Gigabit WAN/LAN port, as well as a GPIO with two digital input ports and one digital output port. Other features include VPN IPSEC, PPTP (Server and Client), L2TP and OpenVPN to establish a secure connection over the 3G/4G network.

The innovative design, easy integration and rich built-in features make the CM510Q-W the router of choice for a wide range of business and commercial applications, including SOHO, SMB, industrial automation, building automation, security, surveillance, transportation, health, mining and environmental monitoring.

# **1.2** Typical Application Diagram

The Comset CM510Q-W 3G/4G/4GX Router is suitable for a wide range of machine-tomachine applications (M2M), as shown in the illustration below:

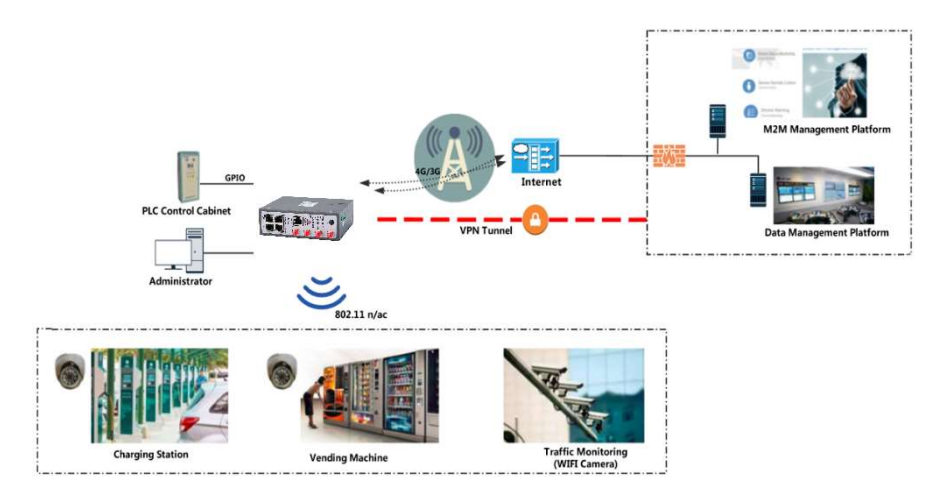

Figure 1-1 Network Topology

# **1.3** Features

The CM510Q-W supports the following:

- 4G LTE FDD B1 (2100), B3 (1800), B5 (850), B7 (2600), B8 (900), B20 (800), B28 (700), B32 (1500)
- 4G LTE TDD B38 (2600), B40 (2300), B41 (2500)
- 2 x CA Carrier Aggregation
  - o B1+B1/B5/B8/B20/B28;
  - o B3+B3/B5/B7/B8/B20/B28;
  - o B7+B5/B7/B8/B20/B28;
  - B20+B32;
  - B38+B38;
  - B40+B40;
  - o B41+B41
- UMTS/HSPA/HSUPA/HSPA+/DC-HSPA+ 850/900/1900/2100MHz
- Powerful Cortex A7 900MHz CPU
- Concurrent dual band 2.4GHz and 5GHz 802.11 b/g/n/ac
- Four Gigabit Ethernet ports
- Heavy-duty metal enclosure
- DIN Rail mounting
- Shock and vibration resistant
- Schedule reboot via timing/SMS/RMS Software
- Wide temperature range: -30 to +75 degree C
- Built-in watch dog
- Strong electromagnetic interference resistance
- Non-polarity and Anti-reverse power protection
- Firewall and VPN tunnel security (IPsec, OpenVPN, GRE, L2TP and PPTP)

# 2 Hardware Installation

The images below might be slightly different from the actual product, but the specifications are the same.

# 2.1 Panel

| COMSET | CM510 |
|--------|-------|
| Front  |       |
| Тор    |       |

Table 2-1 CM510 Interface

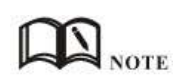

The Antenna interface and LED lights can be different depending on options such as extended WiFi and GPS.

| Ports   | Instructions                                                | Remarks           |
|---------|-------------------------------------------------------------|-------------------|
| USIM    | Plug type SIM Slot, supports 1.8/3V/5V automatic detection. |                   |
| Main    | $3G/4G$ antenna, SMA connector, $50\Omega$ .                |                   |
| Aux     | 3G/4G antenna, SMA connector, 50Ω.                          |                   |
| GPS     | GPS antenna, SMA connector, 50Ω.                            | GPS optional      |
| Wi-Fi   | Two dual-band Wi-Fi antennas, SMA connector.                |                   |
| LAN     | 10/100/1000Base-TX,MDI/MDIX self-adaption.                  |                   |
| WAN/LAN | 10/100/1000Base-TX,MDI/MDIX self-adaption.                  | Default as LAN    |
| Reset   | Reset button. Press and hold for at least 5 seconds.        |                   |
| PWR     | Power connector.                                            | 7.5 $\sim$ 32V DC |
| I/O     | DI-1 and DI-2 are digital input. DO is digital output.      |                   |
| Console | RJ45-DB9 cable for CLI configuration.                       |                   |

#### Table 2-2 Router Interface

# 2.2 LED Status

| LED    | st                | atus        | Description                                                                                                    |  |
|--------|-------------------|-------------|----------------------------------------------------------------------------------------------------|--|
| Signal | Signal            | Solid Light | LED1 indicates signal is weak (CSQ0~10).<br>LED2 indicates signal is good (CSQ11~19.<br>LED3 indicates signal is strong (CSQ20~31) |  |
|        | Signal 1          | Blinking    | Dialing.                                                                                                    |  |
|        | Signal I          | Solid Light | Online.                                                                                                    |  |
| PWR    | Solid Light       |             | System power operation.                                                                                                    |  |
|        | Solid light       |             | WLAN enabled, but no data communication.                                                                                           |  |
| WLAN   | Blinking quickly  |             | Data is being transmitted.                                                                                                    |  |
|        | Dark              |             | WLAN disabled.                                                                                                    |  |
|        | Dark              |             | System operation and LTE/3G online.                                                                                                |  |
| EKK    | Solid Light (Red) |             | System fail indicator. It indicates failure with SIM card/module.                                                                  |  |
|        | Green             | Solid light | Connected.                                                                                                    |  |
|        | Green             | Blinking    | Data is being transmitted.                                                                                                    |  |
| LAN    | Green             | Dark        | Disconnected.                                                                                                    |  |
|        |                   | ·           | ·                                                                                                    |  |

Table 2-3 Router LED indicator Status

# NOTE

The LED indicators can be different depending on additional options such as extended Wi-Fi, GPS function or single/double SIM.

#### Dimensions

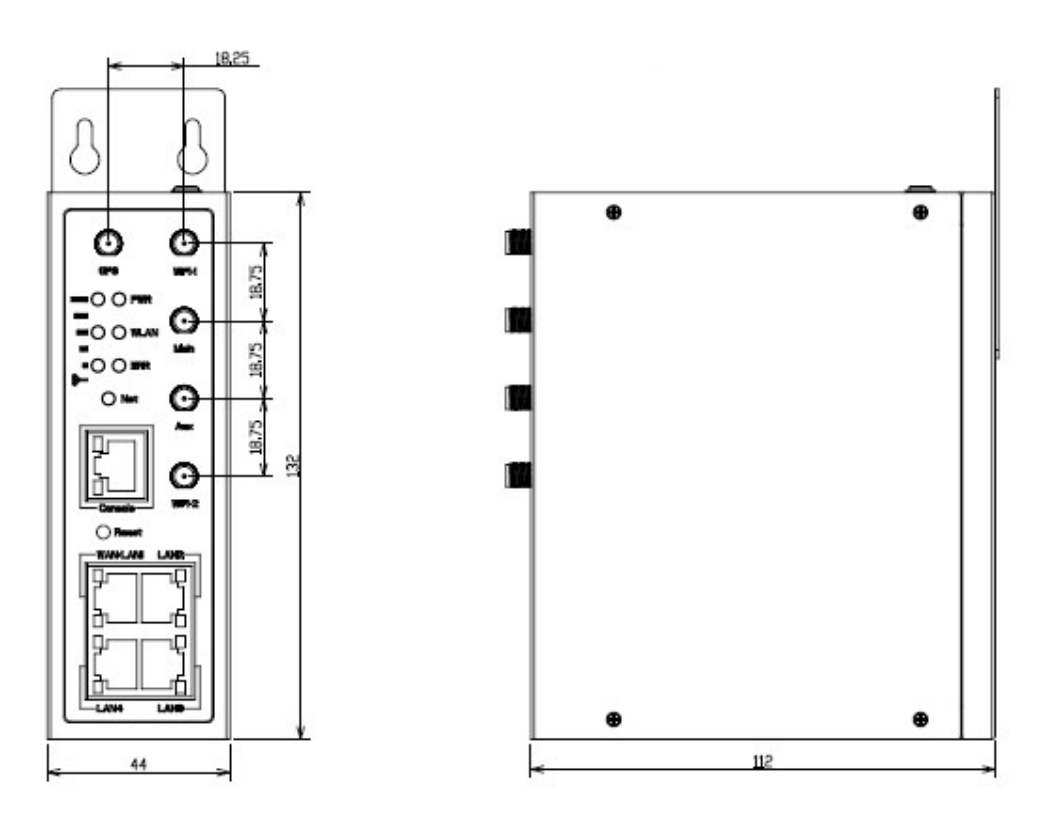

Figure 2-2 CM510 Series Router Dimensions

Note: Mounting brackets can be different

# 2.3 Powering up the CM510 Router

#### 2.3.1 SIM/UIM card installation

Please insert the SIM card(s) prior to configuring the router.

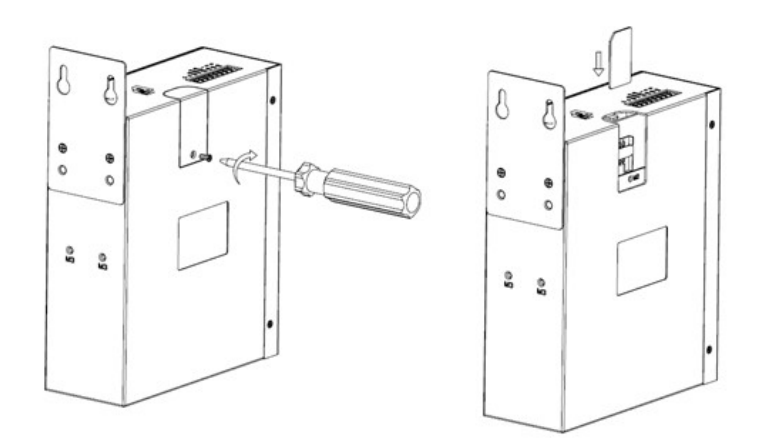

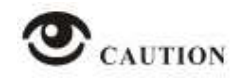

Before connecting any cables, please disconnect the power source.

#### 2.3.2 Ethernet Cable and Antenna Connection

Use an Ethernet cable to connect the LAN port of the cellular Router to the LAN port of your PC or laptop computer.

Connect the two magnetic base 4g antennas to the Main and Aux SMA sockets, and the two paddle-shape WiFi antennas to the WiFi1 and WiFi2 SMA sockets. The WiFi antennas support dual-band 2.4GHz and 5GHz.

#### 2.3.3 Serial Port (terminal block) Connection

If you want to connect the router via a serial port to your laptop or any other device, you need to prepare a serial cable or a RJ45 cable. One end connects to the computer serial port, the other end connects to the console port of the router or the terminal block.

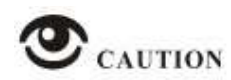

Before connecting the serial cable, please disconnect any power source.

| Pin | Instruction                                                     | Remark                         |
|-----|-----------------------------------------------------------------|--------------------------------|
| 1   | V+                                                              | Power V+, Anti reverse         |
| 2   | V-                                                              | Power V-                       |
| 3   | GND                                                             | GND for RS232 communication    |
| 4   | RXD/A                                                           | RS232 RXD, 57600bps as default |
| 5   | TXD/B                                                           | RS232 TXD, RS485 optional      |
| 6   | DI-1                                                            | Digital Input, Dry Contact     |
| 7   | DI-2                                                            | Digital Input, Dry Contact     |
| 8   | DO                                                              | Short to GND                   |
|     | V+<br>V-<br>GND<br>RXD/A<br>TXD/B<br>DI-1<br>DI-1<br>DI-2<br>DO |                                |

#### 2.3.4 Console Port Connection

For CLI configuration and router system debugging, please connect the router console port to a computer using a RJ45-DB9 cable.

| Pins | Instructions | Remarks |
|------|--------------|---------|
| 1    | CTS          | Input   |
| 2    | RTS          | Output  |
| 3    | RXD          | Input   |
| 4    | TXD          | Output  |
| 5    | GND          | GND     |
| 6    | DSR          | Input   |
| 7    | DCD          | Output  |
| 8    | DTR          | Output  |
|      |              |         |

EVD DCD

0

#### 2.3.5 Power Supply

The CM510 router supports a wide range of DC voltage between 7.5VDC and 32VDC.

#### 2.3.6 Review

After inserting the SIM/UIM card(s) and connecting the Ethernet cable and antennas, please connect the power adaptor or the power cable.

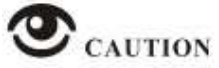

Please connect the antennas prior to powering up the router, otherwise you may get a poor signal due to a mismatching impedance.

Note:

- Step 1 Check the antennas' connection.
- Step 2 Check the SIM/UIM card is inserted.
- Step 3 Power up the industrial Router.

# **3** Router Configuration

The CM510Q-W can be configured via a web interface using a web browser such as Internet Explorer, Firefox or Google Chrome.

# 3.1 Configuration from a local network

To configure the CM510Q-W, please connect an Ethernet cable between the router and your PC computer. The IP address on your PC can be a static IP address, or you can select DHCP so that your computer can automatically obtain a Dynamic IP address. The default IP address of the router is 192.168.1.1. The subnet mask is 255.255.255.0. Please follow the instructions below:

Step 1 Click "start > control panel", find the "Network Connections" icon and double click it. Select "Local Area Connection" corresponding to the network card on this page. Refer to the figure below:

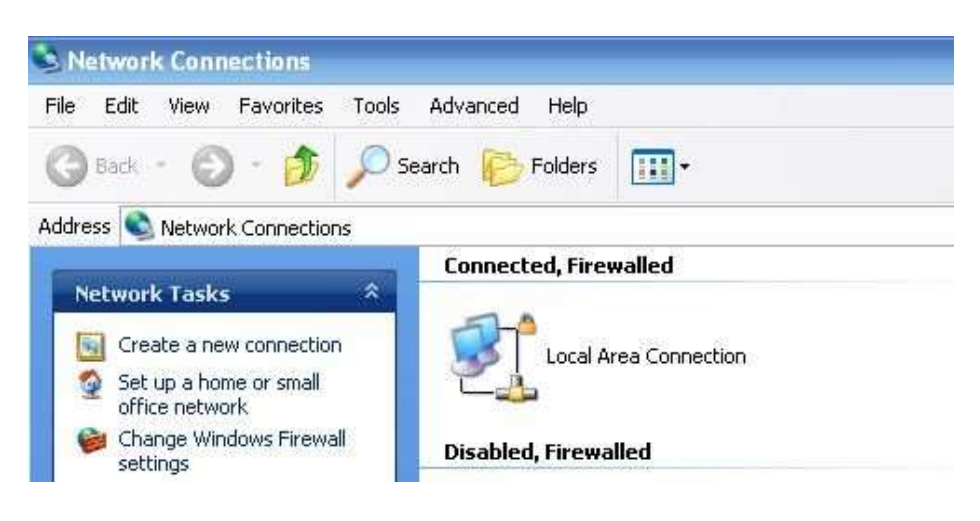

Figure 3-3 Network Connection

Step 2 Select "Obtain an IP address automatically" or set up a fixed IP address in the range 192.168.1.xxx (xxx can be any number between 2~254)

Step 3 Run Internet Explorer, or any other web browser, and enter 192.168.1.1 in the address bar and press "enter".

The username is "admin" and the password is "admin".

| http://192.16 | 8.1.1                   |         |  |
|---------------|-------------------------|---------|--|
| our connect   | ion to this site is not | private |  |
| lsername      | admin                   |         |  |
| assword       |                         |         |  |
|               | <b>.</b>                |         |  |

Figure 3-4 User Interface

# 3.2 Basic Configuration

#### 3.2.1 Overview

Below is an overview screenshot of the user interface of the CM510Q-W.

| Comset                                       | om.au | Ξ                     |                                  | 30 A                                      | *          | ~        | 2     | ٥  |
|----------------------------------------------|-------|-----------------------|----------------------------------|-------------------------------------------|------------|----------|-------|----|
| <ul> <li>Status</li> <li>Overview</li> </ul> |       | You haven't change    | ed the default passv<br>password | word for this route<br><u>click here.</u> | er. To cha | ange ro  | outer |    |
| Traffic Stats.<br>Device List                |       | System                |                                  |                                           |            |          |       | ~  |
| Basic Network                                |       | Router Name           | Comset F                         | Router                                    |            |          |       |    |
| S WIAN                                       | >     | Hardware Version      | C11-D13                          |                                           |            |          |       |    |
|                                              |       | Firmware Version      | G5.0.1.5                         | 1000120002                                |            |          |       |    |
| Advanced Network                             | •     | Chinset               | 1113G51<br>ARM/7 D               | rocessor rev 5 (v7l)                      |            |          |       |    |
| 🔯 Firewall                                   | •     | cinpset               | ALMAY C                          | 10000001101010(171)                       |            |          |       |    |
| VPN Tunnel                                   | •     | Router Time           | Fri, 20 Se                       | p 2019 09:41:09 +1000                     | Clock Syn  | c.       |       |    |
| 💂 Administration                             | •     | Uptime                | 00:07:33                         |                                           |            |          |       |    |
|                                              |       | Memory Usage          | 38.73 MB                         | / 122.22 MB (31.69%)                      |            |          |       |    |
|                                              |       | NVRAM Usage           | 24.47 кв /                       | / 64.00 KB (38.24%)                       |            |          |       |    |
|                                              |       | Ethernet Ports Status |                                  |                                           |            |          |       | ~  |
|                                              |       | WAN/LAN1              | LAN2                             | LAN3                                      |            | LAN4     |       |    |
|                                              |       | -                     | <b>1</b>                         | 1                                         |            | 黨        |       |    |
|                                              |       | 1000M Full            | Unplugged                        | Unplugged                                 | ļ          | Unplugge | d     |    |
|                                              |       | VPN Status            |                                  |                                           |            |          | 4     | >~ |
|                                              |       | No Active VPN         |                                  |                                           |            |          |       |    |

| O Status         | * | LAN                  |                                        | á v                   |
|------------------|---|----------------------|----------------------------------------|-----------------------|
| Overview         |   |                      |                                        | 1. <b>19</b> 7 (1. 19 |
| Traffic Stats.   |   | Router MAC Address   | 34:0A:98:12:55:05                      |                       |
| Device List      |   | Router IP Addresses  | br0 (LAN) - 192.168.1.1/24             |                       |
| Basic Network    | • | DHCP                 | br0 (LAN) - 192.168.1.2 - 192.168.1.51 |                       |
| ବି WLAN          | • | WAN                  |                                        | \$                    |
| Advanced Network | • | Connection Type      | Cellular Network                       |                       |
| 🔯 Firewall       | > | Modem IMEI           | 868186040120352                        |                       |
| <b>.</b>         |   | Modem BAND           | B7 + B7                                |                       |
|                  |   | Modem CA             | Yes                                    |                       |
| R Administration | > | Modem Status         | Ready                                  |                       |
|                  |   | Cellular ISP         | "Telstra Mobile Telstra"               |                       |
|                  |   | Cellular Network     | LTE Band 7                             |                       |
|                  |   | USIM Selected        | USIM Card 1 Running                    |                       |
|                  |   | USIM Status          | Ready                                  |                       |
|                  |   | CSQ                  | 25/31, dBm: -63                        |                       |
|                  |   | IP Address           | 10.98.185.164                          |                       |
|                  |   | Subnet Mask          | 255.255.255.248                        |                       |
|                  |   | Gateway              | 10.98.185.165                          |                       |
|                  |   | DNS                  | 10.4.130.164:53, 10.5.136.242:53       |                       |
|                  |   | Connection Status    | Connected                              |                       |
|                  |   | Connection Uptime    | 00:07:43                               |                       |
|                  |   | Remaining Lease Time | 01:52:01                               |                       |
|                  |   |                      |                                        |                       |

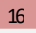

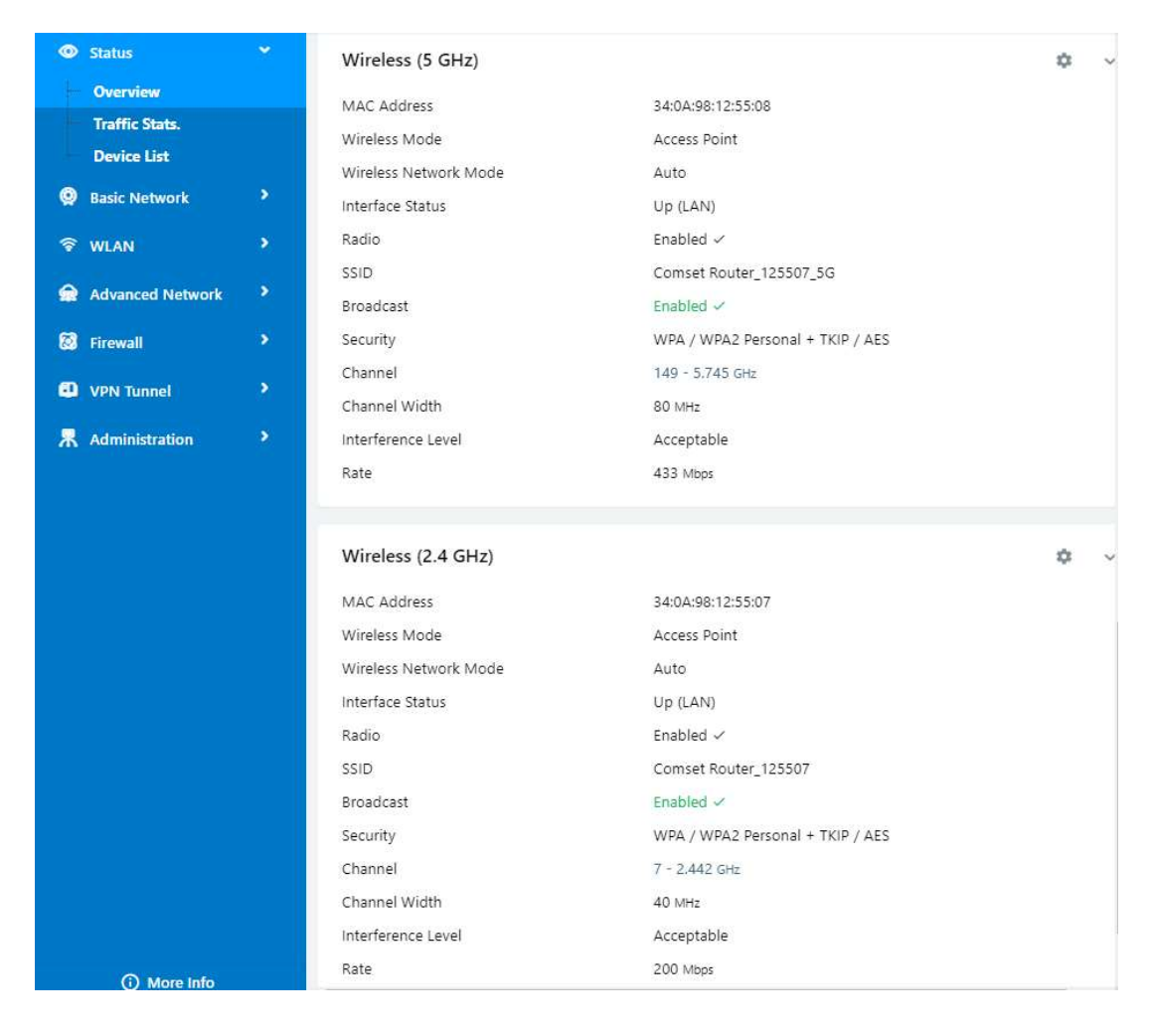

Figure 3-5 Router Status GUI

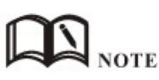

After login, a note highlighted in red will prompt you to change the router password. Follow the prompts and change the login password.

You haven't changed the default password for this router. To change router password click here. System Status

The router will reboot, and the GUI will display "already changed login password successfully".

Already changed login password successfully.

#### **3.2.2 Traffic Statistics**

Go to Status >Traffic Stats. Here you can check Cellular/WAN traffic in real-time:

| ٥        | Status           | ~ | Already changed login password successfully. |                 |                 |
|----------|------------------|---|----------------------------------------------|-----------------|-----------------|
|          | Overview         |   | T- W- Chite                                  |                 |                 |
|          | Traffic Stats.   |   | framic Stats.                                |                 |                 |
|          | Device List      |   | Interface                                    | Transmit Data   | Receive Data    |
| Ø        | Basic Network    | 8 | Cellular( usb0 )                             | 12.50 <i>MB</i> | 11.29 <i>MB</i> |
| <b>?</b> | WLAN             | 2 |                                              |                 |                 |
| R        | Advanced Network | > |                                              |                 |                 |
| Ø        | Firewall         | • |                                              |                 |                 |
| ٠        | VPN Tunnel       | * |                                              |                 |                 |
| *        | Administration   | > |                                              |                 |                 |

#### 3.2.3 Device List

Go to Status > Device List. Here you can check the connected devices:

| 0  | Status           | * |           | Already changed login password successfully. |              |          |      |         |               |       |         |
|----|------------------|---|-----------|----------------------------------------------|--------------|----------|------|---------|---------------|-------|---------|
|    | Overview         |   | Device Li | ct                                           |              |          |      |         |               |       |         |
|    | Traffic Stats.   |   | Device Li | 51                                           |              |          |      |         |               |       |         |
|    | Device List      |   | Interface | MAC Address                                  | IP Address   | Name     | RSSI | Quality | TX/RX<br>Rate | Lease |         |
| ٥  | Basic Network    | > |           |                                              |              | intume . |      |         |               | Leave |         |
| \$ | WLAN             | • | br0       | 34:99:71:D5:03:79                            | 192.168.1.17 |          |      |         |               | 23    | 3:23:36 |
|    | Advanced Network | • |           |                                              |              |          |      |         |               |       |         |
| 0  | Firewall         | > |           |                                              |              |          |      | ~       | 3 seconds     |       | ▼ Stop× |

# 3.3 Tools, Bandwidth, IP Traffic and System

| Comset<br>voermeler specifier             | et.com.au | =                     |                 | [                    | *        | <u>~</u> | # | ٥ |
|-------------------------------------------|-----------|-----------------------|-----------------|----------------------|----------|----------|---|---|
| Status                                    |           |                       | Already changed | login password succe | ssfully. |          |   |   |
| Overview<br>Traffic Stats.<br>Device List |           | System<br>Router Name | c               | Comset Router        |          |          |   | ~ |
| Tools 🛠                                   | Band      | dwidth 👱              | IP Traffic 💻    | System 🏚             |          |          |   |   |

#### 3.3.1 Tools

#### 3.3.1.1 Ping

Click on Tools > Ping. This is used to test the reachability of a host on an Internet IP network and to measure the round-trip time for messages sent from the originating host to a destination server.

| Status                     |   | А                                                | lready char                    | iged login pass         | word successfull | y.  |          |          |
|----------------------------|---|--------------------------------------------------|--------------------------------|-------------------------|------------------|-----|----------|----------|
| Overview<br>Traffic Stats. |   | ▶ Ping / Trace 📮                                 | ð WOL 🖿                        | Log 🔒 Capture           |                  |     |          |          |
| Device List                | • | Ping                                             |                                |                         |                  |     |          |          |
| ক wlan                     | • | IP Address                                       | 8.8.8.8                        |                         | Ping             |     |          |          |
| Advanced Network           | 2 | Ping Count                                       | 5                              |                         |                  |     |          |          |
| 🔯 Firewall                 | > | Packet Size                                      | 56                             | (bytes)                 |                  |     |          |          |
| VPN Tunnel                 | • |                                                  |                                |                         |                  |     |          |          |
| R Administration           | > | Seq Address                                      |                                |                         | RX Bytes         | TTL | RTT (ms) | +/- (ms) |
|                            |   | 0 8.8.8.8 (8.8.8.8)                              |                                |                         | 64               | 54  | 54.33    |          |
|                            |   | 1 8.8.8.8 (8.8.8.8)                              |                                |                         | 64               | 54  | 34.07    | -20.26   |
|                            |   | 2 8.8.8.8 (8.8.8.8)                              |                                |                         | 64               | 54  | 42.99    | 8.92     |
|                            |   | 3 8.8.8.8 (8.8.8.8)                              |                                |                         | 64               | 54  | 31.80    | -11.20   |
|                            |   | 4 8.8.8.8 (8.8.8.8)                              |                                |                         | 64               | 54  | 40.80    | 9.00     |
|                            |   | Round-Trip: 31.795 min<br>Packets: 5 transmitted | n, 40.797 avg<br>d. 5received, | , 54.331 max<br>0% lost |                  |     |          |          |

#### 3.3.1.2 Trace

Click on Tools > Trace. This is a diagnostics tool for displaying the route and measuring transit delays of packets across an Internet IP network.

| Status                     | ۲ | A                         | Already changed login password successfully. |                   |              |                      |  |  |
|----------------------------|---|---------------------------|----------------------------------------------|-------------------|--------------|----------------------|--|--|
| Overview<br>Traffic Stats. |   | ➢ Ping M Trace ☑          | WOL                                          | Log 🔒 Capture     |              |                      |  |  |
| Device List                |   | Trace Route               | Trace Route                                  |                   |              |                      |  |  |
| Basic Network              |   | IP Address                | 8.8.8.8                                      |                   | Trace        |                      |  |  |
| ବି WLAN                    |   | (Analytication (Berline)) | 20                                           |                   |              |                      |  |  |
| Advanced Network           |   | Maximum Hops              | 20                                           |                   |              |                      |  |  |
|                            | Ś | Maximum Wait Time         | 3                                            | (seconds per hop) |              |                      |  |  |
| Administration             |   |                           |                                              |                   |              |                      |  |  |
| A Administration           |   | Hop Address               |                                              |                   | (ms) max (ms | .) avg (ms) +/- (ms) |  |  |

#### 3.3.1.3 WOL

Click on Tools > WOL. This tool is used to wake up connected devices via WOL protocol. Clock the left mouse button to wake up the devices.

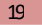

| ۲ | Status           | ٠  |                   | Already | changed I    | ogin pass | word successful | ly.       |
|---|------------------|----|-------------------|---------|--------------|-----------|-----------------|-----------|
|   | Overview         |    | Ping n Trace      | 🖫 WOL   | E Log        | Capture   |                 |           |
|   | Traffic Stats.   |    |                   | 10      | 9            |           |                 |           |
|   | Device List      |    | Wake On Lan       |         |              |           |                 |           |
| ٢ | Basic Network    | \$ | Wake on Ear       |         |              |           |                 |           |
| হ | WLAN             |    | MAC Address       |         | IP Address   |           | Status          | Name 🔨    |
|   | Advanced Network | •  | 34:99:71:05:03:79 |         | 192,108,1,17 |           | Active (In ARP) |           |
| 8 | Firewall         |    | MAC Address List  |         |              |           |                 |           |
| ٩ | VPN Tunnel       |    |                   |         |              |           |                 | <i></i>   |
| Ж | Administration   | *  | Wake Up 🔨         |         |              |           |                 | Refresh C |

#### 3.3.1.4 Log

Click on Tools > Log. This tool is used to check logs and send logs to the server.

| ۲      | Status                     | ٠      | Already changed login password successfully. |  |  |
|--------|----------------------------|--------|----------------------------------------------|--|--|
|        | Overview<br>Traffic Stats. |        | ➢ Ping 174 Trace State WOL ■ Log A Capture   |  |  |
| ٢      | Basic Network              | *      | Logs<br>View                                 |  |  |
| چ<br>ج | WLAN<br>Advanced Network   | ><br>> | Download Log File                            |  |  |
| 8<br>0 | Firewall<br>VPN Tunnel     | >      | » Logging Configuration                      |  |  |
| 黒      | Administration             | *      |                                              |  |  |

#### 3.3.1.5 Capture

Click on Tools > Capture. This tool is used to capture LAN/WAN data packets for analysis.

| ٥ | Status                     | ~ | Already changed login password successfully. |
|---|----------------------------|---|----------------------------------------------|
|   | Overview<br>Traffic Stats. |   | ➢ Ping n Trace ♀ WOL ■ Log                   |
| - | Device List                |   | Canture                                      |
| ٥ | Basic Network              | • |                                              |
| Ŷ | WLAN                       | > | Time1 15 minutes Start                       |
| ۲ | Advanced Network           | > | Network LAN T                                |

#### 3.3.2 Bandwidth

Click on "Bandwidth" to check Cellular/LAN/WiFi bandwidth in real-time.

|          | Tools 🛠                                   | Band       | dwidth 🛩                     | IP Traffic           | : <u>at</u>          | System 🏚                      |               |                              |
|----------|-------------------------------------------|------------|------------------------------|----------------------|----------------------|-------------------------------|---------------|------------------------------|
| Com      | set www.comset.ci                         | ≡<br>om.au |                              |                      |                      | *                             | 2             | <b>≝</b> ≎                   |
| ۲        | Status                                    | <b>*</b> - | ł                            | Already change       | d login passv        | vord successfull              | у.            |                              |
|          | Overview<br>Traffic Stats.<br>Device List | 2          | Real-Time                    |                      |                      |                               |               |                              |
| ø        | Basic Network                             | > Re       | eal Time Bandwidth           | · · ·                |                      |                               |               |                              |
| <b>?</b> | WLAN                                      | •          | Cellular (usb0) LAN          | (br0) LAN (eth0)     | LAN (vlan1)          | Wi-Fi/2.4G (eth1)             | Wi-Fi/5G (eth | 2)                           |
| ٢        | Advanced Network                          | •          |                              | D/-3                 |                      |                               |               | A                            |
| 8        | Firewall                                  |            | 4<br>2 82.20 mbit/s (10.69 M | B/s)                 |                      |                               |               |                              |
| ۰        | VPN Tunnel                                | >          | E 57.00 mbit/s (7.13 MB      | /s)                  |                      |                               |               |                              |
| 凩        | Administration                            | <b>•</b>   | 00                           |                      |                      |                               |               |                              |
|          |                                           | (10        | 28.50 mbit/s (3.56 MB        | /s)<br>erval)        |                      |                               |               | Λ                            |
|          |                                           | R          | X 0.74 kbit/s<br>(0.09 KB/s) | Avg 2542.0<br>(310.3 | 51 kbit/s<br>8 KB/s) | Peak 110.26 mb<br>(13.14 MB)  | it/s<br>/s)   | Total <sup>181.86</sup>      |
|          |                                           | <u>1</u>   | X 0.00 kbit/s<br>(0.00 KB/s) | Avg 838.59<br>(102.3 | ) kbit/s<br>7 KB/s)  | Peak 33.86 mbit<br>(4.04 MB/s | /s<br>)       | Total <sup>59,98</sup><br>MB |

#### 3.3.3 System

Click on "System" to perform a software reboot, hardware reboot or to logout.

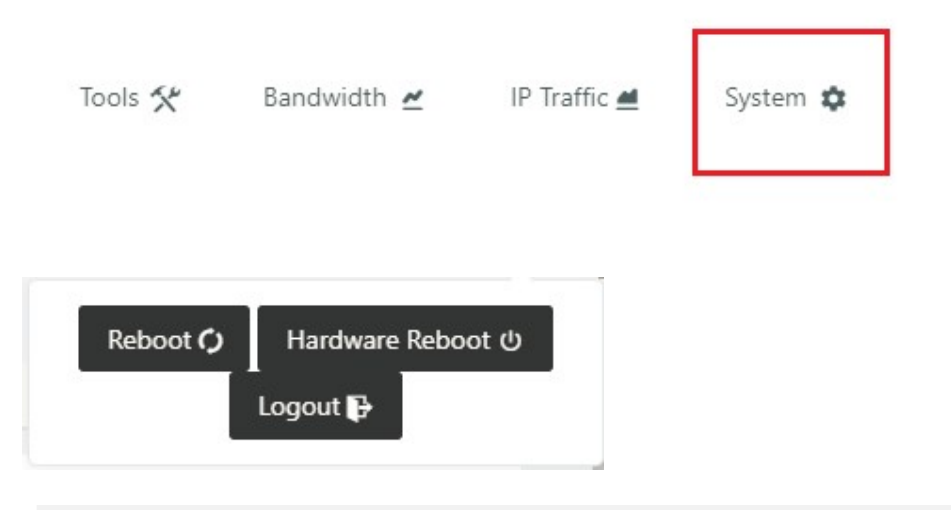

# 3.4 Basic Network

### 3.4.1 WAN Settings

Go to Basic Network > WAN. Here you can select DHCP, PPPoE or Static IP address.

| Cor | nset<br>www.comset.co    | m.au | Ξ              |                                 |              | *                | 2 | <u>a</u> | ٥ |
|-----|--------------------------|------|----------------|---------------------------------|--------------|------------------|---|----------|---|
| ۲   | Status                   | *    | Alı            | ready changed                   | login passwo | rd successfully. |   |          |   |
| ٢   | Basic Network            |      | WAN / Internet |                                 |              |                  |   |          |   |
| -   | Cellular<br>LAN          |      | Туре           | Disabled<br>Disabled            | •            |                  |   |          |   |
|     | VLAN<br>Schedule<br>DDNS |      | Save✓ Cancel×  | DHCP<br>PPPoE<br>Static Address |              |                  |   |          |   |
| \$  | WLAN                     |      |                |                                 |              |                  |   |          |   |
| ۲   | Advanced Network         |      |                |                                 |              |                  |   |          |   |
| 8   | Firewall                 | >    |                |                                 |              |                  |   |          |   |
| ۵   | VPN Tunnel               | >    |                |                                 |              |                  |   |          |   |
| *   | Administration           | >    |                |                                 |              |                  |   |          |   |

Click "Save" to finish. The router will reboot.

#### 3.4.2 Cellular Settings

Step 1 Select Basic Network> Cellular. Here you can enter the APN of your SIM card. If you have a dual-SIM router, you will need to enter the APN for both SIM1 and SIM2. Dual SIM mode can be "Failover", "SIM 1 only", "SIM 2 only" or "Backup".

| Comset                      | =                                                                                  | × ~ # \$           |
|-----------------------------|------------------------------------------------------------------------------------|--------------------|
| Status                      | Already changed login passw                                                        | vord successfully. |
| Basic Network  WAN          | Cellular Settings                                                                  |                    |
| LAN<br>VLAN                 | Enable Modem                                                                       |                    |
| Schedule<br>DDNS<br>Routing | Use PPP                                                                            |                    |
| 🗟 WLAN                      | ICMP Check                                                                         |                    |
| Advanced Network            | Cellular Traffic Check                                                             |                    |
| Firewall                    | CIMI Send to :                                                                     |                    |
| Administration              | SMS Code                                                                           |                    |
|                             | Operator Lock ex:46001                                                             |                    |
|                             | Band Lock Auto   Currently Av                                                      | vailable Bands: B7 |
|                             | DualSim Mode Fail Over                                                             |                    |
|                             | Fail Over       Save ✓     Cancel ×       SIM 1 Only       SIM 2 Only       Backup |                    |

| Cellular Settings      |                  |
|------------------------|------------------|
| Enable Modem           |                  |
|                        |                  |
| Basic Settings SIM 1   | SIM 2            |
| SIM 1 Mode             | Auto             |
| SIM 1 PIN Code         |                  |
| SIM 1 APN              | telstra.internet |
| SIM 1 User             |                  |
| SIM 1 Password         |                  |
| SIM 1 Dial Number      | *99#             |
| SIM 1 Auth Type        | Auto 🔻           |
| SIM 1 Local IP Address |                  |
|                        |                  |
| Save√ Cancel×          |                  |

| Cellular Settings      |                  |
|------------------------|------------------|
| Enable Modem           |                  |
|                        |                  |
| Basic Settings SIM 1   | SIM 2            |
| SIM 2 Mode             | Auto 🔻           |
| SIM 2 PIN Code         |                  |
| SIM 2 APN              | telstra.internet |
| SIM 2 User             |                  |
| SIM 2 Password         |                  |
| SIM 2 Dial Number      | *99#             |
| SIM 2 Auth Type        | Auto 🔻           |
| SIM 2 Local IP Address |                  |
| Save ✓ Cancel ×        |                  |

Table 3-1 Cellular Instructions

| Item                   | Description                                                                                                    |
|------------------------|----------------------------------------------------------------------------------------------------|
| Enable Modem           | Enable/disable 4G modem.                                                                                                    |
| Use PPP                | Default dial-up is ECM. PPP is optional.                                                                                                    |
| ICMP check             | To enable or disable "ICMP check" rules. Enable the ICMP<br>check and setup a reachable IP address as a destination IP.<br>When "ICMP check" fails, the router will reconnect/reboot. |
| Cellular Traffic Check | The router will reconnect/reboot if there is no Rx/Tx traffic.                                                                                                    |
| CIMI Send to           | Send CIMI to a defined IP address and port via TCP protocol.                                                                                                    |
| Operator Lock          | Lock the router to a specific carrier by MCC/MNC code.                                                                                                    |
| Band Lock              | Lock the router to a specific band. i.e. Band 28.                                                                                                    |
|                        |                                                                                                    |

| Dual SIM Mode        | Fail Over: When SIM 1 fails, the router will switch to SIM 2.<br>When SIM 2 fails, the router will switch back to SIM 1.                                                 |
|----------------------|----------------------------------------------------------------------------------------------------|
|                      | <u>SIM1 Only:</u> Just SIM1 is available.                                                                                                    |
|                      | <u>SIM2 Only:</u> Just SIM2 is available.                                                                                                    |
|                      | Backup: SIM1 is the primary SIM. When SIM 1 fails, the router will switch to SIM 2 and stays on SIM 2 for a set period at the end of which it will switch back to SIM 1. |
| Connect Mode         | <u>Auto:</u> The router will connect automatically to 3G or 4G, with priority given to 4G.                                                                               |
|                      | LTE: Router will only connect to 4G.                                                                                                    |
|                      | <u>3G:</u> Router will only connect to 3G.                                                                                                    |
| Pin Code             | By default, leave this field blank. In some cases, SIM cards are locked with a PIN code.                                                                                 |
| APN                  | APN is provided by your ISP. I.e. "telstra.internet" if using a Telstra SIM card.                                                                                        |
| Username             | SIM card username is provided by your ISP. Usually leave blank.                                                                                                    |
| Password             | SIM card password is provided by your ISP. Usually leave blank.                                                                                                    |
| Auth. Type           | Authentication is required in some cases (i.e. when using telstra.corp APN). Options are: Auto/PAP/Chap/MS-Chap/MS-Chapv2.                                               |
| SIM Local IP Address | Fixed SIM IP address. This feature is available if your carrier can provide this service.                                                                                |

NOTE ICMP Check and Cellular Traffic Check are different.

#### [ICMP Check]

If you enable ICMP, the router will automatically check whether the defined IP address is reachable every 60s. If the IP address is unreachable and the ICMP check fails the first time, it will check twice again at a 3s interval. If the ICMP check fails the third time, the router will implement the "fail action" as configured.

The Check IP is a public IP or a company server IP address.

| 🥺 Basic Network 🛛 👻  | Cellular Settings    |          |           |
|----------------------|----------------------|----------|-----------|
| WAN<br>Cellular      | Enable Modem         | ~        |           |
| LAN                  |                      |          |           |
| VLAN<br>Schedule     | Basic Settings SIM 1 | SIM 2    |           |
| DDNS<br>Routing      | Use PPP              |          |           |
| ŵ wlan ♪             | ICMP Check           | <b>~</b> |           |
| 😭 Advanced Network 🔹 | Check IP             | 8.8.8.8  |           |
| 🔕 Firewall 🔹 🔹       | Check IP (Optional)  | 8.8.4.4  |           |
| VPN Tunnel           | Interval             | 60       | (seconds) |
| T Administration     | Retries              | 3        | (Times)   |
|                      | Fail Action          | Reboot   | System 🔻  |

#### 【Cellular Traffic Check】

【Check Mode】 there are three modes, Rx (Receive), Tx (Transmit) and Rx/Tx check modes.

**(**Rx**)** The router will check the 4G/LTE cellular traffic received. If no traffic is received within the defined check interval time, the router will implement the "fail action" selected, cellular reconnect or reboot.

| Cellular Traffic Check | <b>~</b> |                          |
|------------------------|----------|--------------------------|
| Check Mode             | Rx       | ×                        |
| Check Interval         | 10       | (minutes)Range: 1 ~ 1440 |
| Fail Action            | Cellular | Reconnect 🔻              |

Step 2 To save your configuration, click on the "save" button.

## 3.4.3 LAN Settings

Please follow the instructions below:

Step 1 Go to Basic Network > LAN

| ۲ | Status           | > |                | Already o   | hanged login p | assword succe | essfully.        |                |
|---|------------------|---|----------------|-------------|----------------|---------------|------------------|----------------|
| ٥ | Basic Network    |   | LAN            |             |                |               |                  | ~              |
|   | WAN<br>Cellular  |   | Bridge 🔨       | IP Address  | Subnet Mask    | DHCP Server   | IP Pool          | Lease(minutes) |
|   | LAN<br>VLAN      |   | br0            | 192.168.1.1 | 255.255.255.0  | *             | 192.168.1.2 - 51 | 1440           |
|   | DDNS<br>Routing  |   | 1 •            |             |                |               |                  |                |
| Ŷ | WLAN             | • | Add+           |             |                |               |                  |                |
| ۲ | Advanced Network | • | -              |             |                |               |                  |                |
| 8 | Firewall         | • | DNS            |             |                |               |                  | ~              |
| • | VPN Tunnel       | ? | Use Custom DNS |             |                |               |                  |                |
| 栗 | Administration   | > | Save Cancel    | ×           |                |               |                  |                |

Table 3-2 LAN Settings Instructions

| Item        | Description                                                                                      |
|-------------|--------------------------------------------------------------------------------------------------|
| Bridge      | Supports four LAN IP addresses from br0 to br3. If VLAN is required, please go to the VLAN page. |
| IP Address  | Router IP address. Default IP is 192.168.1.1                                                     |
| Subnet Mask | Router subnet mask. Default mask is 255.255.255.0                                                |
| DHCP        | Dynamic allocation IP service. When enabled, it will show the IP address range and lease option  |
| IP Pool     | IP address range within the LAN                                                                  |
| Lease       | The valid time                                                                                   |
| Add         | Add a LAN IP address. Supports four LAN IP addresses.                                            |

Step 2 Click "save" to save the configuration. The device will reboot.

# 3.4.4 VLAN Settings

Go to Basic Network > VLAN

| VID ^ | LAN 1 | Tagged | LAN 2 | Tagged | LAN 3 | Tagged | LAN 4 | Tagged | WAN | Tagged | Bridg |
|-------|-------|--------|-------|--------|-------|--------|-------|--------|-----|--------|-------|
| 1     | ~     | ×      | ~     | ×      | ~     | ×      | ~     | ×      | ~   | ×      | br0   |
| 2     | ×     | ×      | ×     | ×      | ×     | ×      | ×     | ×      | ×   | ×      | WAN   |
| 0 •   |       |        |       |        |       |        |       |        |     |        | none  |

| Parameter      | Instructions                                                               |
|----------------|----------------------------------------------------------------------------|
| VID            | VLAN ID number. The VID ranges from 1 to 15.                               |
| LAN1~LAN4, WAN | LAN                                                                        |
| Tagged         | Enable to allow the router to encapsulate and de-encapsulate the VLAN tag. |
| Bridge         | Router's interfaces br0, br1, br2, br3 and WAN                             |

Click "Save" to finish.

## 3.4.5 Schedule

Go to Basic Network > Schedule.

| Cor                        | nset<br>www.comsetc | om.au | =               |                    |              | * •           | <u>x w</u>  | ٥ |
|----------------------------|---------------------|-------|-----------------|--------------------|--------------|---------------|-------------|---|
| ۲                          | Status              | >     |                 | Already changed lo | gin password | successfully. |             |   |
| Ø                          | Basic Network       |       | Enabled Links   |                    |              |               |             | ~ |
|                            | WAN<br>Cellular     |       | Link Name       | Link Type          |              | Description   |             |   |
| -                          | LAN<br>VLAN         |       | modem           | ECM/QMI            |              |               |             |   |
|                            | Schedule            |       | ICMP Check      |                    |              |               |             | v |
| -                          | Routing             |       | On Link         | Destination        | Interval     | Retries       | Description |   |
| <ul><li><b>↑</b></li></ul> | WLAN                | 2     |                 |                    |              |               |             |   |
|                            | Firewall            | \$    | Add+            |                    |              |               |             |   |
| Ð                          | VPN Tunnel          | •     |                 |                    |              |               |             |   |
| 果                          | Administration      | >     | Schedule        |                    |              |               |             | ~ |
|                            |                     |       | On Link 1       | Link 2             | Policy       | Description   |             |   |
|                            |                     |       |                 | ▼ modem ▼          | FAILOVER     |               |             |   |
|                            |                     |       | Add+            |                    |              |               |             |   |
|                            |                     |       | Save ✓ Cancel × | Ì                  |              |               |             |   |

| Parameters | Instruction                                                                                                    |
|------------|----------------------------------------------------------------------------------------------------|
| modem      | The router dials up to the network via the 4G modem.                                                                                         |
| wan        | The router dials up to the network via the WAN port (DHCP, PPPOE, Static IP)                                                                 |
| ICMP Check | When the ICMP Check fails, the switching action between Link1 and Link2 will be triggered.                                                   |
| Link1      | The Primary link                                                                                                    |
| Link2      | The Secondary link                                                                                                    |
| BACKUP     | Link1 is the primary link. If Link1 fails, the router will switch to Link2. As soon as Link1 recovers, the router will switch back to Link1. |
| FAILOVER   | Link1 is the primary link. If Link1 fails, the router will switch to Link2. If Link2 fails, the router will switch back to Link1.            |

| modem       ECM/QMI         wan       WAN(STATIC)         ICMP Check         On       Link       Destination       Interval       Retries       Description         v       van       8.8.8       10       5                                                                                                    | Link Na | me     |           | Link Type  |    |          | Descripti      | on           |             |   |
|----------------------------------------------------------------------------------------------------|---------|--------|-----------|------------|----|----------|----------------|--------------|-------------|---|
| wari       WAN(STATIC)         LCMP Check       Interval       Retries       Description         on       Link       Destination       Interval       Retries       Description         wari       8.8.8.8       10       5       Interval       Interval </th <th>modem</th> <th></th> <th></th> <th>ECM/QMI</th> <th></th> <th></th> <th></th> <th></th> <th></th> <th></th>                                                                                                    | modem   |        |           | ECM/QMI    |    |          |                |              |             |   |
| ICMP Check       Destination       Interval       Retries       Description <ul> <li>wan</li> <li>88.8.3</li> <li>10</li> <li>3</li> </ul> <ul> <li>a</li> <li>a</li> <li>a</li> <li>a</li> <li>a</li> <li>a</li> <li>a</li> <li>b</li> <li>a</li> <li>a</li> <li>b</li> <li>a</li> <li>b</li> <li>a</li> <li>a</li> <li>a</li> <li>a</li> <li>b</li> <li>a</li> <li>b</li> <li>a</li> <li>a</li> <li>a</li> <li>b</li> <li>a</li> <li>a</li> <li>a</li> <li>b</li> <li>b</li> <li>a</li> <li>b</li> <li>a</li> <li>b</li> <li>a</li> <li>b</li> <li>a</li> <li>b</li> <li>a</li> <li>b</li> <li>a</li> <li>a</li> <li>b</li> <li>a</li> <li>a</li> <li>b</li> <li>a</li> <li>b</li> <li>a</li> <li>a</li> <li>a</li> <li>b</li> <li>b</li> <li>a</li> <li>b</li> <li>b</li> <li>a</li> <li>b</li> <li>b</li> <li>a</li> <li>b</li> <li>a</li> <li>b</li> <li>a</li> <li>b</li> <li>a</li> <li>a</li> <li>b</li> <li>a</li> <li>b</li> <li>a</li> <li>b</li> <li>a</li> <li>a</li> <li>a&lt;</li></ul>                                                                                                    | wan     |        |           | WAN(STATIC | 5) |          |                |              |             |   |
| On     Link     Destination     Interval     Retries     Description       wan     88.8.8     10     5                                                                                                    | ICMP C  | heck   |           |            |    |          |                |              |             | ~ |
| van     8.8.8.8     10     5       Add+                                                                                                    | On      | Link   | Destinati | on         |    | nterval  | Retries        |              | Description |   |
| Image: Constraint of the secondary       Image: Constraint of the secondary         Add+       Image: Constraint of the secondary         Schedule       Image: Constraint of the secondary         On       Link 1       Link 2       Policy       Description         Image: Constraint of the secondary       Image: Constraint of the secondary       Image: Constraint of the secondary         Image: Constraint of the secondary       Image: Constraint of the secondary       Image: Constraint of the secondary                                                                                                    | ~       | wan    | 8.8.8     |            | 3  | 10       | 5              |              |             |   |
| Add+         Schedule         On       Link 1       Link 2       Policy       Description         Image: The second and the second and the second                                                                        | ~       |        |           |            |    |          |                |              |             |   |
| Schedule       On     Link 1       Van     Van       Van     Modem       Van     Modem       Van     Modem                                                                                                    | Add +   |        |           |            |    |          |                |              |             |   |
| Schedule         On         Link 1         Link 2.         Policy         Description           Image: Margin and Margin and M                    |         |        |           |            |    |          |                |              |             |   |
| On     Link 1     Link 2     Policy     Description       Image: Second and the second and the s | Schedu  | le     |           |            |    |          |                |              |             | ~ |
| wan v modem v FAILOVER v wan as primary and modem as secondary                                                                                                    | On      | Link 1 | Link      | 2          |    | Policy   | Description    |              |             |   |
|                                                                                                    | ~       | wan    | v mo      | dem        | ж  | FAILOVER | wan as primary | and modem as | s secondary |   |
| Add+                                                                                                    | Add +   | +      |           |            |    |          |                |              |             |   |

The VLAN should be configured with WAN and 4G backup together. Please define WAN port as bridge WAN interface in the VLAN GUI as below.

| Status           | • |
|------------------|---|
| Basic Network    |   |
| WAN              |   |
| Cellular         |   |
| VLAN             |   |
| Schedule         |   |
| DDNS             |   |
| ক WLAN           |   |
| Advanced Network |   |
| 🐼 Firewall       |   |
| VPN Tunnel       |   |
| R Administration |   |

Click "Save" to finish.

## 3.4.6 Dynamic Settings

Please follow the instructions below:

Step 1 Go to Basic Network > DDNS and enter the DDNS settings:

| Table 3-3 DDNS | Settings | Instructions |
|----------------|----------|--------------|
|----------------|----------|--------------|

| Item                 | Description                                                                       |
|----------------------|-----------------------------------------------------------------------------------|
| IP address           | The default is standard DDNS protocol.                                            |
| Auto refresh<br>time | Set the interval for the DDNS client to obtain a new IP. We suggest 240s or above |
| Service<br>provider  | Select the DDNS service provider from the list.                                   |

Step 2 Click "Save" to finish.

## 3.4.7 Routing Settings

Step 1 Go to Basic Network > Routing.

| ۲         | Status           | •        | Already changed login password successfully. |                   |         |             |              |                 |           |             |   |
|-----------|------------------|----------|----------------------------------------------|-------------------|---------|-------------|--------------|-----------------|-----------|-------------|---|
| Ø         | Basic Network    |          |                                              | Current Routing   | j Table |             |              |                 |           |             | ~ |
|           | WAN<br>Cellular  |          |                                              | Destination       | Gat     | eway / Ne   | rt Hop       | Subnet Mask     | Metric    | Interface   |   |
|           | LAN              |          |                                              | 120.157.126.88    | *       |             |              | 255.255.255.255 | 0         | WAN         |   |
|           | VLAN<br>Schedule |          |                                              | 120.157.126.80    |         |             |              | 255.255.255.240 | 0         | WAN         |   |
|           | DDNS             |          |                                              | 192,168.1.0       |         |             |              | 255.255.255.0   | 0         | LAN         |   |
|           | Routing          |          |                                              | 127.0.0.0         |         |             |              | 255.0.0.0       | 0         | lo          |   |
| 1         | WLAN             |          |                                              | default           | 120     | .157.126.88 | l.           | 0.0.0.0         | 0         | WAN         |   |
| <b>\$</b> | Advanced Network | *        |                                              |                   |         |             |              |                 |           |             |   |
| 2         | Firewall         | •        |                                              | Static Routing T  | able    |             |              |                 |           |             | ~ |
| •         | VPN Tunnel       | <b>`</b> |                                              | Destination       | Gatewa  |             | Subnet Mask  | Metric          | Interface | Description |   |
| 黒         | Administration   |          |                                              | Destination       | Gatewa  | y.          | Jubliet Mask | metre           | interface | Description |   |
|           |                  |          |                                              |                   | 0.0.0.0 |             |              | 0               | LAN V     |             |   |
|           |                  |          |                                              | Add+              |         |             |              |                 |           |             |   |
|           |                  |          | -                                            |                   |         |             |              |                 |           |             |   |
|           |                  |          |                                              | Miscellaneous     |         |             |              |                 |           |             | v |
|           |                  |          |                                              | Mode              |         | Gatewa      | y 🔻          |                 |           |             |   |
|           |                  |          |                                              | RIPv1 & v2        |         | Disable     | d 🔻          |                 |           |             |   |
|           |                  |          |                                              | DHCP Routes       |         | ~           |              |                 |           |             |   |
|           |                  |          |                                              | Spanning-Tree Pro | otocol  |             |              |                 |           |             |   |
|           | <b>A1</b>        |          |                                              |                   |         |             |              |                 |           |             |   |
|           | W More Into      |          |                                              | Save ✓ Cance      | 1×      |             |              |                 |           |             |   |

Table 3-4 Routing Settings Instructions

| Item        | Description                                                                               |
|-------------|-------------------------------------------------------------------------------------------|
| Destination | Destination IP address.                                                                   |
| Gateway     | Next hop IP address which the router will reach.                                          |
| Subnet Mask | Subnet mask for destination IP address.                                                   |
| Metric      | Metrics are used to determine whether one particular route should be chosen over another. |
| Interface   | Interface from router to gateway.                                                         |
| Description | Describes the routing function.                                                           |

Step 2 Click "Save" to finish.

# 3.5 WLAN Settings

# 3.5.1 Basic Settings

Please follow the instructions below:

Step 1 Select "WLAN>Basic Settings"

| Status                       | <b>)</b> |                                   | Alre                   | eady changed login password successf |
|------------------------------|----------|-----------------------------------|------------------------|--------------------------------------|
| Basic Network                | <u>.</u> | Radio Mode                        | 2.4G + 5G 🗸            |                                      |
| S WLAN<br>Basic Settings     | •        | Wireless(2.4 GHz) Wireless(5 GHz) |                        |                                      |
| MultiSSID<br>Wireless Survey |          | Enable WLAN                       |                        |                                      |
| Advanced Network             | >        | MAC Address                       | 34:0A:98:12:55:07      |                                      |
| Firewall                     | 21       | Wireless Mode                     | Access Point 🗸         |                                      |
| VPN Tunnel                   | •        | Wireless Network Mode             | Auto ~                 |                                      |
| , Administration             | 2        | SSID                              | Comset Router_125507   |                                      |
|                              |          | Broadcast SSID                    |                        |                                      |
|                              |          | Channel                           | 7 - 2.442 GHz 🗸 Scan Q |                                      |
|                              |          | Channel Width                     | 40 MHz 🗸               |                                      |
|                              |          | Control Sideband                  | Lower 🗸                |                                      |
|                              |          | Maximum Clients                   | 128 (range: 1 - 255)   |                                      |
|                              |          | Security option                   | WPA / WPA2 Personal    |                                      |
|                              |          | Encryption                        | TKIP / AES             |                                      |
|                              |          | Shared Key                        |                        | Random                               |
|                              |          |                                   | 2600 (carenada)        |                                      |

| Vireless(2.4 GHz) Wireless(5 GHz) |                          |        |
|-----------------------------------|--------------------------|--------|
| Enable WLAN                       | ×                        |        |
| MAC Address                       | 34:0A:98:12:55:07        |        |
| Wireless Mode                     | Access Point             |        |
| Wireless Network Mode             | Auto                     |        |
| SSID                              | Comset Router_125507     |        |
| Broadcast SSID                    |                          |        |
| Channel                           | 7 - 2.442 GHz 🛛 🖌 Scan Q |        |
| Channel Width                     | 40 MHz 🗸                 |        |
| Control Sideband                  | Lower 🗸                  |        |
| Maximum Clients                   | 128 (range: 1 - 255)     |        |
| Security option                   | WPA / WPA2 Personal      |        |
| Encryption                        | TKIP / AES               |        |
| Shared Key                        |                          | Random |
| Group Key Renewal                 | 3600 (seconds)           |        |

| /ireless(2.4 GHz) Wireless(5 GHz) |                         |        |
|-----------------------------------|-------------------------|--------|
| Enable WLAN                       |                         |        |
| MAC Address                       | 34:0A:98:12:55:08       |        |
| Wireless Mode                     | Access Point            |        |
| Wireless Network Mode             | Auto 🗸                  |        |
| SSID                              | Comset Router_125507_5G |        |
| Broadcast SSID                    |                         |        |
| Channel                           | Auto Scan Q             |        |
| Channel Width                     | 80 MHz                  |        |
| Control Sideband                  | Upper 🗸                 |        |
| Maximum Clients                   | 128 (range: 1 - 255)    |        |
| Security option                   | WPA / WPA2 Personal     |        |
| Encryption                        | TKIP / AES              |        |
| Shared Key                        | ••••••                  | Randor |
| Group Key Renewal                 | 3600 (seconds)          |        |

Table 3-5 Basic Settings Instructions

| Item                      | Description                                                                             |
|---------------------------|-----------------------------------------------------------------------------------------|
| Radio Mode                | 2.4G+5G default mode.                                                                   |
| Enable wireless           | Enable or Disable WiFi.                                                                 |
| Wireless mode             | Supports AP mode.                                                                       |
| Wireless Network protocol | Supports Auto/b/g/n for 2.4G.<br>Supports Auto/a/n for 5G.                              |
| SSID                      | The default is 'Comset Router 2.4GHz' or 'Comset Router 5GHz', but this can be changed. |
| Channel                   | The channel of wireless network. We suggest keeping the default.                        |
| Channel Width             | 20MHz and 40MHz for 2.4G.<br>20MHz, 40MHz and 80MHz for 5G.                             |
| Security                  | Supports various encryption methods.                                                    |

Step 2 Click "Save" to finish.
## 3.5.2 Wireless Survey

Go to "WLAN> Wireless Survey" to check survey.

| Status                     | *    |                      |             | Already c | hanged lo | gin passv | word succe  | ssfully | y.             |           |
|----------------------------|------|----------------------|-------------|-----------|-----------|-----------|-------------|---------|----------------|-----------|
| Basic Network              | •    | Wireless Site Su     | 2 (0) (     |           |           |           |             |         |                |           |
| 🐨 WLAN                     |      | Wireless Site Su     | vey         |           |           |           |             |         |                |           |
| Basic Setting<br>MultiSSID | IS   | Last Seen 🧥          | SSID        | BSSID     | RSSI      | Noise     | Quality     | Ch      | Capabilities   | Rates     |
| Wireless Sur               | vey  | 0 added, 0 remove    | d, 0 total. |           |           |           |             |         |                |           |
| Advanced Net               | work | Lest updated. Mon o. | 1.21        |           |           |           |             |         |                |           |
| 🔯 Firewall                 | >    |                      |             |           |           | ¢         | Auto Expire | ~       | Auto Refresh 🗸 | Refresh C |
| VPN Tunnel                 | •    |                      |             |           |           |           |             |         |                |           |
| R Administratio            | n) 👂 |                      |             |           |           |           |             |         |                |           |

Figure 3-7 Wireless Survey Settings GUI

# 3.6 Advanced Network Settings

## 3.6.1 Port Forwarding

Please follow the instructions below:

| Step 1 Go to "Advanced Network > Port Forwarding" |  |
|---------------------------------------------------|--|
|                                                   |  |

| 0 | Status                            | <b>`</b> |       |                                                   | Already                                                                     | changed log                                             | gin password                               | successfully.                         |                                              |
|---|-----------------------------------|----------|-------|---------------------------------------------------|-----------------------------------------------------------------------------|---------------------------------------------------------|--------------------------------------------|---------------------------------------|----------------------------------------------|
| ۲ | Basic Network                     | >        | PortF | onwarding                                         |                                                                             |                                                         |                                            |                                       |                                              |
| 7 | WLAN                              | >        | Torti | orwarding                                         |                                                                             |                                                         |                                            |                                       |                                              |
| æ | Advanced Network                  | •        | On    | Proto                                             | Src Address                                                                 | Ext Ports                                               | Int Port                                   | Int Address                           | Description ^                                |
|   | Port Forwarding                   |          | ×     | UDP                                               |                                                                             | 1000,2000                                               |                                            | 192.168.1.2                           | ex: 1000 and 2000                            |
|   | Port Redirecting<br>DMZ           |          | ×     | Both                                              |                                                                             | 1000-2000,30                                            | 00                                         | 192.168.1.2                           | ex: 1000 to 2000, and<br>3000                |
|   | IP Passthrough<br>Triggered       |          | ×     | Both                                              | 1.1.1.0/24                                                                  | 1000-2000                                               |                                            | 192.168.1.2                           | ex: 1000 to 2000,<br>restricted              |
|   | Captive Portal<br>Serial App.     |          | ×     | ТСР                                               |                                                                             | 1000                                                    | 2000                                       | 192.168.1.2                           | ex: differen <mark>t</mark> internal<br>port |
|   | UPnP/NAT-PMP<br>Bandwidth Limiter |          | 4     | ТСР                                               | ~                                                                           |                                                         |                                            |                                       |                                              |
|   | VRRP<br>Static DHCP               |          | Ad    | id +                                              |                                                                             |                                                         |                                            |                                       |                                              |
| Ø | Firewall                          | •        |       | Src Address (<br>"me.example                      | <i>optional</i> ) - Forward or<br>.com".                                    | nly if from this ac                                     | ddress. ex: "1.2.3.4                       | ", "1.2.3.4 - 2.3.4.5",               | "1.2.3.0/24",                                |
| 0 | VPN Tunnel                        | •        | :     | Ext Ports - In<br>Int Port (optic<br>Only one por | ne ports to be forwarde<br>onal)The destination<br>rt per entry is supporte | ed, as seen from<br>n port inside the<br>d when forward | LAN. If blank, the<br>ing to a different i | destination port is t<br>nternal port | the same as <i>Ext Ports</i> .               |
| ѫ | Administration                    | •        | •     | Int Address -                                     | The destination addres                                                      | ss inside the LAN                                       | 1.                                         |                                       |                                              |
|   |                                   |          | Save~ | Cance                                             | ł×                                                                          |                                                         |                                            |                                       |                                              |

Figure 3-8 Port Forwarding GUI

|              | 6                                                                                                    |
|--------------|----------------------------------------------------------------------------------------------------|
| Item         | Description                                                                                                    |
| Protocol     | Supports UDP, TCP, both UDP and TCP.                                                                                                    |
| Src. Address | Source IP address. Forwards only if from this IP address.                                                                                                    |
| Ext. Ports   | External ports. The ports to be forwarded, as seen from the WAN.                                                                                                    |
| Int. Port    | Internal port. The destination port inside the LAN. If blank,<br>the destination port is the same as Ext Ports. Only one port<br>per entry is supported when forwarding to a different<br>internal port. |
| Int. Address | Internal Address. The destination address inside the LAN.                                                                                                    |
| Description  | Brief rule description.                                                                                                    |

Table 3-7 Port Forwarding Instructions

## 3.6.2 Port Redirecting

Go to Advanced Network > Port Redirecting.

| Status           | • |                 | Already changed login password successfully. |             |          |             |  |
|------------------|---|-----------------|----------------------------------------------|-------------|----------|-------------|--|
| Basic Network    | 2 |                 |                                              |             |          |             |  |
| 🗇 WLAN           | • | PortRedirecting |                                              |             |          |             |  |
| Advanced Network | • | On Proto        | Int Port                                     | Dst Address | Ext Port | Description |  |
| Port Forwarding  |   | 🔽 тср 🗸         |                                              |             |          |             |  |
| Port Redirecting |   |                 |                                              |             |          |             |  |
| DMZ              |   | Add+            |                                              |             |          |             |  |
| IP Passthrough   |   |                 |                                              |             |          |             |  |
| Triggered        |   |                 |                                              |             |          |             |  |
| Captive Portal   |   |                 |                                              |             |          |             |  |
| Serial App.      |   | Save Cancel ×   |                                              |             |          |             |  |

| Item         | Description                            |
|--------------|----------------------------------------|
| Protocol     | Supports UDP, TCP or both UDP and TCP. |
| Int Port     | Internal port.                         |
| Dst. Address | The destination IP address.            |
| Ext. Ports   | External ports.                        |
| Description  | Brief rule description.                |

Click "Save" to finish.

## 3.6.3 DMZ Settings

Please follow the instructions below:

| 0       | Status            | 3 |                            | Already changed login password successfully.                                   |  |  |  |  |
|---------|-------------------|---|----------------------------|--------------------------------------------------------------------------------|--|--|--|--|
| ۲       | Basic Network     | > | DMZ                        |                                                                                |  |  |  |  |
| <b></b> | WLAN              | • |                            |                                                                                |  |  |  |  |
| 龠       | Advanced Network  | * | Enable DMZ                 |                                                                                |  |  |  |  |
|         | Port Forwarding   |   | Internel Address           | 192.168.1.0                                                                    |  |  |  |  |
|         | Port Redirecting  |   |                            |                                                                                |  |  |  |  |
|         | DMZ               |   | Source Address             |                                                                                |  |  |  |  |
| -       | IP Passthrough    |   | Restriction                | (optional; ex: "1.1.1.1", "1.1.1.0/24", "1.1.1 - 2.2.2.2" or "me.example.com") |  |  |  |  |
| -       | Triggered         |   |                            |                                                                                |  |  |  |  |
| =       | Captive Portal    |   |                            |                                                                                |  |  |  |  |
| -       | Serial App.       |   | Leave CLI Remote Access    | (Redirect remote access ports for CLI to router)                               |  |  |  |  |
|         | UPnP/NAT-PMP      |   |                            |                                                                                |  |  |  |  |
|         | Bandwidth Limiter |   | Leave WEB Remote<br>Access | (Redirect remote access ports for HTTP(s) to router)                           |  |  |  |  |
|         | VRRP              |   |                            |                                                                                |  |  |  |  |
|         | Static DHCP       |   |                            |                                                                                |  |  |  |  |
| 8       | Firewall          | • | Save√ Cancel×              |                                                                                |  |  |  |  |

Step 1 Go to "Advanced Network> DMZ" to check or modify the relevant parameters.

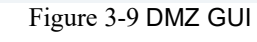

Table 3-8 "DMZ" Instructions

| Item                             | Description                                                                                                    |  |  |  |
|----------------------------------|----------------------------------------------------------------------------------------------------|--|--|--|
| Destination<br>Address           | The destination address inside the LAN.                                                                                                    |  |  |  |
| Source<br>Address<br>Restriction | If no IP address is entered, it will allow access to all IP<br>addresses. If a defined IP address is entered, it will just<br>allow access to that IP address. |  |  |  |
| Leave Remote<br>Access           |                                                                                                    |  |  |  |

Step 2 Click "save" to finish.

### 3.6.4 IP Pass-through Settings

Step 1 Go to "Advanced Network> IP Passthrough" to check or modify the relevant parameters.

| ۲ | Status           | Already changed login password successfully. |
|---|------------------|----------------------------------------------|
| ø | Basic Network    | 10 Desethereset                              |
| 1 | WLAN             | IP Passtnrough                               |
| æ | Advanced Network | Enabled                                      |
|   | Port Forwarding  | MAC Address                                  |
|   | Port Redirecting |                                              |
|   | DMZ              | Gateway                                      |
|   | IP Passthrough   |                                              |
|   | Triggered        |                                              |
|   | Captive Portal   | Save ✓ Cancel ×                              |
|   | Serial App.      |                                              |

| Item        | Description                                                                     |  |  |  |
|-------------|---------------------------------------------------------------------------------|--|--|--|
| Enable      | Enable IP Pass-through                                                          |  |  |  |
| MAC Address | Enable DHCP of device. Configure device Mac.<br>Device will be assigned SIM IP. |  |  |  |
| Gateway     | If the CM510Q-W is connected to multiple devices, input devices gateway.        |  |  |  |

## 3.6.5 Triggered Port Forwarding Settings

Please follow the instructions below:

Step 1 Go to "Advanced Network> Triggered" to check or modify the relevant parameters.

| 0 | Status            | > | Already changed login password successfully. |             |                     |                              |                                 |  |  |
|---|-------------------|---|----------------------------------------------|-------------|---------------------|------------------------------|---------------------------------|--|--|
| ۲ | Basic Network     | > | Tripering Best Fernandian                    |             |                     |                              |                                 |  |  |
| 6 | WLAN              | • | niggi                                        |             | orwarding           |                              |                                 |  |  |
| R | Advanced Network  | • | On                                           | Protocol    | Irigger Ports       | Forwarded Ports              | Description *                   |  |  |
|   | Port Forwarding   |   | ×                                            | ICP         | 3000-4000           | 5000-6000                    | ex: open 5000-6000 if 3000-4000 |  |  |
|   | Port Redirecting  |   |                                              | тср 🗸       |                     |                              |                                 |  |  |
|   | DMZ               |   |                                              |             |                     |                              |                                 |  |  |
|   | IP Passthrough    |   | Ac                                           | ld +        |                     |                              |                                 |  |  |
|   | Triggered         |   |                                              |             |                     |                              |                                 |  |  |
|   | Captive Portal    |   |                                              | (200-300)   |                     |                              |                                 |  |  |
|   | Serial App.       |   | •                                            | These ports | are automatically c | losed after a few minutes of | f inactivity.                   |  |  |
|   | UPnP/NAT-PMP      |   |                                              |             |                     |                              |                                 |  |  |
|   | Bandwidth Limiter |   | Saver                                        | Cance       | elx                 |                              |                                 |  |  |
|   | VRRP              |   | Jures                                        | Contra      |                     |                              |                                 |  |  |
|   | Static DHCP       |   |                                              |             |                     |                              |                                 |  |  |

Figure 3-10 Triggered GUI

| Table 3-9 | "Triggered" | Instructions |
|-----------|-------------|--------------|
|-----------|-------------|--------------|

| Item                 | Description                                                                                                    |
|----------------------|----------------------------------------------------------------------------------------------------|
| Protocol             | Supports UDP, TCP or both UDP and TCP.                                                                             |
| Triggered Ports      | Triggered Ports are the initial LAN to WAN "trigger".                                                              |
| Transferred<br>Ports | Forwarded Ports are the WAN to LAN ports that are opened if the "trigger" is activated.                            |
| Note                 | Port triggering opens an incoming port when your computer is using a specified outgoing port for specific traffic. |

Step 2 Click "save" to finish.

# 3.6.6 Captive Portal

Please follow the instructions below:

| Step 1 | Go to Advanced | Network> C | aptive Portal to | check or modify | the relevant | parameters. |
|--------|----------------|------------|------------------|-----------------|--------------|-------------|
|--------|----------------|------------|------------------|-----------------|--------------|-------------|

| 😧 E<br>ବି \<br>🔒 / | Basic Network<br>WLAN                            | ><br>> | Captive Portal        |          |                                       |  |
|--------------------|--------------------------------------------------|--------|-----------------------|----------|---------------------------------------|--|
| হু ।<br>ক্লি /     | WLAN                                             | >      |                       |          |                                       |  |
| <b>@</b> /         |                                                  |        | Enabled               |          |                                       |  |
|                    | Advanced Network                                 | *      |                       |          | · · · · · · · · · · · · · · · · · · · |  |
| Ľ                  | Port Forwarding<br>Port Redirecting              |        | Auth Type             | NONE     |                                       |  |
|                    | DMZ                                              |        | WEB Root              | Default  | ×                                     |  |
|                    | IP Passthrough<br>Triggered                      |        | WEB Host              |          |                                       |  |
| -                  | Captive Portal                                   |        | Portal Host           |          |                                       |  |
|                    | Serial App.<br>UPnP/NAT-PMP<br>Bandwidth Limiter |        | Login Timeout         | 0        | Minutes                               |  |
|                    | VRRP<br>Static DHCP                              |        | Idle Timeout          | 0        | Minutes                               |  |
| <b>1</b>           | Firewall                                         | •      | Ignore LAN            | ~        |                                       |  |
| <b>@</b> \         | /PN Tunnel                                       | •      | Redirecting http://   | www.goog | e.com                                 |  |
| 泉 /                | Administration                                   | •      | MAC Address Whitelist |          |                                       |  |
|                    |                                                  |        | Download QOS          |          |                                       |  |
|                    |                                                  |        | Upload QOS            |          |                                       |  |

| Item          | Description                                                                                                    |
|---------------|----------------------------------------------------------------------------------------------------|
| Enable        | Enable Captive Portal.                                                                                                    |
| Auth Type     | Reserved.                                                                                                    |
| Web Root      | Choose captive portal file storage path.                                                                                               |
|               | In storage, Contine portal file is in the reuter's Fleeh                                                                               |
|               | in-storage: Captive portai file is in the router's Flash.                                                                              |
|               | Ex-storage: Captive portal file is in extended storage such as SD card.                                                                |
| Web Host      | Configure domain name for the captive portal.                                                                                          |
| Portal Host   | Reserved.                                                                                                    |
| Login Timeout | Maximum time the user can be online. At the end of the defined time, the user needs to re-login.                                       |
| Idle Timeout  | Maximum time the user can be online if there is no network activity via WiFi. At the end of the idle time, the user needs to re-login. |

| Item          | Description                                                                                                   |
|---------------|----------------------------------------------------------------------------------------------------|
| Ignore LAN    | If enabled, LAN devices will bypass the Captive Portal page.                                                  |
| Redirecting   | Router will redirect to the defined link after accepting the terms and conditions on the Captive Portal page. |
| MAC Whitelist | No captive portal page for Wi-Fi devices.                                                                     |
| Download QoS  | Enable to apply the Download Bandwidth limit per user.                                                        |
| Upload QoS    | Enable to apply the Upload Bandwidth limit per user.                                                          |

Click "save" to finish.

## 3.6.7 Serial App Settings

Please follow the instructions below:

Step 1 Go to "Advanced Network>Serial App" to check or modify the relevant parameters.

| <b>@</b> Si       | tatus                                                       | > |                      | Already changed login password successfully. |  |  |  |  |
|-------------------|-------------------------------------------------------------|---|----------------------|----------------------------------------------|--|--|--|--|
| 😢 В               | asic Network                                                |   | Serial to TCP/IP     |                                              |  |  |  |  |
| ଙ୍କ M             | VLAN                                                        |   | Schur to Yer yn      |                                              |  |  |  |  |
| 😭 A               | dvanced Network                                             |   | IPoC Mode            | Serial V                                     |  |  |  |  |
| - P<br>- P<br>- C | Port Forwarding<br>Port Redirecting<br>DMZ<br>P Passthrough |   | Serial to TCP/IPMode | Disabled V                                   |  |  |  |  |
| T<br>C            | friggered<br>Captive Portal                                 |   | Save√ Cancel×        |                                              |  |  |  |  |
| s<br>U            | JPnP/NAT-PMP                                                |   |                      |                                              |  |  |  |  |

| 0 | Status                              | •  | Serial to TCP/IP     |                  |                                            |
|---|-------------------------------------|----|----------------------|------------------|--------------------------------------------|
| Ø | Basic Network                       | •  | IPoC Mode            | Serial           | ~                                          |
| 6 | WLAN                                | •  | Serial to TCP/IPMode | Client           | - 'I I I I I I I I I I I I I I I I I I I I |
| A | Advanced Network                    |    |                      |                  |                                            |
|   | Port Forwarding<br>Port Redirecting |    | Server IP/Port       | 8.8.8.8<br>40002 |                                            |
|   | DMZ<br>IP Passthrough               |    | Socket Type          | тср 🗸            |                                            |
|   | Triggered<br>Captive Portal         |    | Socket Timeout       | 500              | (millisecands)                             |
|   | Serial App.<br>UPnP/NAT-PMP         |    | Serial Timeout       | 500              | (milliseconds)                             |
|   | Bandwidth Limiter<br>VRRP           |    | Packet Payload       | 1024             | (bytes)                                    |
| 8 | Static DHCP<br>Firewall             | \$ | Heart-Beat Content   |                  |                                            |
| a | VPN Tunnel                          | •  | Heart-Beat Interval  | 2                | (seconds)                                  |
| 杘 | Administration                      | •  | Port Type            | RS485/RS23       | 2 🗸                                        |
|   |                                     |    | Cache Enable         | <b>.</b>         |                                            |
|   |                                     |    | Debug Enable         |                  |                                            |
|   |                                     |    | Baud Rate            | 57600 ~          | ]                                          |
|   |                                     |    | Parity Bit           | none 🗸           |                                            |
|   |                                     |    | Data Bit             | 8 🛩              |                                            |
|   | (i) Marculata                       |    | Stop Bit             | 1 ~              |                                            |

#### CM510Q-W Router User Manual

| Parameter               | Instruction                                                                                           |
|-------------------------|----------------------------------------------------------------------------------------------------|
| Serial to TC/IP<br>mode | Options are: Disable, Server and Client mode.                                                         |
| Server IP/Port          | IP address and domain name are acceptable for Server IP                                               |
| Socket Type             | Supports TCP/UDP protocol.                                                                            |
| Socket Timeout          | Router will transmit data to the serial port at the end of the defined time.                          |
| Serial Timeout          | Serial Timeout is the waiting time for transmitting the data package that is less the Packet payload. |

| Parameter              | Instruction                                                                                                    |
|------------------------|----------------------------------------------------------------------------------------------------|
|                        | The default setting is 500ms.                                                                                            |
| Packet payload         | Packet payload is the maximum transmission length for serial port data packet. The default setting is 1024bytes.         |
| Heart-beat<br>Content  | Send heart-beat to the defined server to keep the router online. It is convenient to monitor the router from the server. |
| Heart-beat<br>Interval | Heart-beat interval time.                                                                                                |
| Baud Rate              | 115200 as default.                                                                                                    |
| Parity Bit             | None as default.                                                                                                    |
| Data Bit               | 8bit as default.                                                                                                    |
| Stop Bit               | 1bit as default.                                                                                                    |

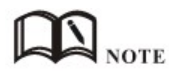

Serial port connection:

| PINs | DB9(male) |
|------|-----------|
| V+   |           |
| V-   |           |
| GND  | <br>5     |
| RX   | <br>3     |
| TX   | <br>2     |
| DI-1 |           |
| DI-2 |           |
| DO   |           |

Click "save" to finish.

## 3.6.8 UPnP/NAT-PMP Settings

Go to "Advanced Network> UPnP/NAT-PMP" to check or modify the relevant parameters.

#### CM510Q-W Router User Manual

| ۲        | Status                           | *  | Already changed login password successfully. |          |                                  |                               |                        |  |
|----------|----------------------------------|----|----------------------------------------------|----------|----------------------------------|-------------------------------|------------------------|--|
| ()<br>() | Basic Network<br>WLAN            |    | Forwarded Pc                                 | orts     |                                  |                               |                        |  |
| R        | Advanced Network                 |    | Ext Ports                                    | Int Port | Internal Address                 | Protocol                      | Description            |  |
| Ļ        | Port Forwarding Port Redirecting |    |                                              |          |                                  | L.                            | Delete All X C Refresh |  |
|          | DMZ<br>IP Passthrough            |    | Settings                                     |          |                                  |                               | ×                      |  |
|          | Triggered<br>Captive Portal      |    | Enable UPnP                                  |          |                                  |                               |                        |  |
|          | Serial App.<br>UPnP/NAT-PMP      |    | Enable NAT-PI                                | MP       |                                  |                               |                        |  |
|          | Bandwidth Limiter<br>VRRP        |    | Inactive Rules                               | Cleaning | 1                                |                               |                        |  |
| -        | Static DHCP                      |    | Secure Mode                                  |          | when enabled, UPnP clients are a | llowed to add mappings only t | o their IP)            |  |
| 8        | Firewall                         | °, | Show In My N                                 | atwork   |                                  |                               |                        |  |
| 風        | Administration                   |    | Places                                       | Current  |                                  |                               |                        |  |
|          |                                  |    | Save Ca                                      | ncel×    |                                  |                               |                        |  |

Click "Save" to finish.

# 3.6.9 Bandwidth Control Settings

Please follow the instructions below:

Go to "Advanced Network> Bandwidth Limiter" to check or modify the relevant parameters.

| Status                                           |   | Already changed login password successfully.            |          |  |  |  |  |  |
|--------------------------------------------------|---|---------------------------------------------------------|----------|--|--|--|--|--|
| Ø Basic Network                                  |   | Bandwidth Control                                       |          |  |  |  |  |  |
| 🗟 WLAN                                           | • | Table Cashel                                            |          |  |  |  |  |  |
| Advanced Network                                 | ~ |                                                         |          |  |  |  |  |  |
| Port Forwarding<br>Port Redirecting<br>DMZ       |   | IP   IP Range   MAC Address DLRate DLCeil ULRate ULCeil | Priority |  |  |  |  |  |
| IP Passthrough<br>Triggered<br>Captive Portal    |   | Add+                                                    | Nom      |  |  |  |  |  |
| Serial App.<br>UPnP/NAT-PMP<br>Bandwidth Limiter |   | Default Class                                           |          |  |  |  |  |  |
| VRRP<br>Static DHCP                              |   | Enable Default Class                                    |          |  |  |  |  |  |
| 🐼 Firewall                                       |   |                                                         |          |  |  |  |  |  |
| VPN Tunnel                                       |   | Save Cancel X                                           |          |  |  |  |  |  |
| R Administration                                 | > |                                                         |          |  |  |  |  |  |

| mum download speed available. |
|-------------------------------|
|                               |

CM510Q-W Router User Manual

| Max Available Upload      | Maximum upload speed available.                                                                        |
|---------------------------|----------------------------------------------------------------------------------------------------|
| IP/ IP Range/ MAC Address | Limits devices speed for specified IP/ IP Range/ MAC Address.                                          |
| DL Rate                   | Max download rate.                                                                                     |
| DL ceil                   | Max download ceiling.                                                                                  |
| UL Rate                   | Max upload rate.                                                                                       |
| UL ceil                   | Max upload ceiling.                                                                                    |
| Priority                  | The priority for a specific user.                                                                      |
| Default Class             | If no IP/MAC are specified, the download and upload limits are total available speeds for all devices. |

Click "Save" to finish.

# 3.6.10 VRRP Settings

Go to "Advanced Network> VRRP" to check or modify the relevant parameters.

| letwork                   | 2                                                                                                    |                                                                                                    |                                                                                                    |
|---------------------------|----------------------------------------------------------------------------------------------------|----------------------------------------------------------------------------------------------------|----------------------------------------------------------------------------------------------------|
|                           | •                                                                                                    | VRRP                                                                                                    |                                                                                                    |
| ed Network                |                                                                                                    | Enable VRRP                                                                                                    |                                                                                                    |
| orwarding<br>edirecting   |                                                                                                    | Mode                                                                                                    | backup 🗸                                                                                                    |
|                           |                                                                                                    | Virtual IP                                                                                                    | 192.168.1.3                                                                                                    |
| red                       |                                                                                                    | Virtual Router ID                                                                                                    |                                                                                                    |
| e Portal<br>App.          |                                                                                                    | Priority                                                                                                    | 100                                                                                                    |
| 'NAT-PMP<br>vidth Limiter |                                                                                                    | Authentication                                                                                                    |                                                                                                    |
| DHCP                      |                                                                                                    | Script Type                                                                                                    | Default 🗸                                                                                                    |
| I.                        | •                                                                                                    | Check Interval                                                                                                    | 3                                                                                                    |
| innel                     | •                                                                                                    | Weight                                                                                                    | 10                                                                                                    |
| istration                 | •                                                                                                    |                                                                                                    |                                                                                                    |
|                           |                                                                                                    | Save√ Cancel×                                                                                                    | l                                                                                                    |
|                           | ed Network<br>orwarding<br>edirecting<br>sthrough<br>red<br>e Portal<br>App.<br>NAT-PMP<br>vidth Limiter<br>DHCP<br>i<br>unnel<br>istration | ed Network ×<br>orwarding<br>edirecting<br>sthrough<br>red<br>e Portal<br>App.<br>NAT-PMP<br>vidth Limiter<br>DHCP<br>1 ><br>innel ><br>istration > | Red Network   porwarding   edirecting   withough   red   e Portal   App.   NAT-PMP   with Limiter   DHCP   >   Check Interval   weight   stration |

Click "Save" to finish.

# 3.6.11 Static DHCP Settings

Go to "Advanced Network> Static DHCP" to check or modify the relevant parameters.

| O Status                            | А                 | Iready changed login pas | sword successfully |             |
|-------------------------------------|-------------------|--------------------------|--------------------|-------------|
| Basic Network                       | Static DHCP       |                          |                    |             |
| 🗟 WLAN                              | MAC Address       | IP Address               | Hostname 🛆         | Description |
| Advanced Network                    |                   |                          |                    |             |
| Port Forwarding<br>Port Redirecting | 00:00:00:00:00:00 | 192.168.1.2              |                    |             |
| DMZ                                 |                   |                          |                    |             |
| IP Passthrough<br>Triggered         | Add+              |                          |                    |             |
| Captive Portal                      | _                 |                          |                    |             |
| Serial App.<br>UPnP/NAT-PMP         | Save√ Cancel×     |                          |                    |             |
| Bandwidth Limiter                   |                   |                          |                    |             |
| VRRP<br>Static DHCP                 |                   |                          |                    |             |
| 🐼 Firewall                          |                   |                          |                    |             |
| VPN Tunnel                          |                   |                          |                    |             |
| R Administration                    |                   |                          |                    |             |

Click "Save" to finish.

# 3.7 Firewall

# 3.7.1 IP/URL Filtering

Go to "Firewall>IP/URL Filtering" to check or modify the relevant parameters.

| Status           | * | Already changed login password successfully.                           |
|------------------|---|------------------------------------------------------------------------|
| Basic Network    | • | IP/MAC/Port Filtering                                                  |
| 🗟 WLAN           | • |                                                                        |
| Advanced Network | > | On SIC MAC SIC IP DELIP Protocol SIC Port DELPOR Policy Description    |
| 🐼 Firewall       |   | NON Acc V                                                              |
| IP/URL Filtering |   | Add +                                                                  |
| Domain Filtering |   |                                                                        |
| U VPN Tunnel     |   | Key Word Filtering                                                     |
| R Administration | > | On Key Word Description                                                |
|                  |   |                                                                        |
|                  |   |                                                                        |
|                  |   | Add+                                                                   |
|                  |   | URL Filtering                                                          |
|                  |   | On UPL Description                                                     |
|                  |   | on une Description                                                     |
|                  |   |                                                                        |
|                  |   | Add+                                                                   |
|                  |   |                                                                        |
|                  |   | Access Filtering                                                       |
|                  |   | On Src MAC Src IP Dst IP Protocol Src Port Dst Port Policy Description |
|                  |   | NON ~ Acc ~                                                            |
|                  |   |                                                                        |
|                  |   | Add+                                                                   |
|                  |   | Save√ Cancel×                                                          |

| Item                     | Description                                                                                      |
|--------------------------|--------------------------------------------------------------------------------------------------|
| IP/MAC/Port<br>Filtering | Supports IP address, MAC address and Port filtering.<br>"Accept/Drop" options for filter policy. |
| Key Word<br>Filtering    | Supports key word filtering.                                                                     |
| URL Filtering            | Supports URL filtering.                                                                          |
| Access<br>Filtering      | Supports Access filtering.                                                                       |

Click "Save" to finish.

## 3.7.2 Domain Filtering

Go to "Firewall> Domain Filtering" to check or modify the relevant parameters.

| •        |                   | Already changed log                                                                                                    | in password successfully.                                                                                                    |
|----------|-------------------|----------------------------------------------------------------------------------------------------|----------------------------------------------------------------------------------------------------|
| 2        | Domain Filtering  |                                                                                                    |                                                                                                    |
| <b>.</b> | On                |                                                                                                    |                                                                                                    |
| •        |                   |                                                                                                    |                                                                                                    |
| *        | Default Policy    | White List                                                                                                    |                                                                                                    |
|          | On Domain         |                                                                                                    | Description                                                                                                    |
| •        | ×                 |                                                                                                    |                                                                                                    |
| •        | Add +             |                                                                                                    |                                                                                                    |
|          |                   |                                                                                                    |                                                                                                    |
|          | Save 🗸 🛛 Cancel 🗙 |                                                                                                    |                                                                                                    |
|          |                   | <ul> <li>Domain Filtering</li> <li>On</li> <li>Default Policy</li> <li>On Domain</li> <li>Add+</li> <li>Save (Cancel ×</li> </ul> | <ul> <li>Already changed log</li> <li>Domain Filtering</li> <li>On</li> <li>Default Policy</li> <li>White List </li> <li>On</li> <li>Domain</li> <li>Add+</li> <li>Save </li> <li>Cancel ×</li> </ul> |

| Parameter           | Instruction                         |
|---------------------|-------------------------------------|
| Default Policy      | Supports black list and white list. |
| Local IP<br>Address | Local IP address for LAN.           |
| Domain              | Supports Domain filtering.          |

Click "Save" to finish.

## 3.8 VPN Tunnel

# 3.8.1 GRE Settings

Please follow the instructions below:

Step 1 Go to "VPN Tunnel> GRE" to check or modify the relevant parameters.

| O Status                                                                  | \$ | Already changed login password successfully.                                                      |             |
|---------------------------------------------------------------------------|----|---------------------------------------------------------------------------------------------------|-------------|
| Basic Network                                                             | •  | GRE Tunnel                                                                                        | ~           |
| 🗟 WLAN                                                                    | •  | Total Total Total                                                                                 |             |
| Advanced Network                                                          | •  | On Idx Address Source Destination Keepalive Interval Retries                                      | Description |
| 🔯 Firewall                                                                | •  |                                                                                                   |             |
| VPN Tunnel     GRE                                                        | ۲  | Add+                                                                                              |             |
| OpenVPN Client<br>PPTP Server<br>PPTP Online<br>PPTP/L2TP Client<br>IPSec | •  | GRE Route On Tunnel Index A Destination Address Description I I I I I I I I I I I I I I I I I I I | ~           |

Figure 3-15 GRE Settings GUI

Table 3-12 "GRE" Instructions

| Item               | Description                                                |
|--------------------|------------------------------------------------------------|
| IDx                | GRE Tunnel number.                                         |
| Tunnel Address     | GRE Tunnel local IP address which is a virtual IP address. |
| Tunnel Source      | Router's 4G/WAN IP address.                                |
| Tunnel Destination | GRE Remote IP address. Usually a public IP address.        |
| Keep alive         | GRE tunnel keep alive to keep GRE tunnel connection.       |
| Interval           | Keep alive interval time.                                  |
| Retries            | Keep alive retry times.                                    |
| Description        |                                                            |

Step 2 Click "Save" to finish.

## 3.8.2 Open VPN Client Settings

Please follow the instructions below:

Step 1 Go to "VPN Tunnel> OpenVPN Client" to check or modify the relevant parameters.

| Status           | > | Already changed login password successfully. |
|------------------|---|----------------------------------------------|
| Basic Network    | > | Open V/IN Client                             |
| ଙ୍କ WLAN         | • |                                              |
| Advanced Network | ٠ | Client 1 Client 2                            |
| 🐼 Firewall       |   | Basic Advanced Keys Status                   |
| VPN Tunnel       | * |                                              |
| GRE              |   | VPN Client #1 (Stopped)                      |
| OpenVPN Client   |   | Start with WAN                               |
| PPTP Online      |   | TIN                                          |
| PPTP/L2TP Client |   | Interface lype                               |
| IPSec            |   | Protocol UDP 🗸                               |
| R Administration | • | Server Address 1194                          |
|                  |   | Firewall Automatic 🗸                         |
|                  |   | Authorization Mode TLS 🗸                     |
|                  |   | Username/Password<br>Authentication          |
|                  |   | HMAC authorization Disabled                  |
|                  |   | Create NAT on tunnel                         |
|                  |   | Start Now                                    |
|                  |   | Save ✓ Cancel ×                              |

#### Table 3-13 "OpenVPN Client" Instructions

| Parameter      | Instruction                                                                                   |
|----------------|-----------------------------------------------------------------------------------------------|
| Start with WAN | Enable the Openvpn feature for 4G/3G/WAN port.                                                |
| Interface Type | Tap and Tun type options available.<br>Tap is for bridge mode and Tunnel is for routing mode. |
| Protocol       | UDP and TCP options available.                                                                |
| Server Address | The Openvpn server public IP address and port.                                                |

CM510Q-W Router User Manual

| Parameter                           | Instruction                                   |
|-------------------------------------|-----------------------------------------------|
| Firewall                            | Automatic and custom options available.       |
| Authorization Mode                  | TLS, Static key and Custom options available. |
| Username/Password<br>Authentication | As per user's configuration.                  |
| HMAC authorization                  | As per user's configuration.                  |
| Create NAT on tunnel                | Configure NAT in Openvpn tunnel.              |

Step 2 Click "save" to finish.

#### CM510Q-W Router User Manual

| Poll Interval                                           | 0 (in minutes, 0 to disa | ble)      |
|---------------------------------------------------------|--------------------------|-----------|
| Redirect Internet traffic                               |                          |           |
| Accept DNS<br>configuration                             | Disabled 🖌               |           |
| Encryption cipher                                       | Use Default              |           |
| Compression                                             | Adaptive 🗸 🗸             |           |
| TLS Renegotiation Time                                  | -1 (in seconds, -1 for   | default)  |
| Connection retry                                        | 30 (in seconds; -1 for   | infinite) |
| Verify server certificate<br><mark>(</mark> tls-remote) |                          |           |
| Custom Configuration                                    |                          |           |

| Item                         | Description                                             |
|------------------------------|---------------------------------------------------------|
| Poll Interval                | Openvpn client checks router's status at interval time. |
| Redirect Internet<br>Traffic | Configure Openvpn as default routing.                   |
| Access DNS                   | As per user's configuration.                            |
| Encryption                   | As per user's configuration.                            |
| Compression                  | As per user's configuration.                            |
| TLS Renegotiation<br>Time    | TLS negotiation time1 as default for 60s.               |
| Connection Retry<br>Time     | Openvpn retry to connection interval.                   |
| Verify server certificate    | As per user's configuration.                            |
| Custom<br>Configuration      | As per user's configuration.                            |

| Client 1 | Client 2                    |            |                       |
|----------|-----------------------------|------------|-----------------------|
| Basic    | Advanced                    | Keys       | Status                |
| VPN (    | Client #1 <mark>(Sto</mark> | pped)      |                       |
| For hel  | p generating k              | eys, refer | to the OpenVPN HOWTO. |
| Certif   | icate Authority             |            |                       |
|          |                             |            |                       |
| Client   | Certificate                 |            |                       |
|          |                             |            |                       |
| Client   | Key                         |            |                       |
|          |                             |            |                       |
|          |                             |            |                       |

| Parameter             | Instruction                                     |
|-----------------------|-------------------------------------------------|
| Certificate Authority | Keep certificate the same as the server.        |
| Client Certificate    | Keep client certificate the same as the server. |
| Client Key            | Keep client key the same as the server.         |

| OpenV     | /PN Client                  |                       |             |         |  |
|-----------|-----------------------------|-----------------------|-------------|---------|--|
| Client 1  | Client 2                    |                       |             |         |  |
| Basic     | Advanced                    | Keys                  | Status      |         |  |
| VPN C     | lient #1 (St<br>not running | opped)<br>or status c | ould not be | ≥ read. |  |
| Start Nov | i                           |                       |             |         |  |
| Save ✓    | Cancel                      | ×                     |             |         |  |
| arameter  |                             | Instructio            | 'n          |         |  |

Click "Save" to finish.

Status

# 3.8.3 VPN PPTP Server Settings

Please follow the instructions below:

Step 1 Go to "VPN Tunnel> PPTP Server" to check or modify the relevant parameters.

Check Openvpn status and data statistics.

#### CM510Q-W Router User Manual

| Status                                         | >      | Already changed login password successfully. |                      |                             |             |
|------------------------------------------------|--------|----------------------------------------------|----------------------|-----------------------------|-------------|
| 😨 Basic Network<br>중 WLAN                      | ><br>> | PPTP Server                                  |                      |                             |             |
| Advanced Network                               | >      | Enable                                       |                      |                             |             |
| 🔞 Firewall                                     | >      | Local IP<br>Address/Netmask                  | 192.168.1.1 / 255.25 | 5.255.0                     |             |
| VPN Tunnel     GRE                             | ~      | Remote IP Address<br>Range                   | 172.19.0.1           | - 172.19.0.6                | (6)         |
| OpenVPN Client PPTP Server                     |        | Broadcast Relay Mode                         | Disabled             | Enabling this may cause HIG | H CPU usage |
| PPTP Online<br>PPTP/L2TP Client                |        | Encryption                                   | MPPE-128             |                             |             |
| IPSec                                          |        | DNS Servers                                  | 0.0.0.0              |                             |             |
| Administration                                 |        |                                              | 0.0.0                |                             |             |
|                                                |        | WINS Servers                                 | 0.0.00               |                             |             |
|                                                |        |                                              | 0.0.0.0              |                             |             |
|                                                |        | MTU                                          | 1450                 |                             |             |
|                                                |        | MRU                                          | 1450                 |                             |             |
|                                                |        | Poptop<br>Custom configuration               |                      |                             |             |
| OpenVPN Client                                 |        |                                              |                      |                             |             |
| PPTP Server<br>PPTP Online<br>PPTP/L2TP Client |        | Custom iptables if-up<br>rules               |                      |                             |             |
| IPSec<br>R Administration                      | •      | Custom iptables if-down rules                |                      |                             |             |
|                                                |        | Notes A                                      |                      |                             |             |
|                                                |        | PPTP User List                               |                      |                             |             |
|                                                |        | Username 🔨                                   |                      | Password                    |             |
|                                                |        |                                              |                      |                             |             |
|                                                |        | Add +                                        |                      |                             |             |
|                                                |        | Save ✓ Cancel ×                              |                      |                             | » РРТР      |

Step 2 Click "save" to finish.

## 3.8.4 VPN PPTP/L2TP Client Settings

Please follow the instructions below:

```
Go to "VPN Tunnel> PPTP/L2TP Client" to check or modify the relevant parameters.
```

| Status                     | <b>.</b> | LITE/DEE Paris                                                   |                         |
|----------------------------|----------|------------------------------------------------------------------|-------------------------|
| Basic Network              | •        | LZIP/PPIP Dasic                                                  | ~                       |
| 🗟 WLAN                     |          | On Protocol Name Server Username Password Firewall Default Loca  | il IP                   |
| Advanced Network           | •        | L2TP V                                                           |                         |
| 🔯 Firewall                 |          | Add+                                                             |                         |
| D VPN Tunnel               | •        |                                                                  |                         |
| GRE<br>OpenVPN Client      |          | L2TP Advanced                                                    | ~                       |
| PPTP Server<br>PPTP Online |          | On Name Accept DNS MTU MRU Tunnel Tunnel Custom<br>Auth Password | Options                 |
| PPTP/L2TP Client           |          |                                                                  |                         |
| - IPSec                    |          |                                                                  |                         |
|                            |          | PPTP Advanced On Name Accept DNS MTU MRU MPPE Cust Stateful Opti | <b>∼</b><br>tom<br>ions |
|                            |          | Add+                                                             |                         |
|                            |          | Schedule On Name 1 ^ Name 2 Policy Description                   | v                       |
|                            |          | FAILOVER V                                                       |                         |
|                            |          | Add+                                                             |                         |

Table 2-1 PPTP/L2TP Basic Instructions

| Item           | Instructions                         |
|----------------|--------------------------------------|
| On             | VPN enable.                          |
| Protocol       | VPN Mode for PPTP and L2TP.          |
| Name           | VPN Tunnel name.                     |
| Server Address | VPN Server IP address.               |
| Username       | As per user's configuration.         |
| Password       | As per user's configuration.         |
| Firewall       | Firewall for VPN Tunnel.             |
| Local IP       | Defined Local IP address for tunnel. |

#### Table 2-2 L2TP Advanced Instructions

| On                 | L2TP Advanced enable.                                     |
|--------------------|-----------------------------------------------------------|
| Name               | L2TP Tunnel name.                                         |
| Accept DNS         | As per user's configuration.                              |
| MTU                | MTU is 1450bytes as default.                              |
| MRU                | MRU is 1450bytes as default.                              |
| Tunnel Auth.       | L2TP authentication Optional as per user's configuration. |
| Tunnel<br>Password | As per user's configuration.                              |
| Custom<br>Options  | As per user's configuration.                              |

#### Table 2-3 PPTP Advanced Instructions

| On            | PPTP Advanced enable.        |
|---------------|------------------------------|
| Name          | PPTP Tunnel name.            |
| Accept DNS    | As per user's configuration. |
| MTU           | MTU is 1450bytes as default. |
| MRU           | MRU is 1450bytes as default. |
| MPPE          | As per user's configuration. |
| MPPE Stateful | As per user's configuration. |
| Customs       | As per user's configuration. |

#### Table 2-4 SCHEDULE Instructions

| On          | VPN SCHEDULE feature enable.                           |
|-------------|--------------------------------------------------------|
| Name1       | VPN tunnel name.                                       |
| Name2       | VPN tunnel name.                                       |
| Policy      | Supports VPN tunnel backup and failover modes options. |
| Description | As per user's configuration.                           |

Click "Save" to finish.

## 3.8.5 IPSec Settings

| Status                               |                                         | Already changed login pass | word successfully.  |
|--------------------------------------|-----------------------------------------|----------------------------|---------------------|
| Basic Network                        | IPSec                                   |                            |                     |
| WLAN     Advanced Network            | IPSec 1 IPSec 2 Scher                   | dule                       |                     |
| 3 Firewall                           | Group Setup Basic Setup                 | Advanced Setup             |                     |
| VPN Tunnel                           | Enable IPSec                            |                            |                     |
| GKE<br>OpenVPN Client<br>PPTP Server | IPSec Mode                              | Client                     |                     |
| PPTP Online<br>PPTP/L2TP Client      | IPSec Extensions                        | Normal                     |                     |
| IPSec                                | Local Security Gateway<br>Interface     | 3G Cellular                |                     |
| T Administration                     | Local Security Group<br>Subnet/Netmask  | 192.168.1.0/24             | ex. 192.168.1.0/24  |
|                                      | Local Security Firewalling              |                            |                     |
|                                      | Remote Security Gateway<br>IP/Domain    |                            |                     |
|                                      | Remote Security Group<br>Subnet/Netmask | 10.0.0.0/24                | ex. 192.168.88.0/24 |
|                                      | Remote Security Firewalling             |                            |                     |
|                                      | Save ✓ Cancel X                         |                            |                     |

### 3.8.5.1 IPSec Group Setup

Step 1 Go to "IPSec> Group Setup" to check or modify the relevant parameters.

| Group Setup Basic Setup                               | Advanced Setup |                     |
|-------------------------------------------------------|----------------|---------------------|
| Enable IPSec                                          |                |                     |
| PSec Mode                                             | Client         |                     |
| IPSec Extensions                                      | Normal         |                     |
| Local Security Gateway<br>Interface                   | 3G Cellular    |                     |
| Local Security Gro <mark>u</mark> p<br>Subnet/Netmask | 192:168.1.0/24 | ex, 192.168.1.0/24  |
| .ocal Security Firewalling                            |                |                     |
| Remote Security Gateway<br>P/Domain                   |                |                     |
| Remote Security Group<br>Subnet/Netmask               | 10.0.0/24      | ex. 192.168.88.0/24 |
| Remote Security Firewalling                           |                |                     |

Table 3-14 "IPSec Group Setup" Instructions

| Item                        | Description                                               |
|-----------------------------|-----------------------------------------------------------|
| IPSec<br>Extensions         | Supports Standard IPSec, GRE over IPSec, L2TP over IPSec. |
| Local Security<br>Interface | Defines the IPSec security interface.                     |
| Local<br>Subnet/Mask        | IPSec local subnet and mask.                              |
| Local Firewall              | Forwarding-firewalling for Local subnet.                  |

| Remote<br>IP/Domain   | IPSec peer IP address/domain name.        |
|-----------------------|-------------------------------------------|
| Remote<br>Subnet/Mask | IPSec remote subnet and mask.             |
| Remote Firewall       | Forwarding-firewalling for Remote subnet. |

### 3.8.5.2 IPSec Basic Setup

Step 1 Select "IPSec >Basic Setup" to check or modify the relevant parameters.

| Group Setup Basic Setup | Advanced Se | tup            |  |  |
|-------------------------|-------------|----------------|--|--|
| Ceying Mode             | IKE with F  | Preshared Key  |  |  |
| hase 1 DH Group         | Group 2 -   | modp1024       |  |  |
| Phase 1 Encryption      | 3DES (168   | -bit)          |  |  |
| Phase 1 Authentication  | MD5 HM      | AC (96-bit)    |  |  |
| Phase 1 SA Life Time    | 28800       | seconds        |  |  |
| hase 2 DH Group         | Group 2 -   | modp1024       |  |  |
| hase 2 Encryption       | 3DES (168   | 3DES (168-bit) |  |  |
| hase 2 Authentication   | MD5 HM      | AC (96-bit)    |  |  |
| hase 2 SA Life Time     | 3600        | seconds        |  |  |
| reshared Key            |             |                |  |  |

| Item                      | Description                                                                           |
|---------------------------|---------------------------------------------------------------------------------------|
| Keying Mode               | IKE pre-shared key.                                                                   |
| Phase 1 DH<br>Group       | Select Group1, Group2, Group5 from the list. It must match the remote IPSec settings. |
| Phase 1<br>Encryption     | Supports 3DES, AES-128, AES-192, AES-256.                                             |
| Phase 1<br>Authentication | Supports HASH MD5 and SHA.                                                            |
| Phase 1 SA<br>Life Time   | IPSec Phase 1 SA lifetime.                                                            |
| Phase 2 DH<br>Group       | Select Group1, Group2, Group5 from the list. It must match the remote IPSec settings. |
| Phase 2<br>Encryption     | Supports 3DES, AES-128, AES-192, AES-256.                                             |
| Phase 2<br>Authentication | Supports HASH MD5 and SHA.                                                            |
| Phase 2 SA<br>Life Time   | IPSec Phase 2 SA lifetime.                                                            |
| Pre-shared<br>Key         | Pre-shared Key.                                                                       |

Table 3-15 "IPSec Basic Setup" Instructions

### 3.8.5.3 IPSec Advanced Setup

Select "IPSec >Advanced Setup" to check or modify the relevant parameters.

| IPSec 1 IPSec 2 Sched               | ule            |
|-------------------------------------|----------------|
| Group Setup Basic Setup             | Advanced Setup |
| Aggressive Mode                     |                |
| Compress(IP Payload<br>Compression) |                |
| Dead Peer Detection(DPD)            |                |
| CMP Check                           | -              |
| PSec Custom Options 1               |                |
| PSec Custom Options 2               |                |
| PSec Custom Options 3               |                |
| PSec Custom Options 4               |                |

| Table 3-16 " | IPSec | Advanced | Setup" | Instructions |
|--------------|-------|----------|--------|--------------|
|--------------|-------|----------|--------|--------------|

| Item                   | Description                                    |
|------------------------|------------------------------------------------|
| Aggressive<br>Mode     | Default for main mode.                         |
| ID Payload<br>Compress | Enable ID Payload compress.                    |
| DPD                    | To enable DPD service.                         |
| ICMP                   | ICMP Check for IPSec tunnel.                   |
| IPSec Custom           | IPSec advanced settings such as left/right ID. |
| Options                |                                                |

# **3.9** Administration

### 3.9.1 Identification Settings

Please follow the instructions below:

Step 1 Select "Administration> Identification" to enter the GUI, you may modify the Router name, Host name and Domain name as required.

| 0 | Status                         | • |
|---|--------------------------------|---|
| 0 | Basic Network                  | * |
| ি | WLAN                           | * |
|   | Advanced Network               | , |
| 8 | Firewall                       | Ŷ |
| ٠ | VPN Tunnel                     | • |
| 凩 | Administration                 | * |
|   | Time                           |   |
|   | Admin Access                   |   |
|   | Scheduled Reboot               |   |
|   | Storage Settings               |   |
|   | M2M Settings                   |   |
|   | DI/DO Setting<br>Configuration |   |
|   | Logging                        |   |
|   | Upgrade                        |   |

Figure 3-16 Router Identification GUI

| Table 3-17 "Router Identification" Instructions |
|-------------------------------------------------|
|-------------------------------------------------|

| Item        | Description                                                                                                    |
|-------------|----------------------------------------------------------------------------------------------------|
| Router name | Default is Comset Router. Maximum is 32 characters.                                                                                |
| Host name   | Default is Comset_Router. Maximum is 32 characters.                                                                                |
| Domain name | Default is Comset_Domain. Maximum is 32 characters. This is the WAN domain. There is no need to configure it in most applications. |

Step 2 Click "Save" to finish.

### 3.9.2 Time Settings

Step 1 Select "Administration> Time" to check or modify the relevant parameters. O Status Already changed login password successfully. Basic Network • Time 🛜 WLAN > Router Time Tue, 24 Sep 2019 08:29:26 +1000 Clock Sync. Advanced Network > S Firewall UTC+10:00 Australia Time Zone VPN Tunnel Auto Daylight Savings R Administration Time Identification Time Every 1 Hour Auto Update Time Admin Access **Scheduled Reboot** Trigger Connect On SNMP Demand **Storage Settings** Default NTP Time Server M2M Settings **DI/DO Setting** 0.pool.ntp.org, 1.pool.ntp.org 2.pool.ntp.org Configuration Logging Upgrade Save✓ Cancel ×

Figure 3-17 Time Settings GUI

CAUTION

If the time fails to update, try a different NTP Time Server.

Step 2 Click "Save" to finish.

#### 3.9.3 Admin Access Settings

Please follow the instructions below:

Step 1 Go to "Administration>Admin Access" to check and modify relevant parameters.

In this page, you can configure the basic web parameters.

|                                                |          | CM                            | I510Q-W Router User Manual              |
|------------------------------------------------|----------|-------------------------------|-----------------------------------------|
| Status                                         | >        | Alrea                         | dy changed login password successfully. |
| Basic Network                                  |          | WebAccess                     |                                         |
|                                                | \$<br>\$ | Web Style                     | GUI3.0 V                                |
| Se Firewall                                    | 27<br>>  | Local Access                  | нттр 🗸                                  |
| VPN Tunnel                                     | •        | HTTP Access Port              | 80                                      |
| R Administration                               | ·•       | Remote Access                 | Disabled Y                              |
| Identification<br>Time                         | Pro 1    |                               |                                         |
| Admin Access                                   |          | Allow Wireless Access         |                                         |
| Scheduled Reboot<br>SNMP                       |          | Block WAN Ping                |                                         |
| Storage Settings                               |          | SSH Enable at Startup         |                                         |
| M2M Settings<br>DI/DO Setting<br>Configuration |          | Allow Telnet Remote<br>Access |                                         |
| Logging<br>Upgrade                             |          |                               |                                         |
|                                                | 1        | Password                      |                                         |
|                                                |          | Password                      |                                         |
|                                                |          | (re-enter to confirm)         | •••••                                   |
|                                                |          | Save ✓ Cancel ×               |                                         |

Figure 3-18 Admin Access Settings GUI

### 3.9.4 Scheduled Reboot Settings

Please follow the instructions below:

Step 1 Select "Administration>Scheduled Reboot" to check and modify relevant parameters.

|    |                  |   |                                              | CM510Q-W Router User Manual     |  |
|----|------------------|---|----------------------------------------------|---------------------------------|--|
| 0  | Status           | 8 | Already changed login password successfully. |                                 |  |
| 0  | Basic Network    | > | Scheduled Rehoot                             |                                 |  |
| (¢ | WLAN             | > | Scheduled Report                             |                                 |  |
| £  | Advanced Network | * | Enabled                                      |                                 |  |
| Ø  | Firewall         | > | Time                                         | 1:00 AM                         |  |
| ۵  | VPN Tunnel       | > | Days                                         | Sun Sun Tue Wed Fri Sat         |  |
| 凩  | Administration   |   |                                              | Everyday Everyday               |  |
|    | Identification   |   |                                              |                                 |  |
|    | Time             |   | Save & Cancely                               | 1                               |  |
|    | Admin Access     |   | Savev                                        |                                 |  |
|    | Scheduled Reboot |   |                                              |                                 |  |
|    | SNMP             |   |                                              |                                 |  |
|    | Storage Settings |   |                                              |                                 |  |
|    | M2M Settings     |   |                                              |                                 |  |
|    | DI/DO Setting    |   |                                              |                                 |  |
|    | Configuration    |   |                                              |                                 |  |
|    | Logging          |   |                                              |                                 |  |
|    | Upgrade          |   |                                              |                                 |  |
|    |                  |   | Figure 3-1                                   | 9 Scheduled Reboot Settings GUI |  |

### 3.9.5 SNMP Settings

Please follow the instructions below:

Step 1 Select "Administration>SNMP" to check and modify relevant parameters.

| ♥ Status                         | SNMP Settings        |                                                                                  |
|----------------------------------|----------------------|----------------------------------------------------------------------------------|
| Basic Network                    | Enable SNMP          |                                                                                  |
| 후 WLAN > 🔗 🙀 Advanced Network    | Port                 | 161                                                                              |
| 🐼 Firewall 🔹                     | Remote Access        |                                                                                  |
| VPN Tunnel                       | Allowed Remote       |                                                                                  |
| Identification                   |                      | (optional; ex: "1.1.1.1", "1.1.1.0/24", "1.1.1.1 - 2.2.2.2" of "me.example.com") |
| Time<br>Admin Access             | Location             | router                                                                           |
| Scheduled Reboot                 | Contact              | admin@router                                                                     |
| Storage Settings<br>M2M Settings | RO Community         | rocommunity                                                                      |
| DI/DO Setting<br>Configuration   | Custom OID :         | erv/hin/nyram.net.snmn.enable                                                    |
| Logging<br>Upgrade               | 1.3.6.1.4.1.2021.506 |                                                                                  |
|                                  | 1.3.6.1.4.1.2021.507 |                                                                                  |
|                                  | 1.3.6.1.4.1.2021.508 |                                                                                  |
|                                  | 1.3.6.1.4.1.2021.509 |                                                                                  |
|                                  |                      |                                                                                  |
| More Info                        | Save ✓ Cancel ×      |                                                                                  |

Figure 3-20 SNMP Settings GUI

### 3.9.6 Storage Settings

Step 1 Select "Administration>Storage Settings" to check and modify relevant parameters.

#### CM510Q-W Router User Manual

|                  |    |                                            | CM510Q-W            | Router User Manual                    |
|------------------|----|--------------------------------------------|---------------------|---------------------------------------|
| OStatus          | >  | Alread                                     | dy changed login pa | ssword successfully.                  |
| Basic Network    | >  | Storage settings                           |                     |                                       |
| ବି WLAN          | >  | Storage                                    | Router              | ✓ Total :5 376.00 KB Free:5 116.00 KB |
| Advanced Network | >  | ototuge                                    |                     |                                       |
| 🕄 Firewall       | \$ |                                            |                     |                                       |
| 💷 VPN Tunnel     | >  | Upload new file                            |                     |                                       |
| R Administration |    | No file chosen                             | Cho                 | ose File Upload                       |
| Identification   |    |                                            |                     |                                       |
| Time             |    |                                            |                     |                                       |
| Admin Access     |    | Current file list                          |                     |                                       |
| Scheduled Reboot |    | 300 YO X X X X X X X X X X X X X X X X X X |                     |                                       |
| SNMP             |    | File name                                  | File size           | File operation                        |
| Storage Settings |    |                                            |                     |                                       |
| M2M Settings     |    |                                            |                     |                                       |
| DI/DO Setting    |    | Save Cancel X                              |                     |                                       |
| Configuration    |    | المستقا التفسي                             |                     |                                       |
| Logging          |    |                                            |                     |                                       |
| Upgrade          |    |                                            |                     |                                       |
|                  |    |                                            |                     |                                       |

Step 2 Click "Save" to finish.

### 3.9.7 M2M Access Settings

Step 1 Select "Administration>M2M Settings" to check and modify relevant parameters.

|                               |                                                                                                    |                        | CN             | 1510Q-W Router Us | ser Manual         |
|-------------------------------|----------------------------------------------------------------------------------------------------|------------------------|----------------|-------------------|--------------------|
| Status                        | •                                                                                                    | Alread                 | ly change      | ed login password | successfully.      |
| Basic Network                 | , m                                                                                                    | 2m                     |                |                   |                    |
| 중 WLAN                        | , N                                                                                                    | 12M Enabled            |                |                   |                    |
| 🐼 Firewall                    | > F                                                                                                    | ail Action             | Restart        | M2M               |                    |
| VPN Tunnel                    | >                                                                                                    | Device ID              |                |                   |                    |
| R Administration              | ✓                                                                                                    |                        |                |                   |                    |
| Identification                | N                                                                                                    | /I2M Server/Port       |                |                   | ; 8000             |
| Admin Access                  | H                                                                                                    | leartbeat intval       | 60             | (seconds)         |                    |
| Scheduled Reboot              | E Contraction de la contraction de la contractio | leartbeat Retry        | 10             | (Range:10-1000)   |                    |
| Storage Settings              |                                                                                                    |                        |                |                   |                    |
| M2M Settings<br>DI/DO Setting | Ň                                                                                                    | Jamed-Pipe Enabled     | Remote         | e Connect 🤟       |                    |
| Configuration                 | М                                                                                                    | lamed-Pipe Server Port | 8002 (Ra       |                   | (Range:1024-65535) |
| Upgrade                       | N                                                                                                    | lamed-Pipe Status      | Offline        |                   |                    |
|                               | ٨                                                                                                    | lamed-Pipe Address     | 0.0,0,0        |                   |                    |
|                               | Sav                                                                                                    | re✓ Cancel×            |                |                   |                    |
|                               |                                                                                                    | Figure 3-21 N          | 12M Acc<br>GUI | ess Settings      |                    |

### 3.9.8 DI/DO Settings

Step 1 Select "Administration>DI/DO Settings" to check and modify relevant parameters.

http://www.comset.com.au

|                                  |               |                 | CM510Q-W Ro                                | outer User Manual |  |
|----------------------------------|---------------|-----------------|--------------------------------------------|-------------------|--|
| 𝑁 Status                         | >             | Alr             | Already changed login password successfull |                   |  |
| Basic Network                    | •             |                 |                                            |                   |  |
| ବି WLAN                          | •             | DI Setting      |                                            |                   |  |
| Advanced Network                 | <b>&gt;</b> 1 | Enabled         | Port1                                      | Port2             |  |
| 🛿 Firewall                       | •             |                 |                                            |                   |  |
| 🗓 VPN Tunnel                     | <u>.</u>      |                 |                                            |                   |  |
| R Administration                 | •             | DO Setting      |                                            |                   |  |
| Identification                   |               | Enabled         | ×                                          |                   |  |
| Time<br>Admin Access             |               | Alarm Source    | DI Control                                 | SMS Control       |  |
| Scheduled Reboot                 |               | Alarm Action    | on ~                                       |                   |  |
| Storage Settings<br>M2M Settings |               | Power On Status | OFF 🛩                                      |                   |  |
| DI/DO Setting                    |               | Keep On         | 1                                          | (*100ms)          |  |
| Configuration                    |               |                 |                                            |                   |  |
| Logging                          |               |                 |                                            |                   |  |
| Upgrade                          |               | Save Cancel 🗙   |                                            |                   |  |

Figure 3-22 DI/DO Settings GUI
#### 3.9.8.1 DI Configuration

| ● Status >                                   | Alro                  | eady changed logi | n password successfully. |
|----------------------------------------------|-----------------------|-------------------|--------------------------|
| Basic Network     S     WLAN                 | DI Setting            |                   |                          |
| Advanced Network                             | Enabled               | Port1 🗸           | Port2                    |
| 🔞 Firewall >                                 | Port1Mode             | ON                | ~                        |
| VPN Tunnel                                   | Filter                | 1                 | (*100ms)                 |
| Identification<br>Time<br>Admin Access       | SMS Alarm             |                   |                          |
| Scheduled Reboot<br>SNMP<br>Storage Settings | DO Setting<br>Enabled | ×.                |                          |
| DI/DO Setting<br>Configuration               | Alarm Source          | DI Control        | SMS Control              |
| Logging<br>Upgrade                           | Alarm Action          | ON ~              |                          |
|                                              | Power On Status       | OFF 🗸             |                          |
|                                              | Keep On               | 1                 | (*100ms)                 |
|                                              | Save 🗸 🛛 Cancel 🗙     |                   |                          |

| Item            | Description                                                                                                    |
|-----------------|----------------------------------------------------------------------------------------------------|
| Enable          | Enable DI. Port1 is for I/O-1 and Port2 is for I/O-2. Both I/O-1 and I/O-2 are DI ports.                                                                                                    |
| Mode            | Selected from OFF, ON and EVENT_COUNTER modes.                                                                                                    |
|                 | OFF Mode: When DI changes from High (3.3V) to Low (0V), the<br>alarm is triggered.<br>ON Mode: When DI changes from Low (0V) to High (3.3V), the alarm is<br>triggered.<br>EVENT_COUNTER Mode: Enter EVENT_COUNTER mode.                                                                                                    |
| Filter          | Software filtering is used to control switch bounces. Input (1~100)*100ms.                                                                                                    |
|                 | Under ON and OFF modes, the CM510 detects the pulse signals and compares with the first pulse shape and the last pulse shape. If both are at the same level, the CM510 will trigger an alarm.                                                                                                    |
|                 | Under EVENT_COUNTER mode, if the first pulse shape and the last pulse shape are not at the same level, the CM510 will trigger an alarm according to the Counter Action settings.                                                                                                    |
| Counter Trigger | Available when the DI is under Event Counter mode.<br>Input from 0 to 100. "0" means the alarm is not triggered.<br>The alarm will be triggered when the counter reaches the set value. After<br>the alarm is triggered, the DI will keep counting but will not trigger the<br>alarm again.                                    |
| Counter Period  | This is a reachable IP address. Once the ICMP check fails, GRE will be re-established.                                                                                                    |
| Counter Recover | It will re-count after a counter trigger alarm. The value is 0~30000(*100ms). "0" means no counter.                                                                                                    |
|                 | HI_TO_LO and LO_TO_HI is available when the DI is under Event Counter mode.                                                                                                    |
| Counter Action  | In Event Counter mode, the channel accepts limit or proximity switches<br>and counts events according to the ON/OFF status. When LO_TO_HI is<br>selected, the counter value increases when the attached switch is<br>pushed. When HI_TO_LO is selected, the counter value increases when<br>the switch is pushed and released. |
| Counter Start   | Available when the DI is under EVENT_COUNTER mode. The counting starts when you enable this feature.                                                                                                    |
| SMS Alarm       | The alarm SMS will send a text to a specified phone group.<br>Each phone group contains up to 2 phone numbers.                                                                                                    |
| SMS Content     | 70 ASCII Char Max.                                                                                                    |
| Number 1        | SMS receiver phone number.                                                                                                    |
| Number 2        | SMS receiver phone number.                                                                                                    |

Click "Save" to finish.

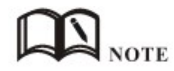

OFF Mode

DI from high level 3.3~5V to low level 0V will be triggered.

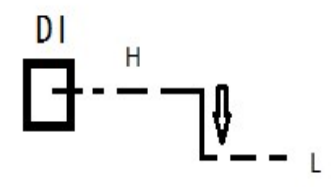

#### ON Mode

DI from low level 0V to high level 3.3~5V will be triggered.

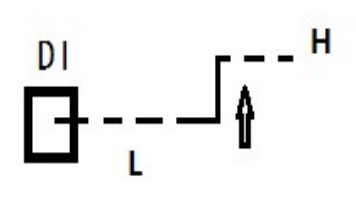

#### EVENT\_COUNTER Mode

The counted number of pulses will be triggered.

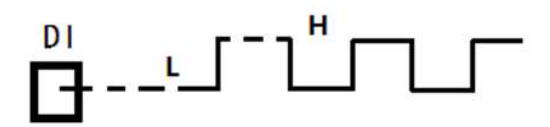

| 3. | 9. | 8.2 | DO | Configuration |
|----|----|-----|----|---------------|
| •  | -  |     |    |               |

| ବି WLAN                          | • | DO Setting          |              |               |
|----------------------------------|---|---------------------|--------------|---------------|
| Advanced Network                 | • | Enabled             |              |               |
| 🕄 Firewall                       | 2 | Alarm Source        | DI Control 🔽 | SMS Control 🔽 |
| VPN Tunnel                       | > | Alarm Action        | Pulse 🗸      |               |
| R Administration                 | * |                     |              |               |
| Identification                   |   | Power On Status     | ON Y         |               |
| Time<br>Admin Access             |   | Delay               | 0            | (*100ms)      |
| Scheduled Reboot<br>SNMP         |   | Low                 | 10           | (*100ms)      |
| Storage Settings<br>M2M Settings |   | High                | 10           | (*100ms)      |
| DI/DO Setting                    |   | Output              | 1            |               |
| Configuration<br>Logging         |   | SMS Trigger Content |              |               |
| Upgrade                          |   |                     | 70 ASCII Max |               |
|                                  |   | SMS Reply Content   | 70 ASCII Max |               |
|                                  |   | SMS admin Num1      |              |               |
|                                  |   | SMS admin Num2      |              | Backup        |
| ① More Info                      |   | Save ✓ Cancel ×     |              |               |

#### Table 3-19 "DO" Instructions

| Item         | Description                                                                                           |
|--------------|----------------------------------------------------------------------------------------------------|
| Enable       | DO is enabled.                                                                                        |
| Alarm Source | Digital Output activates according to different alarm sources.                                        |
|              | You can select between DI Alarm and SMS Control. You can select one or both alarm sources.            |
|              | DI Alarm: The Digital Output gets triggered when there is an alarm from a Digital Input.              |
|              | SMS Control: The Digital Output gets triggered when receiving an SMS from a number in the phone book. |
|              |                                                                                                    |

| Alarm Action         | The Digital Output initiates an alarm action.                                                                                                    |
|----------------------|----------------------------------------------------------------------------------------------------|
|                      | Select from "OFF", "ON" and "Pulse".                                                                                                    |
|                      | OFF: Open from GND when triggered.                                                                                                    |
|                      | ON: Short contact with GND when triggered.                                                                                                    |
|                      | Pulse: Generates a square wave as specified in the pulse mode parameters when triggered.                                                                                                    |
| Power on             | Specify the Digital Output status when the power is on.                                                                                                    |
| Status               | Select from "OFF" and "ON".                                                                                                    |
|                      | OFF: Open from GND.                                                                                                    |
|                      | ON: Short contact with GND.                                                                                                    |
| Keep On              | Available when the DO "Alarm On Action"/ "Alarm Off Action" status is ON. Input the DO "Keep On" status time.                                                                                                    |
|                      | Input from 0 to 255 seconds. "0" means ON until the next action.                                                                                                    |
| Delay                | Available when you enable "Pulse" in "Alarm On Action"/ "Alarm Off Action". The first pulse will be generated after a "Delay" .                                                                                                    |
|                      | Input from 0 to 30000ms. (0=generate pulse without delay)                                                                                                    |
| Low                  | Available if Pulse is enabled in "Alarm On Action"/ "Alarm Off Action".                                                                                                    |
|                      | In Pulse Output mode, the selected digital output channel will                                                                                                    |
|                      | generate a square wave as specified in the pulse mode parameters.                                                                                                    |
|                      | Input from 1 to 30000 ms                                                                                                    |
|                      |                                                                                                    |
| High                 | Available if Pulse is enabled in "Alarm On Action"/ "Alarm Off<br>Action". In "Pulse Output" mode, the selected Digital Output channel<br>will generate a square wave as specified in the pulse mode<br>parameters. The high level widths are specified here. |
|                      | Input from 1 to 30000 ms.                                                                                                    |
| Output               | Available if Pulse is enabled in "Alarm On Action"/ "Alarm Off Action".                                                                                                    |
|                      | The number of pulses, input from 0 to 30000. (0 for continuous pulse output)                                                                                                    |
| SMS Trigger          | Available when you enable SMS Control in Alarm Source.                                                                                                    |
| Content              | Input the SMS content to enable "Alarm On Action" by SMS (70 ASIC II char max).                                                                                                    |
| SMS Reply<br>Content | Input the SMS content, which will be sent after DO is triggered.<br>(70 ASIC II char max).                                                                                                    |
| Number 1             | SMS receiver phone number.                                                                                                    |
| Number 2             | SMS receiver phone number.                                                                                                    |
|                      |                                                                                                    |

Step 3 Click "save" to finish.

## NOTE NOTE

DO can be customised in pulse width ratio: T1, T2 duration and n value.

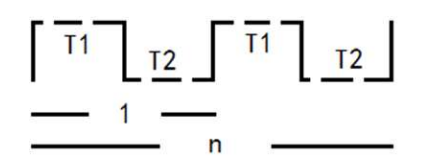

#### 3.9.9 Configuration Settings

Step 1 Select "Administration> Configuration" to configure the backup settings.

| 0        | Status                                            | >  | Alrea                         | Already changed login                     | Already changed login password            |
|----------|---------------------------------------------------|----|-------------------------------|-------------------------------------------|-------------------------------------------|
| Ø        | Basic Network                                     | >  |                               |                                           |                                           |
| (7       | WLAN                                              | •  | Backup Configuration          | Backup Configuration                      | Backup Configuration                      |
| <b>@</b> | Advanced Network                                  | \$ | router_015_m125505            | router_015_m125505 .cf                    | router_015_m125505 .cfg Backup            |
| Ø        | Firewall                                          | •  | Save As Default Configu       | Save As Default Configuration             | Save As Default Configuration             |
| 8        | VPN Tunnel                                        | •  | Save                          | Save                                      | Save                                      |
| 杲        | Administration                                    | *  | Restore Configuration         | Restore Configuration                     | Restore Configuration                     |
|          | Identification                                    |    | Select the configuration file | Select the configuration file to restore: | Select the configuration file to restore: |
|          | Time                                              |    | No file chosen                | No file chosen                            | No file chosen Choose File                |
|          | Admin Access<br>Scheduled Reboot                  |    | Restore Default Configu       | Restore Default Configuration             | Restore Default Configuration             |
|          | SNMP                                              |    | Select                        | Select 🗸 OK                               | Select 🗸 OK                               |
|          | Storage Settings<br>M2M Settings<br>DI/DO Setting |    | Total / Free NVRAM:           | Total / Free NVRAM:                       | Total / Free NVRAM: 64.00 KB / 31         |
|          | Configuration                                     |    |                               |                                           |                                           |
|          | Logging                                           |    |                               |                                           |                                           |
|          | Upgrade                                           |    |                               |                                           |                                           |

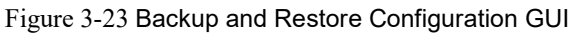

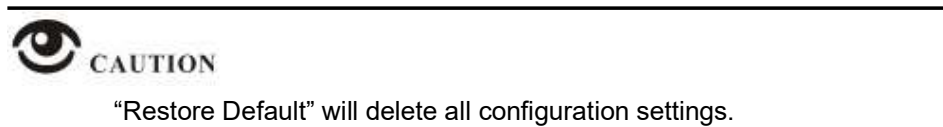

Step 2 After setting the backup and restore configuration, the system will reboot automatically.

#### 3.9.10 System Log Settings

Step 1 Select "Administration> Logging" to start the configuration. You can set the file path to save the log (Local or remote sever).

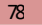

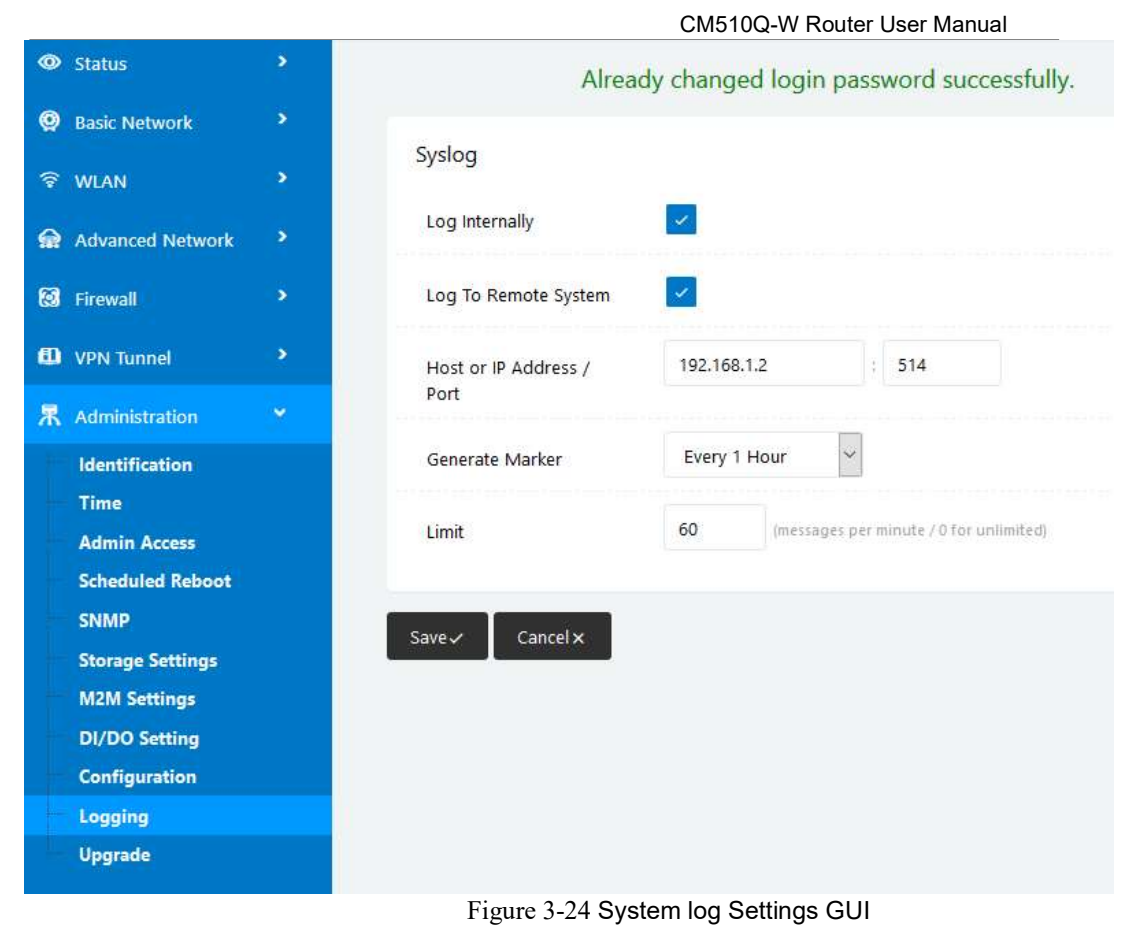

Step 2 Click "Save" to finish.

#### 3.9.11 Firmware Upgrade

Step 1 Select "Administration>Upgrade" to open the upgrade firmware tab.

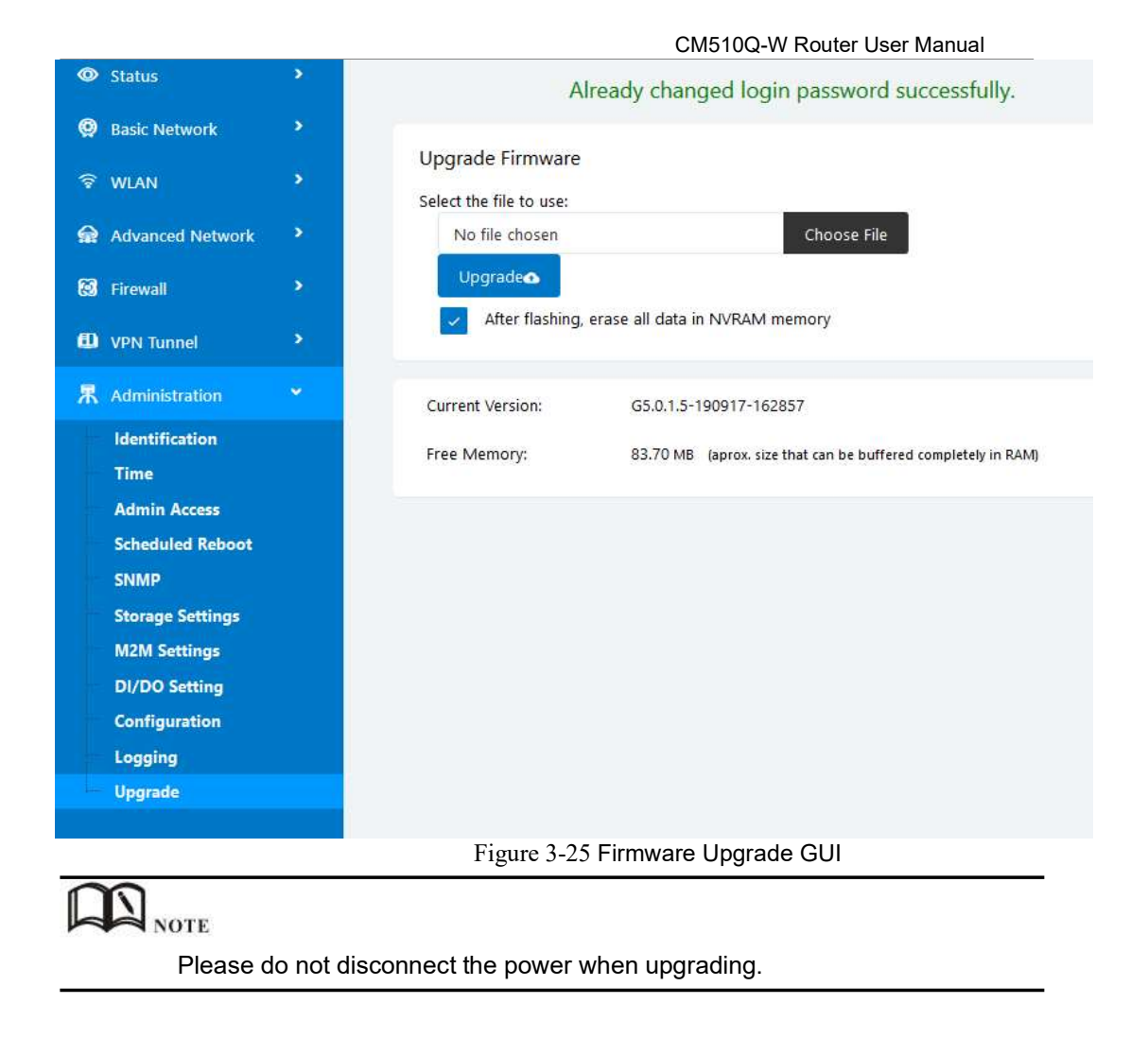

## 3.10 Reset Button to Restore Factory Settings

If you can't access the GUI interface, you can perform a hardware reset. Press the "Reset" button and keep holding for 12 seconds then release. The system will be restored to factory default settings.

| Item            | Default settings |
|-----------------|------------------|
| LAN IP          | 192.168.1.1      |
| LAN Subnet Mask | 255.255.255.0    |
| DHCP server     | Enabled          |
| Username        | admin            |
| Password        | admin            |

Table 3-20 System Default Instructions

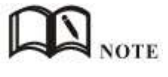

After the reboot, the configuration will be deleted and restored to factory settings.

# Configuration Examples

## 4.1 Port Forwarding

Network Topology:

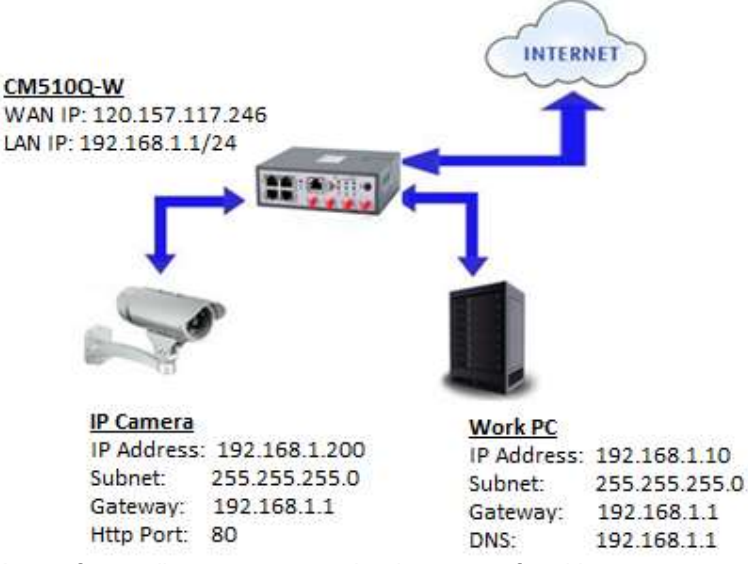

A port forwarding or port mapping is a way of making a computer on your home or business network accessible to computers on the internet, even though they are behind a router.

#### NOTE:

To configure Port Forwarding on the CM510Q-W router, please configure the router with the correct APN that will provide you with a Public WAN IP address, such as **telstra.extranet** for a Telstra Data SIM. You need to ask your carrier to activate your SIM card with a Public WAN IP.

Check WAN IP address on the Status Page of the router.

| Cellular ISP         | "Telstra Mobile Telstra"        |
|----------------------|---------------------------------|
| Cellular Network     | LTE Band 7                      |
| USIM Selected        | USIM Card 1 Running             |
| USIM Status          | Ready                           |
| CSQ                  | 26/31, dBm: -61                 |
| IP Address           | 120.157.117.246                 |
| Subnet Mask          | 255,255,255,252                 |
| Gateway              | 120.157.117.245                 |
| DNS                  | 10.4.130.164:53, 10.4.149.70:53 |
| Connection Status    | Connected                       |
| Connection Uptime    | 00:49:04                        |
| Remaining Lease Time | 01:10:40                        |

Change router GUI to port 8080 to avoid conflict with IP camera Http port(80). Go to Administration -> Admin Access -> HTTP Access port set to 8080. **Note:** Set Remote Access to "HTTP" to allow remote access over the internet via a public WAN IP.

| co rirewali                      | 2                    | Local Access                       |                  | HTTP |
|----------------------------------|----------------------|------------------------------------|------------------|------|
| VPN Tunnel                       |                      | HTTP Access Port                   |                  | 8080 |
| R Administration                 | <b>.</b>             | Remote Access                      |                  | нттр |
| Identification<br>Time           |                      | Access Port                        | ſ                | 8080 |
| Admin Access<br>Scheduled Reboot | 1                    | Allowed Remote                     |                  |      |
| access the GUI of the            | e router, us         | se URL <u>http://192.168.1.1:8</u> | <u>3080</u>      |      |
| < 7 U U                          | U NOT SE             | T37.100.1.1:0000/#St               | atus-nome.asp    |      |
| 👖 Apps   Comset                  | G Goog               | gle (?) www.speedtest.net          |                  |      |
| Apps 📤 Comset                    | G Goog               | gle (?) www.speedtest.net          |                  |      |
| Apps 📤 Comset                    | G Goog<br>E<br>Minau | gle (?) www.speedtest.net          |                  |      |
| Apps Apps Comset                 | G Goog<br>=<br>      | gle (?) www.speedtest.net          |                  |      |
| Apps Comset                      | G Goog               | gle (?) www.speedtest.net          |                  |      |
| Apps Comset                      | G Goog               | gle (?) www.speedtest.net          | Connect Parities |      |

Configure Port Forwarding for the IP Camera on Port 80.

Go to Advanced Network -> Port Forwarding

Set Proto: TCP, External Ports:80, Internal Ports:80, Internal Address: 192.168.1.200, Description: IP camera, click on the "Add" button.

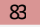

|                  |     |       |             | CM510Q-W Router User Manual |          |               |               |
|------------------|-----|-------|-------------|-----------------------------|----------|---------------|---------------|
| Advanced Network | On  | Proto | Src Address | Ext Ports                   | Int Port | Int Address   | Description ^ |
| Port Forwarding  | ~   | UDP   |             | 8000                        | 8000     | 192.168.1.17  |               |
| Port Redirecting | ~   | TCP   |             | 433                         | 433      | 192.168.1.17  |               |
| DMZ              |     | Poth  |             | 8000                        | 8000     | 102159117     |               |
| IP Passthrough   | _   | boun  |             | 8000                        | 8000     | 192.100.1.17  |               |
| Triggered        |     | TCP   |             | 80                          | 80       | 192.168.1.200 | IP Camera     |
| Captive Portal   | -   | , I., |             | 1.11                        | 1.1      |               |               |
| Serial App.      | Add | +     |             |                             |          |               |               |
| UPnP/NAT-PMP     | _   |       |             |                             |          |               |               |

To access the Web GUI of the camera, use URL <u>http://120.157.117.246</u> or http://120.157.117.246:80

## 4.2 IP Pass-through

<u>Note</u>: This guide is for IP Pass-through to a PC behind the CM510Q-W. It is also applicable to a Router behind the CM510Q-W. You need to use the MAC Address on the WAN interface of the Router.

1. Check the LAN Mac Address on your PC.

Go to Network Adapter, Right click -> Status -> Details. See screenshot below:

| Network Connection Detail   | s 📃 🔨                              |
|-----------------------------|------------------------------------|
| Network Connection Details: |                                    |
| Property                    | Value                              |
| Connection-specific DN      | Comset_Domain                      |
| Description                 | Realtek PCIe GBE Family Controller |
| Physical Address            | 1C-39-47-BD-5E-51                  |
| DHCP Enabled                | Yes                                |

2. Configure IP Pass-through on the Router.

Go to Advanced Network -> IP Pass-through -> check the 'Enabled' box option. Enter the MAC Address as obtained from your PC LAN interface and click 'Save'.

er the MAC Address as obtained from your PC LAN Internace and click Save.

Note: Use a colon between the hexadecimal characters. See screenshot

| Delow:               |                 |                                                                                     |
|----------------------|-----------------|-------------------------------------------------------------------------------------|
| Status               | You haven't cha | nged the default password for this router. To change router password <u>click h</u> |
| Basic Network        |                 |                                                                                     |
| 🗟 WLAN 🔹 🕨           | IP Passthrough  |                                                                                     |
| 🚔 Advanced Network 👻 | Enabled         | ]                                                                                   |
| Port Forwarding      | MAC Address 10: | 9:47:BD:5E:51 Set MAC Address on Laptop LAN interface                               |
| Port Redirecting     |                 | Note: Use colon in between of hexadecimal characters                                |
| DMZ                  | Gateway         |                                                                                     |
| IP Passthrough       |                 |                                                                                     |
| Triggered            |                 |                                                                                     |
| Captive Portal       | Save / Cancel X |                                                                                     |
| Serial App.          | Cancerto        |                                                                                     |
| UPnP/NAT-PMP         |                 |                                                                                     |

3. Disable DHCP server on the router.

Go to Basic Network -> LAN -> Click on DHCP server to edit and uncheck option to Disable.

Click on the 'Ok' and 'Save' buttons.

Note: The router will reboot.

|          |                  |          |         | CM510Q-W    | Router User Manual |                  |                    |
|----------|------------------|----------|---------|-------------|--------------------|------------------|--------------------|
| ۲        | Basic Network    | LAN      |         |             |                    | <u> </u>         |                    |
|          | WAN              | LAN      |         |             |                    |                  |                    |
|          | Cellular         | Bric     | lge 🔨   | IP Address  | Subnet Mask        | DHCP Server      |                    |
|          | VLAN<br>Schedule | 0        | *       | 192.168.1.1 | 255.255.255.0      |                  | 192.168<br>192.168 |
|          | Routing          | Delete × | CancelØ | OK          |                    | Click on DHCP Se | erver box to       |
| <b>?</b> | WLAN             |          |         | لكنت        |                    | option to Disabl | e and click o      |
| •        | Advanced Network | 1        | *       |             |                    |                  |                    |
| 20       | Firewall         |          |         |             |                    |                  |                    |
| ø        | VPN Tunnel       | Add +    |         |             |                    |                  |                    |
| 界        | Administration   | Save√ Ca | ncel×   |             |                    |                  |                    |

4. Refresh the network adapter by clicking on the Disable/Enable button. Right click on the network adapter and select Disable.

Right click on the network adapter and select Enable. See screenshots below:

|                                                                                                    | Ethe<br>Netv | rnet<br>vork                                               |   |
|----------------------------------------------------------------------------------------------------|--------------|------------------------------------------------------------|---|
| -                                                                                                    | 💡 D          | isable                                                     |   |
|                                                                                                    | S            | tatus                                                      |   |
|                                                                                                    | D            | iagnose                                                    |   |
|                                                                                                    | 🌍 В          | ridge Connections                                          |   |
|                                                                                                    | С            | reate Shortcut                                             |   |
|                                                                                                    | 💡 D          | elete                                                      |   |
|                                                                                                    | 🦁 R          | ename                                                      |   |
|                                                                                                    | 🤣 Pi         | roperties                                                  |   |
| 1                                                                                                    | -            |                                                            |   |
| C.                                                                                                    | Ether        | net                                                        | A |
| and the second second sec | L/ISdC       |                                                            | _ |
| de la                                                                                                    | Realt        | e 💡 Enable                                                 |   |
|                                                                                                    | Realt        | e 😯 Enable<br>Status                                       |   |
| all a                                                                                                    | r Realt      | e 😯 Enable<br>Status<br>Diagnose                           |   |
|                                                                                                    | Realt        | e 😵 Enable<br>Status<br>Diagnose<br>Create Shortcu         | t |
|                                                                                                    | r Realt      | E Status Diagnose Create Shortcu                           | t |
| all a                                                                                                    | f Realt      | E Status<br>Diagnose<br>Create Shortcu<br>Delete<br>Rename | t |

5. Check Status of the LAN interface.

Go to Network Adapter -> Right-click -> Status -> Details. The LAN adapter is now using Public WAN IP address 120.157.89.70 via IP Pass-

| Property                                                  | Value                                                                    |
|-----------------------------------------------------------|--------------------------------------------------------------------------|
| Connection-specific DN<br>Description<br>Physical Address | Comset_Domain<br>Realtek PCIe GBE Family Controller<br>1C-39-47-BD-5E-51 |
| DHCP Enabled                                              | Yes                                                                      |
| IPv4 Address                                              | 120.157.89.70                                                            |
| IPv4 Subnet Mask                                          | 255.255.255.0                                                            |
| Lease Obtained                                            | Wednesday, 25 September 2019 10:5                                        |
| Lease Expires                                             | Thursday, 26 September 2019 10:55:                                       |
| IPv4 Default Gateway                                      | 192.168.1.1                                                              |
| IPv4 DHCP Server                                          | 120.157.89.1                                                             |
| IPv4 DNS Servers                                          | 10.4.130.164                                                             |
|                                                           | 10.4.149.70                                                              |

6. Check internet connection via command line.

C:\Users\a>ping google.com Pinging google.com [172.217.167.78] with 32 bytes of data: Reply from 172.217.167.78: bytes=32 time=75ms TTL=53 Reply from 172.217.167.78: bytes=32 time=46ms TTL=53 Reply from 172.217.167.78: bytes=32 time=47ms TTL=53 Reply from 172.217.167.78: bytes=32 time=47ms TTL=53 Ping statistics for 172.217.167.78: Packets: Sent = 4, Received = 4, Lost = 0 (0% loss), Approximate round trip times in milli-seconds: Minimum = 46ms, Maximum = 75ms, Average = 53ms C:\Users\a>

## 4.3 Captive Portal

1. Go to Advanced Network -> Captive Portal to check or modify the relevant parameters.

|          | 8005                    |   | Captive Portal        | 10.00      | 1       |
|----------|-------------------------|---|-----------------------|------------|---------|
| 🤵 Ba     | isic Network            | • | Enabled               | <b>.</b>   |         |
| ବ WI     | LAN                     | • | Auth Type             | NONE •     |         |
| 😭 Ad     | Ivanced Network         | * |                       |            |         |
| Po       | ort Forwarding          |   | WEB Root              | Default    | X       |
| Po       | ort Redirecting<br>MZ   |   | WEB Host              |            |         |
| IP<br>Tr | Passthrough<br>riggered |   | Portal Host           |            |         |
| G        | aptive Portal           |   | Login Timeout         | 0          | Minutes |
| Se       | erial App.              |   |                       |            |         |
| U        | PnP/NAT-PMP             |   | Idle Timeout          | 0          | Minutes |
| vi<br>St | RRP<br>tatic DHCP       |   | Ignore LAN            | 4          |         |
| 🐼 Fin    | rewall                  |   | Redirecting http://   | www.google | .com    |
| 💷 VP     | 'N Tunnel               | • | MAC Address Whitelist |            |         |
| 롰 Ad     | Iministration           |   | Download QOS          |            |         |
|          |                         |   | Upload OOS            |            |         |
|          |                         |   | Save ✓ Cancel x       |            |         |

2. Upload Portal file and Splash.html

Upload portal images and splash.html to the router for the Slider (0001\_portal.png, 0002\_portal.png, and 0003\_portal.png) to the Router under the "Administration / Storage Settings" menu.

|                                                    |   | CM510C                  | Q-W Router User Manual |
|----------------------------------------------------|---|-------------------------|------------------------|
| Basic Network                                      | 2 | Storage settings        |                        |
| <ul> <li>WLAN</li> <li>Advanced Network</li> </ul> | , | Storage                 | Router 🔻               |
| 8 Firewall                                         | * |                         |                        |
| VPN Tunnel                                         | > | Upload new file         |                        |
| R Administration                                   | * | No file chosen          | Choose File Upload     |
| Identification                                     |   |                         |                        |
| Time                                               |   |                         |                        |
| Admin Access<br>Scheduled Reboot                   |   | Current file list       |                        |
| SNMP                                               |   | File name               | File size              |
| Storage Settings                                   |   | 100.00                  |                        |
| M2M Settings                                       |   | sms.list                | 3/6                    |
| DI/DO Setting                                      |   |                         |                        |
| Configuration                                      |   |                         |                        |
| Logging                                            |   | Save Cancel X           |                        |
| Upgrade                                            |   | Community Community and |                        |

Each Ad file supports 3 Ad portal images. Picture format is png or jpg, image size is less than 100Kbytes and resolution is 800\*600. Picture name is 0001\_portal.png, 0002\_portal.png and 0003\_portal.png. Please keep image names the same between portal file and splash.html.

| • Status              | 3   | Storage settings     |                  |                                                         |                |  |
|-----------------------|-----|----------------------|------------------|---------------------------------------------------------|----------------|--|
| 😡 Basic Network       |     | Storage              | Rauter           | <ul> <li>Takat (1,612.00 va Freed) 100.00 va</li> </ul> |                |  |
| · WLAN                | 2   | 222-22               |                  |                                                         |                |  |
| · Advanced Network    | - 5 |                      |                  |                                                         |                |  |
| E forest              | 10  | Upload new file      |                  |                                                         |                |  |
| VIN Tunnel            |     | No file chosen       | Choose File Uple | ed                                                      |                |  |
| R Administration      |     |                      |                  |                                                         |                |  |
| Mentilication<br>Time |     | Current file list    |                  |                                                         |                |  |
| Admin Access          |     | Ele name             |                  | File size                                               | File operation |  |
| Scheduled Reboot      |     | gristerog,1000       |                  | 23.6K                                                   | **             |  |
| Storage Settings      |     | 0002_portwiping      |                  | 4536                                                    |                |  |
| M2M Settlege          |     | 0000_portal.prg      |                  | 46.04                                                   |                |  |
| Configuration         |     | boots/map_portal.com |                  | 124.36                                                  | 1.2            |  |
| Logging               |     | jąvery portal ja     |                  | 289.7%                                                  |                |  |
| Upgrade               |     | splash.html          |                  | 346                                                     | 1.0            |  |
| O More Info           |     |                      |                  |                                                         |                |  |

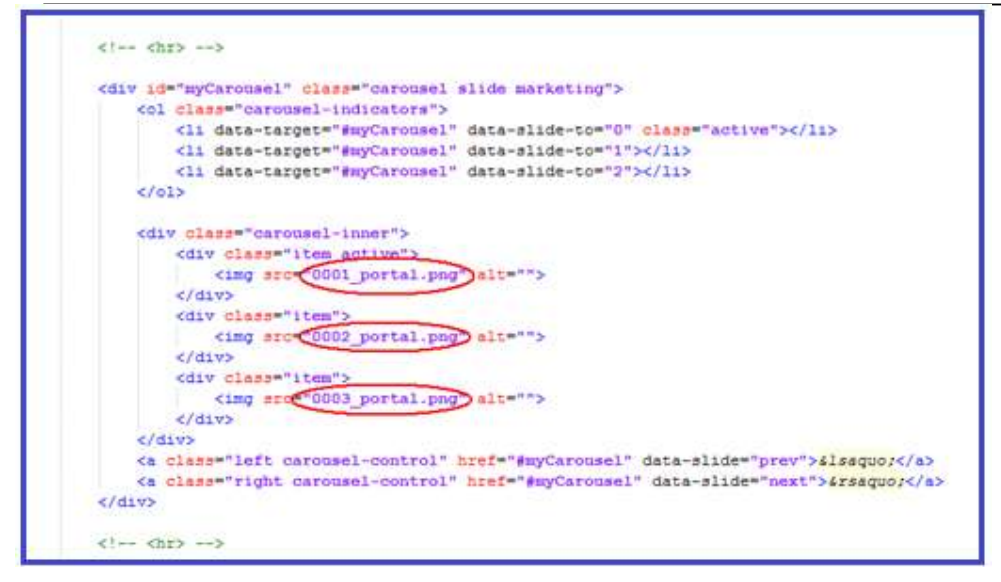

Now you can see the results by connecting to the router's WIFI.

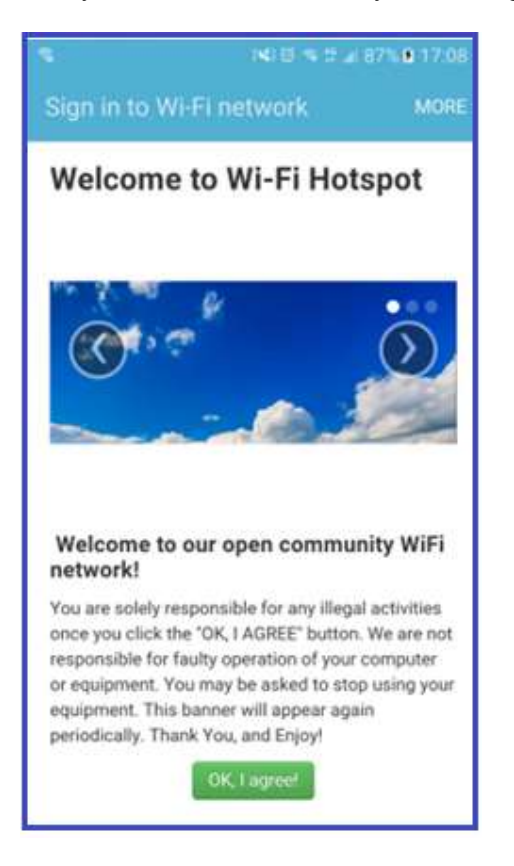

3. Modify portal file storage path Modify portal file storage for In-storage as below.

|                                                   |    |                           | CM510Q-W Router User Manual |
|---------------------------------------------------|----|---------------------------|-----------------------------|
| <ul> <li>Status</li> <li>Rasir Network</li> </ul> | *  | Captive Portal<br>Enabled |                             |
| 🗣 WLAN                                            |    | Auth Type                 | NONE 🔻                      |
| Advanced Network                                  | *  | WEB Root                  | In-storage 🔻                |
| Port Forwarding<br>Port Redirecting               |    | WEB Host                  |                             |
| DMZ<br>IP Passthrough                             |    | Portal Host               |                             |
| Triggered Captive Portal                          | ē  | Login Timeout             | 0 Minutes                   |
| Serial App.<br>UPnP/NAT-PMP                       |    | Idle Timeout              | 0 Minutes                   |
| Bandwidth Limiter<br>VRRP                         | È. | Ignore LAN                |                             |
| Static DHCP                                       |    | Redirecting http://       | www.google.com              |
| VPN Tunnel                                        | •  | MAC Address Whitelist     |                             |
| Administration                                    | •  | Download QOS              |                             |
|                                                   |    | Save Cancel x             | <b>—</b>                    |

## 4.4 GPS Settings (GPS version only)

1. Go to "Advanced Network> GPS" to view or modify the relevant parameters.

| © Satar 3                                                         | 8                   | You haven't changed the default password for this ro | uter. To change router password, <u>clasters</u> , |
|-------------------------------------------------------------------|---------------------|------------------------------------------------------|----------------------------------------------------|
| W MAN                                                             | GPS                 |                                                      |                                                    |
| G. Advanced National                                              | GPS Mode            | Clare *                                              |                                                    |
| Port Forwarding<br>Port Referencies                               | Data Format         | M2M_FMT •                                            |                                                    |
| DMZ<br>IP Paratheough                                             | Server R/Port       | 792.586.1.2                                          | 4000                                               |
| Triggered<br>Caption Partial                                      | Hean-Beat Content   |                                                      |                                                    |
| Section Appo                                                      | Heart-Seat Interval | 3 (second)                                           |                                                    |
| Dirar/NAU /Mar<br>Bandwidth Limiter<br>VIIII<br>Static DHC?       | Save - Cancel X     |                                                      |                                                    |
| 53 Forward ><br>© VPN Surved ><br>Administration ><br>© More Info |                     |                                                      |                                                    |
| tem                                                               | Instructions        |                                                      |                                                    |
| GPS Mode                                                          | Enable/Disable.     |                                                      |                                                    |
| GPS Format                                                        | NMEA and M2M_F      | MT.                                                  |                                                    |

| Item           | Instructions                                                                      |
|----------------|-----------------------------------------------------------------------------------|
| Server IP/Port | GPS server IP and port.                                                           |
| Heart-Beat     | If you choose M2M_FMT format, the heart-beat ID will be packed into the GPS data. |
| Interval       | GPS data transmits at the interval time.                                          |

- 2. Click on "Save" to Finish.
- 3. Connect the GPS antenna to the router GPS interface.
- 4. Check GPS Status.

| • Little         |                 | You haven't changed the default password for this router. To change router password size he |
|------------------|-----------------|---------------------------------------------------------------------------------------------|
| Overview         |                 |                                                                                             |
| Traffic Stats.   | GPS Status      |                                                                                             |
| GPS Status       | Convert         | OK .                                                                                        |
| Device List      | Sottem Type     | 025                                                                                         |
| Basic Network    | Satellites Nur  | nbers 05 -                                                                                  |
| VILAN            | Satellites Clov | 180404 - 022121.00                                                                          |
|                  | Positioning     | 2254.22520N - 11356.68170E                                                                  |
| Advanced metwork | Google Map      | View                                                                                        |
| E trevel         |                 |                                                                                             |
| VPN Tunnel       |                 |                                                                                             |
|                  | 5               |                                                                                             |

## 4.5 Firewall

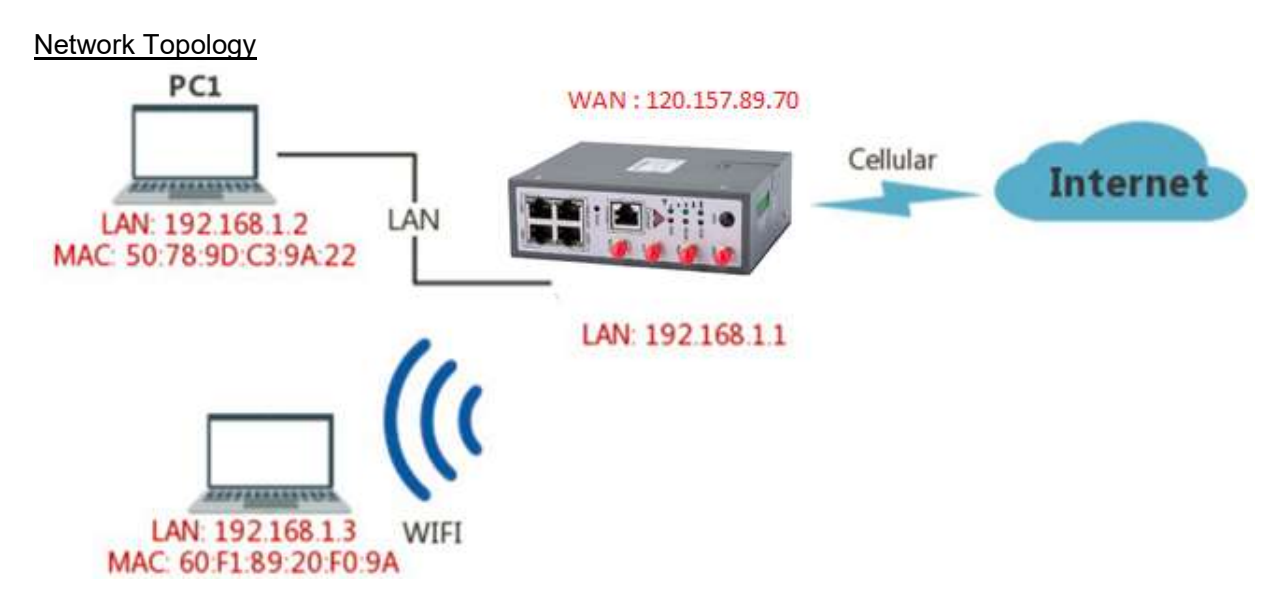

#### 4.5.1 IP/MAC/Port Filtering

This allows to intercept packages from router's WAN/Cellular interface to the internet. <u>Test case</u>:

Only allows three devices (MAC/LAN/WLAN) to access to Internet via WAN: 120.157.89.70 Only allows three devices (MAC/LAN/WLAN) to access the router page: 192.168.1.1

| A                | On | Src MAC           | Src IP | Dst IP         | Protocol   | Src Port   | Dst Port   | Policy |
|------------------|----|-------------------|--------|----------------|------------|------------|------------|--------|
| Advanced Network | ~  | 2                 | any/0  | any/0          |            | B          |            | Drop   |
| IP/URL Filtering | ~  | 17                | any/0  | 192.168.1.0/24 | ø          | 5          | <b>a</b> . | Accept |
| Domain Filtering | ~  | 50:78:90:C3:9A:22 | any/0  | any/0          | s          | <b>3</b> 0 |            | Accept |
| VPN Tunnel       | 4  | 60:F1:89:20:F0:9A | any/0  | any/0          | <i>.</i> : | 5          | 1          | Accept |
| R Administration |    |                   |        |                | NONE •     |            |            | Accept |
|                  |    |                   |        |                |            |            |            |        |

#### 4.5.2 Keyword Filtering

This allows to filter specific keywords from the router's WAN/Cellular interface to the internet.

#### 4.5.3 URL Filtering

This allows to filter specific URLs from the router's WAN/Cellular interface to the internet.

| D Firewall       | ~ | URL Fil                                                                                                    | tering       |  |
|------------------|---|----------------------------------------------------------------------------------------------------|--------------|--|
| IP/URL Filtering |   | On                                                                                                    | URL          |  |
| Domain Filtering |   | ~                                                                                                    | voutube.com  |  |
| VPN Tunnel       | * |                                                                                                    | freebook.com |  |
| R Administration | • | ~                                                                                                    | lacebook.com |  |
|                  |   | Image: A state of the state of the state |              |  |
|                  |   | Addt                                                                                                    | 1            |  |
|                  |   | Addit                                                                                                    |              |  |

#### 4.5.4 Access Filtering

This allows to filter packages from the internet to the router's WAN/Cellular interface.

Test case:

Intercept all TCP packets accessing the router's WAN/Cellular (120.157.89.70). Only two devices (MAC/LAN/WLAN) can be accessed from Internet packets.

|                                                    |   |                                |                | С      | M510Q-W R    | outer User Manua |                    |
|----------------------------------------------------|---|--------------------------------|----------------|--------|--------------|------------------|--------------------|
| Status                                             | • | 1                              | youtube        |        |              |                  |                    |
| Basic Network                                      | • | -                              | facebook       |        |              |                  |                    |
| 🕸 WLAN                                             | * | <b>2</b>                       |                |        |              |                  |                    |
| Advanced Network                                   |   | Add+                           |                |        |              |                  |                    |
| S Firewall<br>IP/URL Filtering<br>Domain Filtering |   | Access Filt                    | ering          |        |              |                  |                    |
| VPN Tunnel                                         | • | On Src MAC                     | Src IP         | Dst IP | Protocol Sro | Port Dst Port    | Policy Description |
|                                                    |   | 1.1                            | any/0          | any/0  | TCP -        | 7                | Drop               |
| Administration                                     |   | <ul> <li>✓ 00:1E:64</li> </ul> | DF:E8:46 any/0 | any/0  | TCP .        | 22               | Accept             |
|                                                    |   | <ul> <li>✓ 60:F1:89</li> </ul> | 20:F0:9A any/0 | any/0  | TCP -        | 67               | Accept             |
|                                                    |   |                                |                |        | NOT *        |                  | Acce *             |
|                                                    |   | Add+                           |                |        |              |                  |                    |
|                                                    |   | Save-                          | Cancel ×       |        |              |                  |                    |
| More Info                                          |   | -                              |                | 1225   |              |                  |                    |

## 4.6 VPN Tunnel

#### 4.6.1 GRE Tunnel between two CM510Q-W

#### Network Topology

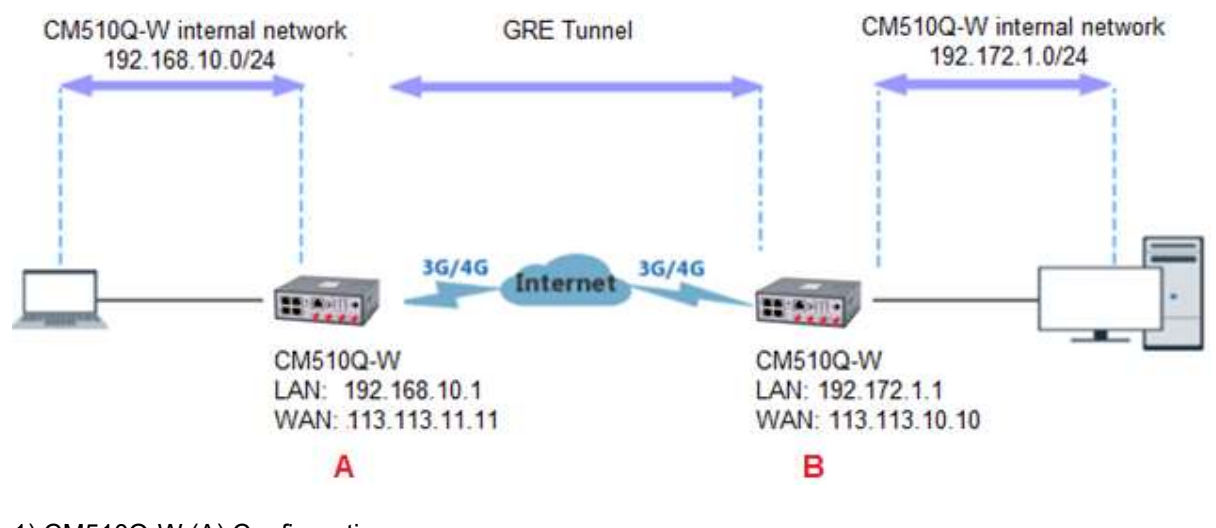

1) CM510Q-W (A) Configuration 1.1) Navigate to Basic Network > LAN

| O Prote Mathematic |          |            | Already changed login passwo | nd successfully. |
|--------------------|----------|------------|------------------------------|------------------|
|                    | LAN      |            |                              |                  |
| Cellular           | Bridge A | IP Address | Subnet Mask                  | DHCP Server      |
| LAN                | hr0      | 192168101  | 255 255 255 0                | 4                |
| VLAN               |          |            | 2572572575                   | ~                |
| DDNS               | 1        | •          |                              |                  |
| Routing            |          |            |                              |                  |
| 🗟 WLAN 🔸           | Add+     |            |                              |                  |

#### 1.2) Navigate to VPN Tunnel > GRE

|   | Advanced Network             | • | GRE T | unnel |                |                |                     |                    |           |          |             |         |
|---|------------------------------|---|-------|-------|----------------|----------------|---------------------|--------------------|-----------|----------|-------------|---------|
| 8 | Firewall                     |   | On    | Idx 🔿 |                | Tunnel Address | Tunnel Source       | Tunnel Destination | Keepalive | Interval |             | Retries |
| • | VPN Tunnel                   | • | ~     | 1     | ]              | 192.168.10.10  | 113.113.11.11       | 113,113,10,10      | ×         | 10       |             | 5       |
|   | GRE                          |   | Add   | i+    |                |                |                     |                    |           |          |             |         |
|   | OpenVPN Client PPTP Server   |   |       |       |                |                |                     |                    |           |          |             |         |
|   | PPTP Online PPTP/L2TP Client |   | GRE R | oute  |                |                |                     |                    |           |          |             |         |
|   | IPSec                        |   | On    |       | Tunnel Index 🦒 |                | Destination Address |                    |           |          | Description |         |
| ₹ | Administration               | • |       |       | 1              |                | ▼ 192.172.1.0/24    |                    |           |          |             |         |
|   |                              |   | Add   | i+    |                |                |                     |                    |           |          |             |         |
|   |                              |   |       |       |                |                |                     |                    |           |          |             |         |
|   |                              | [ | Save√ | Canci | el×            |                |                     |                    |           |          |             |         |

#### 2) CM510Q-W(B) Configuration

#### 2.1) Navigate to Basic Network > LAN

| Basic Network * | LAN  |          |             |               |             |
|-----------------|------|----------|-------------|---------------|-------------|
| WAN             |      | Bridge 🔨 | IP Address  | Subnet Mask   | DHCP Server |
| Cellular        |      | br0      | 192.172.1.1 | 255,255,255.0 | ~           |
| VIAN            |      |          |             |               |             |
| Schedule        | 1    |          | •           |               |             |
| DDNS            |      |          |             |               |             |
| Routing         | Add+ |          |             |               |             |
| 🕆 WLAN          |      |          |             |               |             |

2.2) Navigate to VPN Tunnel > GRE

| 6 | Advanced Network             | GRE Tunnel |                |                   |                    |           |             |         |
|---|------------------------------|------------|----------------|-------------------|--------------------|-----------|-------------|---------|
| 8 | Firewall                     | On Idx ^   | Tunnel Address | Tunnel Source     | Tunnel Destination | Keepalive | Interval    | Retries |
|   | VPN Tunnel                   | 1          | 192.172.1.10   | 113.113.10.10     | 113.113.11.11      | <b>~</b>  | 10          | 5       |
| 1 | GRE<br>OpenVPN Client        | Add+       |                |                   |                    |           |             |         |
|   | PPTP Server                  |            |                |                   |                    |           |             |         |
|   | PPTP Online PPTP/L2TP Client | GRE Route  |                |                   |                    |           |             |         |
|   | IPSec                        | On         | Tunnel Index 🔨 | Destination Addr  | ess                |           | Description |         |
| 7 | Administration               |            | 1              | ▼ 192.168.10.0/24 |                    |           |             |         |
|   |                              | Add+       |                |                   |                    |           |             |         |

#### 4.6.2 Open VPN

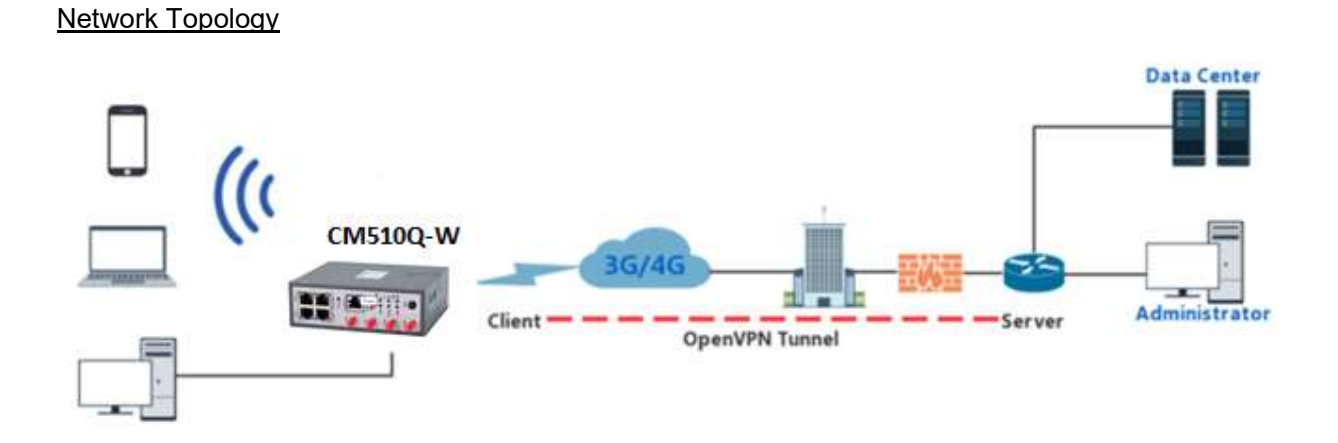

OpenVPN between CM510Q-W Client and Server

Step 1 Go to "VPN Tunnel> OpenVPN Client" to check or modify the relevant parameters.

| Status >                  | Basic Advanced Keys Status       |                        |
|---------------------------|----------------------------------|------------------------|
| Basic Network >           | VPN Client #1 (Stopped)          |                        |
| 🗣 WLAN 🔷 👌                | vera cheric et (stoppes)         |                        |
| Advanced Network          | Start with WAN                   | ×                      |
| 🕄 Firewall 🔹 🔸            | Interface Type                   | TUN 🔻                  |
| 🕄 VPN Tunnel 🛛 👻          | Prótocol                         | UDP V                  |
| GRE                       |                                  |                        |
| OpenVPN Client            | Server Address                   | comset.dyndns.org 1194 |
| PPTP Server PPTP Online   | Firewall                         | Automatic 🔻            |
| PPTP/L2TP Client<br>IPSec | Authorization Mode               | TLS 🔻                  |
| R Administration          | Username/Password Authentication |                        |
|                           | HMAC authorization               | Disabled <b>•</b>      |
|                           | Create NAT on tunnel             | <b>~</b>               |
|                           | Start Now                        |                        |

**Basic Settings:** 

| Item                              | Instructions                                                                           |
|-----------------------------------|----------------------------------------------------------------------------------------|
| Start with WAN                    | Enable the Openvpn feature for 4G/3G/WAN port.                                         |
| Interface Type                    | Tap and Tun options are available. Tap is for bridge mode and Tun is for routing mode. |
| Protocol                          | UDP and TCP options are available.                                                     |
| Server Address                    | The Openvpn server public IP address and port.                                         |
| Firewall                          | Auto, External only and Custom options are available.                                  |
| Authorization Mode                | TLS, Static key and Custom options are available.                                      |
| User name/Password Authentication | As per user's configuration.                                                           |
| HMAC authorization                | As per user's configuration.                                                           |
| Create NAT on tunnel              | Configure NAT in Openvpn tunnel.                                                       |

### Advanced Configuration:

| Status                     | • | Basic Advanced Keys Status             |                                  |  |  |
|----------------------------|---|----------------------------------------|----------------------------------|--|--|
| Basic Network              | • | VDN Client #1                          |                                  |  |  |
| 🕈 WLAN                     | • | VPIN Client #1 (Stopped)               |                                  |  |  |
| Advanced Network           | • | Poli Interval                          | 0 (in minutes, 0 to disable)     |  |  |
| 🖾 Firewall                 | • | Redirect Internet traffic              |                                  |  |  |
| VPN Tunnel                 | ۲ | Accept DNS configuration               | Disabled <b>V</b>                |  |  |
| GRE                        |   |                                        | Una Dažajula                     |  |  |
| OpenVPN Client             |   | Encryption cipher                      | Use Default                      |  |  |
| PPTP Server<br>PPTP Online |   | Compression                            | Adaptive 🔻                       |  |  |
| PPTP/L2TP Client<br>IPSec  |   | TLS Renegotiation Time                 | -1 (in seconds, -1 for default)  |  |  |
| R Administration           | • | Connection retry                       | 30 (in seconds; -1 for infinite) |  |  |
|                            |   | Verify server certificate (tis-remote) |                                  |  |  |
|                            |   | Custom Configuration                   |                                  |  |  |
|                            |   | Start Now                              |                                  |  |  |

| Parameter                 | Instruction                                             |
|---------------------------|---------------------------------------------------------|
| Poll Interval             | Openvpn client checks router's status at interval time. |
| Redirect Internet Traffic | Configure Openvpn as default routing.                   |
| Access DNS                | As per user's configuration.                            |
| Encryption                | As per user's configuration.                            |
| Compression               | As per user's configuration.                            |
| TLS Renegotiation Time    | TLS negotiation time1 as default for 60s.               |
| Connection Retry Time     | Openvpn retry to connect time interval.                 |
| Verify server certificate | As per user's configuration.                            |
| Custom Configuration      | As per user's configuration.                            |

#### **Keys Configuration**

| ø  | Status           | * | OpenVPN Client                                        |
|----|------------------|---|-------------------------------------------------------|
| ۲  | Basic Network    |   |                                                       |
| Ŷ  | WLAN             | • | Client 1 Client 2                                     |
| ۲  | Advanced Network | • | Basic Advanced Keys Status                            |
| 8  | Firewall         | ۲ | VPN Client #1 (Stopped)                               |
| 80 | VPN Tunnel       |   |                                                       |
|    | GRE              |   | For help generating keys, refer to the OpenVPN HOWTO. |
|    | OpenVPN Client   |   | Certificate Authority                                 |
|    | PPTP Server      |   |                                                       |
|    | PPTP Online      |   |                                                       |
|    | PPTP/L2TP Client |   |                                                       |
|    | IPSec            |   | Client Certificate                                    |
| ѫ  | Administration   | * |                                                       |
|    |                  |   | Client Key                                            |
|    |                  |   | Start Now                                             |

| Parameter             | Instruction                                         |
|-----------------------|-----------------------------------------------------|
| Certificate Authority | Keep the certificate the same as the server.        |
| Client Certificate    | Keep the client certificate the same as the server. |
| Client Key            | Keep the client key the same as the server.         |

Status

| \$ | WLAN             | • | OpenVPN Client                                       |
|----|------------------|---|------------------------------------------------------|
|    | Advanced Network | ٠ | Client 1 Client 2                                    |
| 2  | Firewall         | • | Basic Advanced Keys Status                           |
| ۵  | VPN Tunnel       |   |                                                      |
|    | GRE              |   | VPN Client #1 (Stopped)                              |
|    | OpenVPN Client   |   | "Flight is not supplier as status could not be could |
|    | PPTP Server      |   | chert is not running or status could not be read.    |
|    | PPTP Online      |   |                                                      |
|    | PPTP/L2TP Client |   |                                                      |
|    | IPSec            |   | Start Now                                            |
| 杘  | Administration   | • |                                                      |
|    |                  |   | Save ✓ Cancel ×                                      |

| Parameter | Instruction                               |
|-----------|-------------------------------------------|
| Status    | Check OpenVPN status and data statistics. |

Click "save" and "start now" to start OpenVPN.

#### OpenVPN Keys Guide

#### The following steps are for a server running on Windows 7/8/10

You may access to (http://openvpn.net/release/) and download the file "openvpn-2.3.0-install.exe" (or higher)

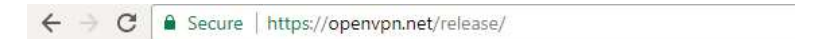

## Index of /release

| Name                             | Last modified     | Size Description |
|----------------------------------|-------------------|------------------|
| Parent Directory                 |                   | -                |
| 1zo-1.08-3.0.el2.dag.i386.rpm    | 21-Feb-2012 00:50 | 55K              |
| 1zo-1.08-3.0.rh7.dag.i386.rpm    | 21-Feb-2012 00:50 | 54K              |
| 1zo-1.08-3.0.rh8.dag.i386.rpm    | 21-Feb-2012 00:50 | 58K              |
| 2 lzo-1.08-4.0.rh9.rf.i386.rpm   | 21-Feb-2012 00:50 | 59K              |
| 2 lzo-1.08-4.1.el3.rf.i386.rpm   | 21-Feb-2012 00:50 | 58K              |
| 2 lzo-1.08-4.1.el3.rf.x86_64.rpm | 21-Feb-2012 00:50 | 55K              |
| 1zo-1.08-4.1.fc1.rf.i386.rpm     | 21-Feb-2012 00:50 | 58K              |

After installing OpenVPN, please find the OpenVPN folder to generate the certificate of server and client. (Go to <a href="http://openvpn.net">http://openvpn.net</a> for more information)

| PENVPN                                                               | hoose Components<br>Choose which features of OpenVPN 2.3.0-I001 you want to<br>nstall.                                                                                            |
|----------------------------------------------------------------------|----------------------------------------------------------------------------------------------------|
| Select the components to insta<br>service if it is running. All DLLs | all/upgrade. Stop any OpenVPN processes or the OpenVPN are installed locally.                                                                                                    |
| Select components to install:                                        | OpenVPN File Associations     OpenSSL Utilities     OpenVPN RSA Certificate Management Scripts     Add OpenVPN to PATH     Add Shortcuts to Start Menu     Opendencies (Advanced) |
| Space required: 4.4MB                                                | Description<br>Position your mouse over a component to see its<br>description.                                                                                                    |
| lsoft Install System v2.46-101                                       |                                                                                                    |

| PC > Newdisk (D:) > OpenVPN > |                  |             |        |  |  |  |  |
|-------------------------------|------------------|-------------|--------|--|--|--|--|
| Name                          | Date modified    | Туре        | Size   |  |  |  |  |
| 📙 bin                         | 2019-01-10 11:42 | File folder |        |  |  |  |  |
| Config                        | 2019-01-10 14:10 | File folder |        |  |  |  |  |
| doc                           | 2019-01-10 11:42 | File folder |        |  |  |  |  |
| easy-rsa                      | 2019-01-10 11:54 | File folder |        |  |  |  |  |
|                               | 2019-01-10 14:10 | File folder |        |  |  |  |  |
| sample-config                 | 2019-01-10 11:41 | File folder |        |  |  |  |  |
| n icon.ico                    | 2015-02-18 17:56 | lcon        | 22 KB  |  |  |  |  |
| 🚱 Uninstall.exe               | 2019-01-10 11:42 | Application | 117 KB |  |  |  |  |

1. Configure "vas.bat.sample" to complete the initialization step and keys.

U

| ^                    |                  | -                  | U_   |
|----------------------|------------------|--------------------|------|
| lame                 | Date modified    | lype               | Size |
| keys                 | 2019-01-10 12:04 | File folder        |      |
| ] .rnd               | 2019-01-10 12:04 | RND File           | 1 KB |
| build-ca.bat         | 2016-01-04 20:41 | Windows Batch File | 1 KB |
| build-dh.bat         | 2016-01-04 20:41 | Windows Batch File | 1 KB |
| build-key.bat        | 2016-01-04 20:41 | Windows Batch File | 1 KB |
| build-key-pass.bat   | 2016-01-04 20:41 | Windows Batch File | 1 KB |
| build-key-pkcs12.bat | 2016-01-04 20:41 | Windows Batch File | 1 KB |
| build-key-server.bat | 2016-01-04 20:41 | Windows Batch File | 1 KB |
| 📓 clean-all.bat      | 2016-01-04 20:41 | Windows Batch File | 1 KB |
| index.txt.start      | 2016-01-04 20:41 | START File         | 0 KB |
| init-config.bat      | 2016-01-04 20:41 | Windows Batch File | 1 KB |
| openssl-1.0.0.cnf    | 2016-01-04 20:41 | CNF File           | 9 KB |
| README.txt           | 2016-01-04 20:41 | Text Document      | 2 KB |
| revoke-full.bat      | 2016-01-04 20:41 | Windows Batch File | 1 KB |
| serial.start         | 2016-01-04 20:41 | START File         | 1 KB |
| 🔊 vars.bat           | 2019-01-10 11:43 | Windows Batch File | 1 KB |
| vars.bat.sample      | 2019-01-10 11:43 | SAMPLE File        | 1 KB |

2. You can configure the client keys for the CM510Q-W OpenVPN client GUI when you create the server and client certificate in the path OpenVPN/easy-rsa/keys.

| 5. Client certificate ( | 5. Chefit Certificate (Generated on the server) |                      |      |  |  |  |  |  |
|-------------------------|-------------------------------------------------|----------------------|------|--|--|--|--|--|
| Name                    | Date modified                                   | Туре                 | Size |  |  |  |  |  |
| 🙀 ca.crt                | 2019-01-10 11:57                                | Security Certificate | 2 KB |  |  |  |  |  |
| 🔄 client.crt            | 2019-01-10 12:04                                | Security Certificate | 4 KB |  |  |  |  |  |
| Client.key              | 2019-01-10 12:04                                | KEY File             | 1 KB |  |  |  |  |  |
| 🕥 client.ovpn           | 2019-01-10 14:08                                | OpenVPN Config       | 4 KB |  |  |  |  |  |
| 📄 ta.key                | 2019-01-10 12:04                                | KEY File             | 1 KB |  |  |  |  |  |

3. Client certificate (Generated on the server)

4. OpenVPN>easy-rsa>keys

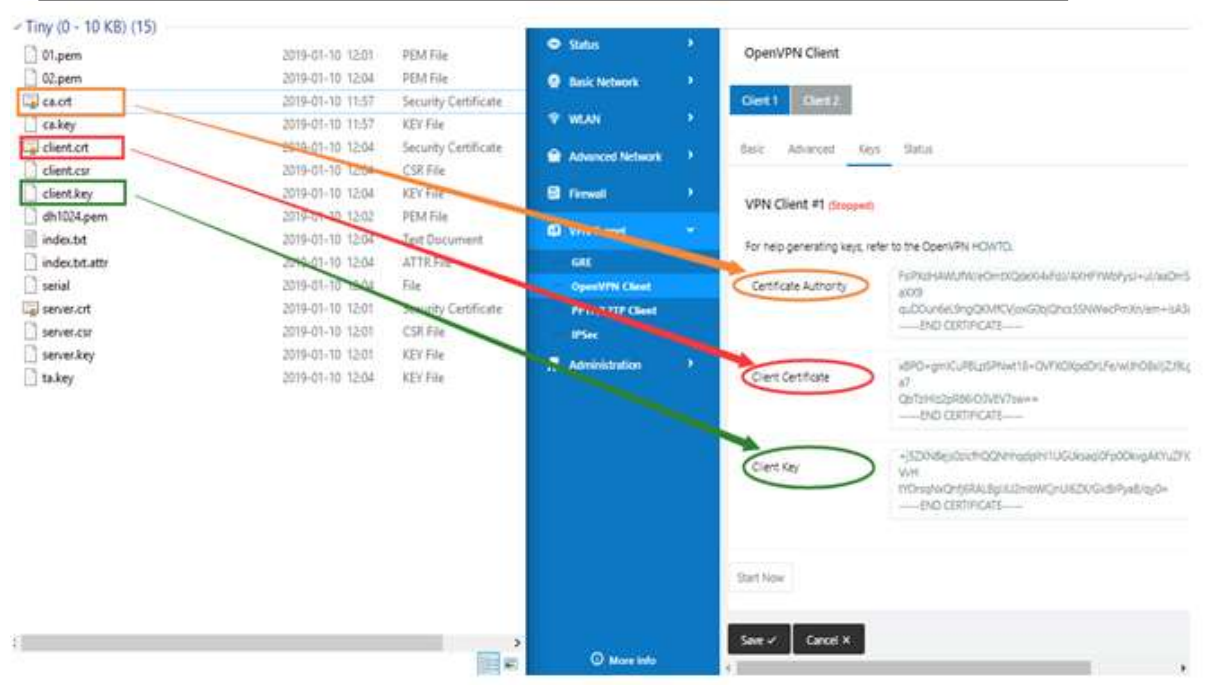

5. You can now ping test your server when the tunnel is established:

| NAN       Participation         WAN       Participation         Advanced Memory       Participation         Prevail       Control for thicker and the system         Prevail       Control for thicker and the system         Main       Prevail       Control for thicker and the system         Main       Prevail       Control for thicker and the system         Main       Prevail       Control for thicker and the system         Main       Prevail       Control for thicker and the system       Control for thicker and the system         Main       Prevail       Control for thicker and the system       Control for thicker and the system       Control for thicker and the system         Main       Prevail       Control for thicker and the system       Control for thicker and the system       Control for thicker and the system         Main       Prevail       Control for thicker and the system       Control for thicker and the system       Control for thicker and the system       Control for thicker and the system         Main       Control for thicker and the system       Control for thicker and the system       Control for thicker and the system       Control for thicker and the system         Main       Control for thicker and the system       Control for thicker and the system       Control for thicker and the system       Control for thicker and t                                                                                                    |                                                                                                    | 152    |                                  |                                                                                                    |      |              |
|----------------------------------------------------------------------------------------------------|----------------------------------------------------------------------------------------------------|--------|----------------------------------|----------------------------------------------------------------------------------------------------|------|--------------|
| WAM       >         Advanced behaved.       >         Advanced behaved.       >         Deficience fait of Thy April 114422 2018.       >         Convert at of Thy April 114422 2018.       >         Convert at of Thy April 114422 2018.       >         Convert at of Thy April 114422 2018.       >         Convert at of Thy April 114422 2018.       >         Convert at of Thy April 114422 2018.       >         Convert at of Thy April 114422 2018.       >         Convert at of Thy April 114422 2018.       >         Convert at of Thy April 114422 2018.       >         Convert at of Thy April 114422 2018.       >         Convert at of Thy April 114422 2018.       >         Marco of the optic at the of Thy April 114422 2018.       >         Marco of the optic at the of Thy April 114422 2018.       >         Marco of the optic at the of Thy April 114422 2018.       >         Marco of the optic at the of Thy April 114422 2018.       >         Marco of the optic at the of Thy April 114422 2018.       >         Marco of the optic at the of the optic at the of the optic at the optic at the optic at the optic at the optic at the optic at the optic at the optic at the optic at the optic at the optic at the optic at the optic at the optic at the optic at the optic at the optic at the optic at the optic at the optic at the optic at the optic a                                                                                                    | Burge Party of the                                                                                                    | 10     | Balt Advised Keys                | Satu                                                                                                    |      |              |
| • Advenced betweek           VPA Client #1 (Numma)             • Reveal         • Inse           Deta current as of Thu Apr 4 11/34/22 2018             • Reveal         • Inse           Servers Statistics             • Reveal         • Reveal                                                                                                    | T. WLAN                                                                                                    | 12 - C |                                  |                                                                                                    |      |              |
| Parend     Parend              | Advanced Network                                                                                                    | 0      | VPN Client #1 (Running)          |                                                                                                    |      |              |
| General Statistics           Composition         Series Statistics         Value           Annowalization         Name         0         0           TUV/TAP werk Sprint(c)         TUV/TAP werk Sprint(c)         0         0           Print, Statistics         TUV/TAP werk Sprint(c)         0         0           Print, Statistics         TUV/TAP werk Sprint(c)         0         0           Print, Statistics         TUV/TAP werk Sprint         C: VUberro/Roothping 10, 8, 0, 1         Print, Tights resourced.         0           TUV/TAP werk Sprint         C: VUberro/Roothping 10, 8, 0, 1         Print, Tights resourced.         0         0           TUV/TAP werk Sprint         Print, Trans, 10, 8, 0, 1: Vytess 23; tiges=10mg TTL=63         95331         46           Non-Network         Print, Trans, 10, 8, 0, 1: Vytess 23; tiges=10mg TTL=63         0         0           Print, Trans, 10, 8, 0, 1: Vytess 23; tiges=10mg TTL=63         0         0         0           Print, Trans, 10, 8, 0, 1: Vytess 23; tiges=10mg TTL=63         0         0         0           Print, Tur, 10, 8, 0, 1: Vytess 23; tiges=10mg TTL=63         0         0         0           Print, Tur, 10, 8, 0, 1: Vytess 23; tiges=10mg TTL=63         0         0         0         0           Print, Tura, 10, 8, 0, 1: Vytess 23; tiges=10mg TTL=63 </td <td>C Frend</td> <td>22</td> <td>Deta current as of Thu Apr 4 113</td> <td>422.2018</td> <td></td> <td></td>                                                                                                    | C Frend                                                                                                    | 22     | Deta current as of Thu Apr 4 113 | 422.2018                                                                                                    |      |              |
| Kall     Name     Value       Generative Command Prompt                                                                                                    | A Stational                                                                                                    |        | General Statistics               |                                                                                                    |      |              |
| TUVCTAP each bytel     TUVCTAP each bytel     0       Operative State     TUVCTAP each bytel     0       PTID_III (Same)     TUVCTAP each bytel     0       PTID_III (Same)     TUVCTAP each bytel     0       PTID_III (Same)     TUVCTAP each bytel     0       PTID_III (Same)     TUVCTAP each bytel     0       PTID_III (Same)     TUVCTAP each bytel     0       PTID_III (Same)     TUVCTAP each bytel     0       PTID_III (Same)     TUVCTAP each bytel     0       PTID_III (Same)     TUVCTAP each bytel     0       PTID_III (Same)     TUVCTAP each bytel     0       PTID_III (Same)     TUVCTAP each bytel     0       PTID_III (Same)     Print (Same)     0       PTID_III (Same)     Print (Same)     0       PTID_III (Same)     Print (Same)     0       Print (Same)     Print (Same)     0       Print (Same)     Print (Same)     0       Print (Same)     Print (Same)     0       Print (Same)     Print (Same)     0       Print (Same)     Print (Same)     0       Print (Same)     Print (Same)     0       Print (Same)     Print (Same)     0       Print (Same)     Print (Same)     0       Print (Same)     <                                                                                                    |                                                                                                    |        | Name                             |                                                                                                    | Whe  |              |
| TWUTAP white hyte:       (c) 2017 Microsoft Corporation. All rights reserved.       0         Wine:       TCRUDP and hytes.       C:\Users\Root\ping 10, 8, 0, 1       748         R Advectations       TCRUDP and hytes.       C:\Users\Root\ping 10, 8, 0, 1       748         R Advectations       Pinging 10, 8, 0, 1 with S2 bytes of data:       5533         COUCH wite opts:       Pinging 10, 8, 0, 1: bytes 32; time=10ms TTL=63       46         Autread hyte:       Pinging 10, 8, 0, 1: bytes 32; time=10ms TTL=63       46         pat-conversi byte:       Ping statistics for 10, 8, 0, 1: bytes 32; time=10ms TTL=63       0         perf-conversi byte:       Ping statistics for 10, 8, 0, 1: bytes 32; time=10ms TTL=63       0         perf-conversi byte:       Ping statistics for 10, 8, 0, 1: bytes 32; time=10ms TTL=63       0         perf-conversi byte:       Ping statistics for 10, 8, 0, 1: bytes 32; time=10ms TTL=63       0         perf-conversi byte:       Ping statistics for 10, 8, 0, 1: bytes 32; time=10ms TTL=63       0         perf-conversi byte:       Ping statistics for 10, 8, 0, 1: bytes 32; time=10ms TTL=63       0         perf-conversi byte:       Ping statistics for 10, 8, 0, 1: bytes 32; time=10ms TTL=63       0         perf-conversi byte:       Ping statistics for 10, 8, 0, 1: bytes 32; time=10ms TTL=63       0         perf-conversi byte:       Pi                                                                                                    | OpenVTN Clevel                                                                                                    |        | TUN/TAP read bytes               | 🗰 Command Prompt - D X                                                                                                    | 0    |              |
| Prime         TCR/UDP read hypes         C:\UDerrs\Root.ping 10, 8, 0, 1         T148           R Advectations         Yinging 10, 8, 0, 1 with 92 bytes of data:         5333           YOMOP wite optes         Pinging 10, 8, 0, 1 with 92 bytes of data:         5333           Autread hytes         Pinging 10, 8, 0, 1 with 92 bytes of data:         5333           Autread hytes         Pinging 10, 8, 0, 1: bytes 93; time=70 mg TTL=63         46           Autread hytes         Rophy from 10, 8, 0, 1: bytes 93; time=70 mg TTL=63         0           pet-congress bytes         Rophy from 10, 8, 0, 1: bytes 93; time=70 mg TTL=63         0           pet-congress bytes         Ping statistics for 10, 8, 0, 1:         0           pet-congress bytes         Ping statistics for 10, 8, 0, 1:         0           pet-congress bytes         Ping statistics for 10, 8, 0, 1:         0           pet-congress bytes         Ping statistics for 10, 8, 0, 1:         0           interame         Ping statistics for 10, 8, 0, 1:         0           interame         Ping statistics for 10, 8, 0, 0;         0           interame         Ping statistics for 10, 8, 0, 0;         0           interame         Ping statistics for 10, 8, 0;         0           interame         Ping statistics for 10, 8, 0;         0           <                                                                                                    | PPIPALITY Client                                                                                                    |        | TURUTAR write bytes              | (c) 2017 Microsoft Corporation. All rights reserved.                                                                                              | 0    |              |
| Administration     10/A/OP write optes     Pinging 10, 8, 0, 1 with S2 bytes of data:     \$333       Autremed bytes     Supty from 10, 8, 0, 1; bytes S2 time=15ms TTL=6.5     #46       Autremed bytes     Supty from 10, 8, 0, 1; bytes S2 time=15ms TTL=6.5     #46       pst-concernent bytes     Supty from 10, 8, 0, 1; bytes S2 time=16ms TTL=6.5     #6       pst-concernent bytes     Supty from 10, 8, 0, 1; bytes S2 time=16ms TTL=6.5     #6       pst-concernent bytes     Ping statistics for 10, 8, 0, 1; bytes S2 time=16ms TTL=6.5     0       pst-concernent bytes     Ping statistics for 10, 8, 0, 1; bytes S2 time=16ms TTL=6.5     0       pst-concernent bytes     Ping statistics for 10, 8, 0, 1; bytes S2 time=16ms TTL=6.5     0       pst-concernent bytes     Ping statistics for 10, 8, 0, 1; bytes S2 time=16ms     0       pst-concernent bytes     Ping statistics for 10, 8, 0, 1; bytes S2 time=16ms     0       pst-concernent bytes     Ping statistics for 10, 8, 0, 1; bytes S2 time=15ms     0                                                                                                    | and the second second s |        | TCF/UDP read bytes               | C:\Uperr\Root)ping 10.8.0,1                                                                                                    | 7168 |              |
| Reply from 10.8.0.1: bytes 32 flass 15ms TTL=63         46           Autread bytes         Reply from 10.8.0.1: bytes 32 flass 15ms TTL=63         46           pub-conversibytes         Reply from 10.8.0.1: bytes 32 flass 15ms TTL=63         0           pub-conversibytes         Reply from 10.8.0.1: bytes 32 flass 15ms TTL=63         0           pub-conversibytes         Reply from 10.8.0.1: bytes 32 flass 15ms TTL=63         0           performent bytes         Ping statistics for 10.8.0.1: bytes 32 flass 15ms         0           performent bytes         Ping statistics for 10.8.0.1: bytes 32 flass 15ms         0           performent bytes         Ping statistics for 10.8.0.1: bytes 32 flass 15ms         0           performent bytes         Ping statistics for 10.8.0.1: bytes 32 flass 15ms         0           performent bytes         Ping statistics for 10.8.0.1: bytes 32 flass 15ms         0           performent bytes         Ping statistics for 10.8.0.1: bytes 32 flass 15ms         0                                                                                                    | Administration                                                                                                    |        | TCP/UDP write cyces              | Pinging 10, 8, 0, 1 with 32 bytes of data:<br>Reply from 10, 8, 0, 1; bytes=52 time=12m TL=63<br>Neelly from 10, 8, 0, 1; bytes=52 time=21m TL=63 | 9531 |              |
| Burght from 10, 2, 0, 1: bytes 32 time TDms TTL=63         0           performers bytes         Reply from 10, 2, 0, 1: bytes 32 time thms TTL=63         0           performers bytes         Ping statistics for 10, 2, 0, 1:<br>Packets; Cent = 4, Needtwis = 4, Lost = 0 (ON loss),<br>Approximate round trip times in milli-seconds:         0           performers bytes         Approximate round trip times in milli-seconds:         0                                                                                                    |                                                                                                    |        | Auth read bytes                  |                                                                                                    | 45   |              |
| perf-compressibilities for 10.8.0.1:<br>Packets; Cent = 4, Nacelved = 4, Lost = 0 (0N loss),<br>pre-secongressibilities of Universe in milli-seconds:<br>Approximate round trip times in milli-seconds:<br>Discussion of the second of the second of the |                                                                                                    |        | pré-compress bytes               | Reply from 10.8.0.1: bytes=32 time=10mm TTL=63<br>Reply from 10.8.0.1: bytes=32 time=10mm TTL=63                                                  | a    |              |
| per-secondersingtes<br>per-secondersingtes<br>Approximate round trip times in milli-seconds:<br>0                                                                                                    |                                                                                                    |        | post-compress bytes              | Pirg statistics for 10.8.0.1:<br>Packate: Sent = 4, Received = 4, Lost = 0 (ON 1000);                                                             | 0    |              |
| Winterna = 100m, Hasiana = 20m, Average = 15m                                                                                                    |                                                                                                    |        | pre-decompress bytes             |                                                                                                    |      |              |
|                                                                                                    |                                                                                                    |        | cost decisioners in the          | Minimum = 10mm, Maximum = 21mm, Average = 15mm                                                                                                    |      |              |
| C:\Usern\Booti_                                                                                                    |                                                                                                    |        | Provident - 0,000 (0,00)         | C:\Usere\Root>_                                                                                                    | 1 N  |              |
| And And And And And And And And And And                                                                                                    |                                                                                                    |        |                                  |                                                                                                    |      | Refeat Statu |

#### 4.6.3 L2TP/PPTP

Go to "VPN Tunnel > PPTP/L2TP Client" to view or modify the relevant parameters.

Test case: PPTP

|      |                 |      |                   | CM       | 510Q-W Router | User Manual |               |          |
|------|-----------------|------|-------------------|----------|---------------|-------------|---------------|----------|
| 8    | VPN Tunnel      | ~    |                   |          |               |             |               |          |
|      | GRE             |      |                   |          |               |             |               |          |
|      | OpenVPN Client  | t    |                   |          |               |             |               |          |
|      | PPTP Server     |      |                   |          |               |             |               |          |
|      | PPTP Online     |      |                   |          |               |             |               |          |
|      | PPTP/L2TP Clier | ıt   |                   |          |               |             |               |          |
| On   | Protocol ^      | Name | Server            | Username | Password      | Firewall    | Default Route | Local IP |
| ~    | PPTP            | 3    | comset.dyndns.org | test123  | test123       | ~           | ×             |          |
| 1    | L2TP            | •    |                   |          |               |             |               |          |
| Adda |                 |      |                   |          |               |             |               |          |
| AGG  |                 |      |                   |          |               |             |               |          |

#### PPTP Advanced

| On | Name ^ | Accept DNS | MTU  | MRU  | MPPE | MPPE Stateful | Custom Options                     |
|----|--------|------------|------|------|------|---------------|------------------------------------|
| ~  | 3      | NO         | 1440 | 1440 | ~    | X             | debug;noipdefault;requ<br>mppe-128 |

Note: The Custom options are based on your server.

#### Test case: L2TP

| On            | Protocol 🗢 | Name       | Server            | Username | Password | Firewall | Default Route | e Local IP                         |
|---------------|------------|------------|-------------------|----------|----------|----------|---------------|------------------------------------|
| <i>v.</i>     | PPTP       | 3          | comset.dyndns.org | test123  | test123  | ~        | ×             |                                    |
| ✓<br>Add+     | L2TP •     |            |                   |          |          |          |               |                                    |
| PPTP Advanced | Name o     | Accept DNS | мти               | MRU      | MPPE     | мр       | PE Stateful ( | ustom Options                      |
| <i></i>       | 3          | NO         | 1440              | 1440     | ×.       | ×        | 6             | lebug:noipdefault.requ<br>nppe-128 |

**Note:** The Custom options are based on your server.

#### 4.6.4 **IPSEC**

IPSec between a Comset CM510Q-W and a Cisco Router

#### Network Topology

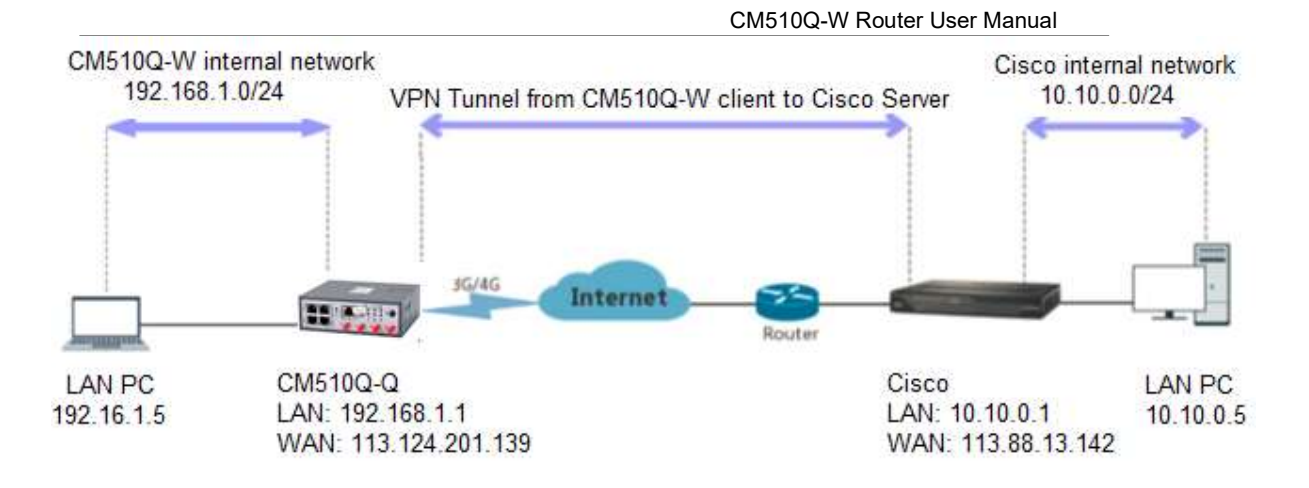

1) Cisco Configuration (main mode)

ļ

crypto isakmp policy 10 encr 3des hash md5 authentication pre-share group 2 crypto isakmp key test1234 address 0.0.0.0 0.0.0.0 !

crypto ipsec transform-set Tran-set esp-3des esp-sha-hmac crypto ipsec nat-transparency spi-matching

2) CM510Q-W Configuration

2.1) Navigate to VPN Tunnel > IPSec > Group Setup

R

|                       |   | CM510Q-W R                             | outer User Manual |
|-----------------------|---|----------------------------------------|-------------------|
| Basic Network         | • | IPSec                                  |                   |
| 🕈 WLAN                | • | Group Setup Basic Setup Advanced Setup |                   |
| Advanced Network      | • |                                        |                   |
| 🔕 Firewall            | • | Enable IPSec                           |                   |
| VPN Tunnel            | * | IPSec Mode                             | Client 🔻          |
| GRE<br>OpenVPN Client |   | IPSec Extensions                       | Normal            |
| PPTP Server           |   | Local Security Gateway Interface       | 3G Cellular 🔻     |
| PPTP/L2TP Client      |   | Local Security Group Subnet/Netmask    | 192.168.1.0/24    |
| IPSec                 |   |                                        |                   |
| R Administration      | • | Local Security Firewalling             |                   |
|                       |   | Remote Security Gateway IP/Domain      | 113.88.13.142     |
|                       |   | Remote Security Group Subnet/Netmask   | 10,10.0.0/24      |
|                       |   | Remote Security Firewalling            |                   |
|                       |   | Save ✓ Cancel ×                        |                   |

2.2) Navigate to VPN Tunnel > IPSec > Basic Setup

|                            |    | CM510Q-W Router User Manual            |                          |  |  |
|----------------------------|----|----------------------------------------|--------------------------|--|--|
| Status                     | •  | IPSec1 IPSec2 Schedule                 |                          |  |  |
| Basic Network              | •  | Group Setup Basic Setup Advanced Setup |                          |  |  |
| 🕏 WLAN                     |    | Keying Mode                            | IKE with Preshared Key 🔻 |  |  |
| Advanced Network           | •  | Record DH Cours                        | Group 2 - modp1024       |  |  |
| Firewall                   | 1. | Phase I DH Group                       | Group 2 - moup1024       |  |  |
| VPN Tunnel                 | -  | Phase 1 Encryption                     | 3DES (168-bit)           |  |  |
| GRE                        |    | Phase 1 Authentication                 | MD5 HMAC (96-bit)        |  |  |
| OpenVPN Client PPTP Server |    | Dhase 1 CA Life Time                   | 28800 seconds            |  |  |
| PPTP Online                |    | Pridse I SA Life finite                |                          |  |  |
| PPTP/L2TP Client           |    | Phase 2 DH Group                       | Group 2 - modp1024 🔻     |  |  |
| Administration             | э. | Phase 2 Encryption                     | 3DES (168-bit)           |  |  |
|                            |    | Phase 2 Authentication                 | MD5 HMAC (96-bit)        |  |  |
|                            |    | Phase 2 SA Life Time                   | 3600 seconds             |  |  |
|                            |    | Preshared Key                          |                          |  |  |
|                            |    | Save ✓ Cancel ×                        |                          |  |  |

#### 2.3) Navigate to VPN Tunnel > IPSec > Advanced Setup

| <ul> <li>Status</li> </ul> | <b>`</b> | Group Setup 8asic Setup Advanced Setup |              |         |
|----------------------------|----------|----------------------------------------|--------------|---------|
| Basic Network              |          | Aggressive Mode                        |              |         |
| Advanced Network           |          | Compress(IP Payload Compression)       |              |         |
| 🗃 Firewall                 |          | Dead Peer Detection(DPD)               |              |         |
| VPN Tunnel                 | *        | ICMP Check                             |              |         |
| GRE<br>OpenVPN Client      |          | Check Period Time Interval             | 3            | seconds |
| PPTP Server<br>PPTP Online |          | Check Timeout Count                    | 3            | Times   |
| PPTP/L2TP Client  IPSec    |          | Check IP                               | 10.10.0.1    |         |
| R Administration           | •        | IPSec Custom Options 1                 | rightid=%any |         |

2.4) Check Status of the VPN IPSec connection.

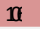

| Status           | * |                     |                                             |  |
|------------------|---|---------------------|---------------------------------------------|--|
| Overview         |   | IPSec 1             | Connected                                   |  |
| Traffic Stats    |   | Phase 1 Status      | 21 seconds                                  |  |
| GPS Status       |   | Phase 1 IKE         | 3DES_CBC/HMAC_MD5_96/PRF_HMAC_MD5/MODP_1024 |  |
| Device List      |   | Phase 2 Status      | TUNNEL                                      |  |
| A                | 1 | Phase 2 ESP         | 3DES_CBC/HMAC_SHA1_96                       |  |
| Basic Network    |   | IPSec Recv.         | 84 Bytes                                    |  |
| WLAN             | • | IPSec Send.         | 84 Bytes                                    |  |
| Advanced Network | • | - Br                |                                             |  |
| 🔀 Firewall       | • | LAN                 | ¢ ~                                         |  |
| VPN Tunnel       | 1 | Router MAC Address  | 34:0A:94:01:51:01                           |  |
|                  |   | Router IP Addresses | br0 (LAN) - 192.168.1.1/24                  |  |
| R Administration | • | DHCP                | br0 (LAN) - 192.168.1.2 - 192.168.1.51      |  |
|                  |   |                     |                                             |  |
|                  |   |                     |                                             |  |

--End

IJ